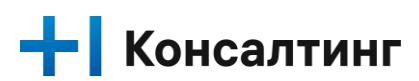

# Руководство специалиста сопровождения и поддержки

| <b>1</b><br>1. | Огла<br>Глосса | авление<br>арий                                     | 5  |
|----------------|----------------|-----------------------------------------------------|----|
| 2.             | Руков          | -<br>одство по работе с модулем «Администрирование» | 6  |
|                | 2.1.           | Описание экрана «Пользователи»                      | 6  |
|                | 2.1.1.         | Просмотр пользователей                              | 6  |
|                | 2.1.2.         | Создание нового пользователя                        | 6  |
|                | 2.2.           | Работа с таблицей HCR_CUSTOMER.HCR_SEED_LIST        | 8  |
|                | 2.2.1.         | Поиск пользователя                                  | 8  |
|                | 2.2.2.         | Просмотр карточки пользователя                      | 9  |
|                | 2.2.3.         | Редактирование карточки пользователя                | 11 |
|                | 2.2.4.         | Удаление карточки пользователя                      | 12 |
|                | 2.2.5.         | Добавление роли пользователя                        | 13 |
|                | 2.2.6.         | Удаление роли пользователя                          | 14 |
|                | 2.2.7.         | Добавление позиции пользователя                     | 15 |
|                | 2.2.8.         | Удаление позиции пользователя                       | 16 |
|                | 2.2.9.         | Отключение пользователя от системы                  | 17 |
|                | 2.3.           | Описание экрана «Организации»                       | 17 |
|                | 2.3.1.         | Просмотр организаций                                | 17 |
|                | 2.3.2.         | Создание новой организации                          |    |
|                | 2.3.3.         | Поиск организации                                   | 19 |
|                | 2.3.4.         | Просмотр карточки организации                       | 21 |
|                | 2.3.5.         | Редактирование карточки организации                 | 22 |
|                | 2.3.6.         | Удаление карточки организации                       | 22 |
|                | 2.3.7.         | Добавление подразделения организации                | 23 |
|                | 2.3.8.         | Удаление подразделения организации                  | 23 |
|                | 2.3.9.         | Добавление позиции организации                      | 23 |
|                | 2.4.           | Описание экрана «Позиции»                           | 24 |
|                | 2.4.1.         | Просмотр позиций                                    | 24 |
|                | 2.4.2.         | Создание новой позиции                              | 25 |
|                | 2.4.3.         | Поиск позиции                                       | 26 |
|                | 2.4.4.         | Просмотр карточки позиции                           | 27 |
|                | 2.4.5.         | Редактирование карточки позиции                     | 28 |
|                | 2.4.6.         | Просмотр пользователей позиции                      | 29 |
|                | 2.5.           | Описание экрана «Справочники»                       | 30 |
|                | 2.5.1.         | Просмотр справочников                               | 30 |
|                | 2.5.2.         | Поиск справочников                                  | 31 |
|                |                |                                                     |    |

3.

4.

| 2.5.3. | Просмотр карточки справочника                                   | 32 |
|--------|-----------------------------------------------------------------|----|
| 2.5.4. | Редактирование карточки справочника                             |    |
| 2.5.6. | Поиск справочников                                              | 35 |
| 2.5.7. | Добавление значения справочника                                 | 36 |
| 2.5.8. | Редактирование значения справочника                             | 37 |
| 2.6.   | Описание экрана «Роли»                                          | 40 |
| 2.6.1. | Просмотр ролей                                                  | 40 |
| 3.5.1  |                                                                 | 41 |
| 2.6.2. | Поиск ролей                                                     | 41 |
| 2.5.3  | Создание новой роли                                             | 42 |
| 2.5.4  | Просмотр карточки роли                                          | 43 |
| 2.5.5  | Редактирование карточки роли                                    | 44 |
| 2.5.6  | Удаление карточки роли                                          | 45 |
| 2.5.7  | Добавление метода роли                                          | 45 |
| 2.5.8  | Удаление метода роли                                            | 46 |
| 2.6    | Описание экрана «Методы»                                        | 48 |
| 2.6.1  | Поиск метода                                                    | 48 |
| 2.6.2  | Создание метода                                                 | 48 |
| 2.6.3  | Редактирование метода                                           | 49 |
| 2.6.4  | Удаление метода                                                 | 50 |
| 2.6.5  | Поиск саб-метода                                                | 51 |
| 2.6.6  | Создание саб-метода                                             | 51 |
| 2.6.7  | Редактирование саб-метода                                       | 52 |
| 2.6.8  | Удаление саб-метода                                             | 53 |
| 2.6.9  | Экспорт метода                                                  | 54 |
| 2.6.10 | Импорт метода                                                   | 55 |
| Рекоме | ендации по работе с системой                                    | 56 |
| 3.1.   | Работа с всплывающими окнами системных ошибок                   | 56 |
| 3.2.   | Ошибка расширений с автоматическим переводом текста в браузерах | 57 |
| 3.3.   | Очистка КЭШ браузера                                            | 57 |
| 3.4.   | Отключение запоминания паролей при входе в систему              | 58 |
| 3.5.   | Создание индексов                                               | 59 |
| 3.6.   | Работа с таблицей HCR_CUSTOMER.HCR_SEED_LIST                    | 59 |
| Работа | с пользователями Keycloak                                       | 60 |
| 4.1.   | Добавление нового пользователя Keycloak                         | 60 |
| 4.2.   | Изменение пароля пользователя Keycloak                          | 63 |
|        |                                                                 |    |

| 4.3. | Добавление новой учетной записи администратора Keycloak                     | 65  |
|------|-----------------------------------------------------------------------------|-----|
| 4.4. | Изменение пароля администратора Keycloak                                    | 68  |
| 4.5. | Деактивация или удаление учетной записи пользователя\администратор Keycloal | k70 |

# 1. Глоссарий

| Термин               | Описание                                                                                                    |
|----------------------|----------------------------------------------------------------------------------------------------|
| Пользователь         | Пользователь системы T1 CRM.                                                                                                    |
| Организация          | Организация - отдел Пользователя в соответствии с ОШС, например: "Отдела бизнес-анализа", "Бухгалтерия" и т.д Используется для доступа к данным в CRM.                                                                                                    |
| Позиция              | Позиция - должность Пользователя в соответствии с ОШС, например:<br>"Руководитель отдела бизнес-анализа", "Продавец" и т.д Используется для<br>доступа к данным в CRM.                                                                                                    |
| Справочник           | Системный элемент с возможностью выбора заранее подготовленных значений.                                                                                                    |
| Роль                 | Роль пользователя в системе позволяющая разграничивать доступ к данным, экранам и сервисам.                                                                                                    |
| Кеш (cache) браузера | Папка с копиями некоторых данных со страниц, которые посещал<br>пользователь. Обычно в кеше сохраняются те элементы страницы, которые<br>вряд ли успели измениться за промежуток времени между двумя запросами, —<br>музыка, видео, изображения, стили, скрипты. Когда пользователь снова<br>откроете ту же самую страницу, браузер не будет запрашивать данные с<br>сервера, а получит их из кеша. Страница откроется быстрее, а нагрузка на сеть<br>снизится. |
| Расширение браузера  | Дополнительная программа, работающая в браузере пользователя, выполняющая свои функции, например, Google Translate осуществляет автоматический перед текста на странице.                                                                                                    |
| ID                   | Встречается на части экранов с данными, указывает на уникальный идентификатор записи, например, пользователя, заявки, компании, контакта и т.д Позволяет быстро найти необходимую запись для решения задачи.                                                                                                    |
| Процессная роль      | Роль пользователя в системе, под которой он осуществляет выполнение работы. Роль производит ограничение прав и доступ к функционалу системы.                                                                                                    |

# 2. Руководство по работе с модулем «Администрирование»

# 2.1. Описание экрана «Пользователи»

# 2.1.1. Просмотр пользователей

# Предусловия

- 1. Пользователь авторизовался в приложении T1 CRM;
- 2. Имеются пользователи, созданные в системе.

# Процессные роли

- Специалист сопровождения и поддержки
- Аудитор ИБ (только в режиме чтения)

| ті 🗙 сгм                  | Администрирование   | > Пользователи   |            |             |                |                   |                   | QĹ         | Квитко В. |
|---------------------------|---------------------|------------------|------------|-------------|----------------|-------------------|-------------------|------------|-----------|
|                           | Пользователи        | Организации      | Позиции    | Справочники | Роли Операторы |                   |                   | + Добавить | Q         |
| <u></u> Администрирование | D                   | Логин            | Фамилия    | Имя         | Отчество       | Позиция           | Организация       | Должность  | Отдел     |
| Рабочий стол              | <u> </u>            | agvasileva       | Васильева  | Андрей      | Генадьевич     | 555               | Т1 Инновации      | 76         | 6543      |
|                           | 1793                | ooone6           | eleven6    | one6        |                |                   |                   |            |           |
|                           | 1794                | two              | twenty     | 2222        |                | Тестовая121322    | Организация 99990 | Гл. спец   |           |
| <b>С</b> делки            | 1734                | 2                | 3          | 1           | к              | позиция с 11 поль | New Organization  |            |           |
| 📑 Заявки                  | <u>1735</u>         | four             | Гринькоttt | Васильевич  |                | позиция с 11 поль | New Organization  |            |           |
| 宁 Продукты сделки         | <u>1804</u>         | 1102             | б          | ghjkl;      |                |                   |                   |            |           |
| <b>D</b>                  | <u>1745</u>         | а1 тест          | 76ка       | авнголо     |                |                   |                   |            |           |
| Договоры                  | 25                  | jkjk             | crm        | crmon       | gf             |                   | Т1 Инновации      | 1          | sdaasd    |
| Продукты договора         | 399                 | 49028AD@t1-consu | CRM        | TEST02      |                | Позиция 111       | Т1 Инновации      |            | Бэк Т1 Кс |
| р Физические лица         | 1841                | eee              | eeee       | eeee        |                |                   |                   |            |           |
| 🗸 Задачи                  | Найдено записей: 79 | 4                |            |             |                |                   | << < 1            | из 8 🗸 > » | 100 🗸     |

Рисунок 1. Экран «Администрирование – Пользователи»

# Порядок действий:

1. Пользователь нажимает на раздел «Администрирование», система открывает закладку «Пользователи» и отображает их список (см. Рисунок 1. Экран «Администрирование – Пользователи»).

# Результат:

• Пользователь осуществил просмотр всех имеющихся пользователей в системе.

# 2.1.2. Создание нового пользователя

# Предусловия

- 1. Пользователь авторизовался в приложении T1 CRM;
- 2. Пользователь перешел в раздел «Администрирование» на закладку «Пользователи».

# Процессные роли

• Специалист сопровождения и поддержки

| тı  |                   | Админ | нистрирование    | > Пользователи   |             |               |             |                   |                   | Q Ó        | Квитко В. |
|-----|-------------------|-------|------------------|------------------|-------------|---------------|-------------|-------------------|-------------------|------------|-----------|
|     |                   | П     | ользователи      | Организации      | Позиции Спр | равочники Рол | и Операторы |                   |                   | + Добавить | ۹         |
| 삼   | Администрирование |       | ID               | Логин *          | Фамилия *   | Имя *         | Отчество    | Позиция           | Организация       | Должность  | Отдел     |
| 6   | Рабочий стол      |       |                  | Обязател         | Обязател    | Обязател      |             |                   | ~                 |            | 8 🗸       |
| 00  | Kourouuu          |       | <u>1639</u>      | agvasileva       | Васильева   | Андрей        | Генадьевич  | 555               | Т1 Инновации      | 76         | 6543      |
| ~~~ | КОМПАНИИ          |       | 1793             | ооопеб           | eleven6     | one6          |             |                   |                   |            |           |
| Ċ   | Сделки            |       | <u>1794</u>      | two              | twenty      | 2222          |             | Тестовая121322    | Организация 99990 | Гл. спец   |           |
| E,  | Заявки            |       | <u>1734</u>      | 2                | 3           | 1             | к           | позиция с 11 поль | New Organization  |            |           |
| ¢   | Продукты сделки   |       | 1735             | four             | Гринькоttt  | Васильевич    |             | позиция с 11 поль | New Organization  |            |           |
|     |                   |       | <u>1804</u>      | 1102             | б           | ghjkl;        |             |                   |                   |            |           |
| E   | Договоры          |       | <u>1745</u>      | а1 тест          | 76ка        | авнголо       |             |                   |                   |            |           |
| ₿.  | Продукты договора |       | 25               | jkjk             | crm         | crmon         | gf          |                   | T1 Инновации      | 1          | sdaasd    |
| ß   | Физические лица   |       | 399              | 49028AD@t1-consu | CRM         | TEST02        |             | Позиция 111       | Т1 Инновации      |            | Бэк Т1    |
|     |                   |       | 1841             | eee              | eeee        | eeee          |             |                   |                   |            |           |
|     | Задачи            |       |                  |                  |             |               |             |                   |                   |            |           |
|     |                   | Найд  | ено записей: 794 |                  |             |               |             |                   | << < 1 из         | 8 × > >>   | 100 🗸     |

Рисунок 2. Экран «Администрирование – Пользователи – Создание нового пользователя»

- 1. Пользователь нажимает кнопку «Добавить» в верхнем правом углу экрана, система отображает строку для ввода данных нового пользователя (см. Рисунок 2. Экран «Администрирование Пользователи Создание нового пользователя»).
- 2. Пользователь вводит данные в поля:
  - а. Логин
  - b. Фамилия
  - с. Имя
  - d. Отчество
  - е. Должность
  - f. Отдел
  - g. E-mail
  - h. Рабочий телефон
- 3. После введения данных пользователь нажимает кнопку 🗹, система сохраняет нового пользователя.
- 4. Пользователь должен быть заведен в KeyCloak. Действия по добавлению описаны в разделе 0.
- 5. Для создания индекса необходимо выполнить следующий запрос:

```
curl --location '$URL/$DBNAME/_index' \
--header 'Content-Type: application/json' \
--header 'Authorization: Basic YWRtaW46YWRtaW4=' \
--data '{
    "index": {
        "fields": ["$ATTRIBUTE"]
        },
        "name" : "$ATTRIBUTE-index",
        "type" : "json"
}
```

Где:

- \$URL адрес CouchDB того контура, на котором необходимо создать индекс
- \$DBNAME наименование БД, в которой необходимо создать индекс.
- \$АТТRIBUTE наименование атрибута, по которому необходимо создать индек

# 2.2. Работа с таблицей HCR\_CUSTOMER.HCR\_SEED\_LIST

### Процессные роли

• Специалист сопровождения и поддержки

Для работы с таблицей HCR\_CUSTOMER.HCR\_SEED\_LIST необходимо использовать процедуры, обеспечивающие корректное формирование данных для последующей обработки

- Вставка\обновление данных select seed\_list\_merge('mdm\_customer\_id', 'description');
- Удаление данных select seed\_list\_delete('mdm\_customer\_id');

# 6. Работа с пользователями Keycloak.

**Примечание:** для корректного входа в систему у нового пользователя должно совпадать «Имя пользователя» в KeyCloak и T1 CRM.

# Результат:

• Пользователь осуществил заведение нового пользователя.

# 2.2.1. Поиск пользователя

#### Предусловия

- 1. Пользователь авторизовался в приложении T1 CRM;
- 2. Пользователь перешел в раздел «Администрирование» на закладку «Пользователи».

- Специалист сопровождения и поддержки
- Аудитор ИБ

| +1           | А | дмини  | стрирование    | Пользователи     |             |               |             |                   |                   |           | Q Ó               | Квитко В. |
|--------------|---|--------|----------------|------------------|-------------|---------------|-------------|-------------------|-------------------|-----------|-------------------|-----------|
|              |   | Пол    | льзователи     | Организации      | Позиции Спр | равочники Рол | и Операторы |                   |                   |           | + Добавить        | Q         |
| 쑴            |   |        | ID             | Логин            | Фамилия     | Имя           | Отчество    | Позиция           | Организация       | Должность | Отдел             | E-mail    |
| <u>ہ</u>     |   |        |                |                  |             |               |             |                   | ~                 |           |                   | $\otimes$ |
| 00           | Ľ |        | <u>1639</u>    | agvasileva       | Васильева   | Андрей        | Генадьевич  | 555               | Т1 Инновации      | 76        | 6543              | ertyuio@  |
| ~~           |   |        | 1793           | ooone6           | eleven6     | one6          |             |                   |                   |           |                   |           |
| ⋳            |   |        | 1794           | two              | twenty      | 2222          |             | Тестовая121322    | Организация 99990 | Гл. спец  |                   |           |
| E.           |   |        | 1734           | 2                | 3           | 1             | к           | позиция с 11 поль | New Organization  |           |                   | trefr@hh  |
| ¢            |   |        | <u>1735</u>    | four             | Гринькottt  | Васильевич    |             | позиция с 11 поль | New Organization  |           |                   |           |
|              |   |        | <u>1804</u>    | 1102             | 6           | ghjkl;        |             |                   |                   |           |                   |           |
| Ē            |   |        | 1745           | а1 тест          | 76ка        | авнголо       |             |                   |                   |           |                   |           |
| ₿            |   |        | 25             | jkjk             | crm         | crmon         | gf          |                   | T1 Инновации      | 1         | sdaasd            | dd@gfdg   |
| Ŗ            |   |        | 399            | 49028AD@t1-consu | CRM         | TEST02        |             | Позиция 111       | T1 Инновации      |           | Бэк Т1 Консалтинг | crmtest0  |
|              |   |        | 1841           | eee              | eeee        | eeee          |             |                   |                   |           |                   |           |
| $\checkmark$ |   |        |                |                  |             |               |             |                   |                   |           |                   |           |
|              | 1 | наиден | ю записей: 795 |                  |             |               |             |                   |                   | << < 1i   | 13 8 🗸 > >>       | 100 🗸     |

| ті 🗙 скм            | Администрирование  | > Пользователи         |                    |                |                 |                  | Q 🗍 Квитко В.    |
|---------------------|--------------------|------------------------|--------------------|----------------|-----------------|------------------|------------------|
|                     | Пользователи       | Организации По         | озиции Справочники | Роли Операторы |                 |                  | + Добавить Q ••• |
| Администрирование   | DID                | Логин Ф.               | амилия Имя         | Отчество       | Позиция         | Организация Долж | кность Отдел     |
| Рабочий стол        |                    | vkvitko                |                    |                |                 | ~                | $\otimes$        |
|                     | 1796               | vkvitko@t1-consulti Ke | витко Владимир     |                | Квитко аналитик | Т1 Инновации     |                  |
|                     |                    |                        |                    |                |                 |                  |                  |
| <b>С</b> делки      | Найдено записей: 1 |                        |                    |                |                 | << < 1из1        | ✓ > >> 100 ✓     |
| 🔁 Заявки            |                    |                        |                    |                |                 |                  |                  |
| 🕂 Продукты сделки   |                    |                        |                    |                |                 |                  |                  |
| 🖹 Договоры          |                    |                        |                    |                |                 |                  |                  |
| 🌔 Продукты договора |                    |                        |                    |                |                 |                  |                  |
| (Я) Физические лица |                    |                        |                    |                |                 |                  |                  |
| 🗸 Задачи            |                    |                        |                    |                |                 |                  |                  |
|                     |                    |                        |                    |                |                 |                  |                  |

Рисунок 3. Экран «Администрирование – Пользователи – Поиск пользователя»

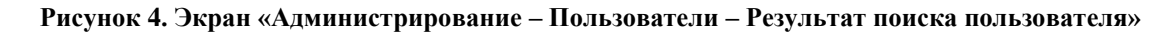

- 1. Пользователь нажимает кнопку «Поиск» строку для ввода данных пользователя (см. Рисунок 3. Экран «Администрирование – Пользователи – Поиск пользователя»).
- 2. Пользователь вводит данные в поля (поиск может осуществляться по нескольким параметрам одновременно для улучшения выборки):
  - a. ID
  - b. Логин
  - с. Фамилия
  - d. Имя
  - е. Отчество
  - f. Организация
  - g. Должность
  - h. Отдел
  - i. E-mail
  - ј. Рабочий телефон
  - k. Дата и время создания
  - 1. Дата и время изменения
- 3. После введения данных система отобразит список пользователей, подходящий параметрам поиска (см. Рисунок 4. Экран «Администрирование Пользователи Результат поиска пользователя»).

# Результат:

• Пользователь осуществил поиск пользователя.

# 2.2.2. Просмотр карточки пользователя

# Предусловия

- 1. Пользователь авторизовался в приложении T1 CRM;
- 2. Пользователь перешел в раздел «Администрирование» на закладку «Пользователи».
- 3. Пользователь осуществил поиск пользователя и нашел нужную карточку

#### Процессные роли

- Специалист сопровождения и поддержки
- Аудитор ИБ (только в режиме чтения)

| ті 🗙 скм                            | Пользователи Организац     | ии Позиции Справочн       | ники Роли Операто              | ры                |                            |
|-------------------------------------|----------------------------|---------------------------|--------------------------------|-------------------|----------------------------|
|                                     | Квитко Владимир<br>ID 1796 | ← Назад                   |                                |                   | 🗓 Удалить                  |
| <u></u> Администрирование           |                            | 🐣 Квитко Влад             | имир                           |                   |                            |
| Рабочий стол                        |                            |                           |                                |                   |                            |
| 🙊 Компании                          |                            | 1796                      | логин<br>vkvitko@t1-consulting | Фамилия<br>Квитко | <sup>имя</sup><br>Владимир |
| 🗗 Сделки                            |                            | Отчество                  | Должность                      | Отдел             | E-mail                     |
| 🕞 Заявки<br>宁 Продукты сделки       |                            | Рабочий телефон<br>12 345 |                                |                   |                            |
| 🖹 Договоры<br>[:) Продукты договора |                            | Сохранить Отменит         | b                              |                   |                            |
| (Я) Физические лица                 |                            | Роли пользователя         |                                |                   | + Добавить Q •••           |
| 🗸 Задачи                            | « < 1из1 > »               | Позиции пользователя      |                                |                   | + Добавить Q •••           |

Рисунок 5. Экран «Администрирование – Пользователи – Карточка пользователя»

#### Порядок действий:

- 1. Пользователь находит нужного пользователя в системе (см. Рисунок 4. Экран «Администрирование Пользователи Результат поиска пользователя») и нажимает гипер-ссылку в поле «ID».
- 2. Система отображает карточку пользователя (см. Рисунок 5. Экран «Администрирование Пользователи Карточка пользователя»).
- 3. Пользователь может просмотреть данные в карточке:
  - a. ID
  - b. Логин
  - с. Фамилию
  - d. Имя
  - е. Отчество
  - f. Должность
  - g. Отдел
  - h. E-mail
  - і. Рабочий телефон
  - ј. Роли пользователя
  - k. Позиции пользователя
- 4. В левой части карточки пользователя отображается список ранее просмотренных карточек для удобства поиска и переключения между ними.

#### Результат:

• Пользователь осуществил просмотр карточки пользователя

# 2.2.3. Редактирование карточки пользователя

#### Предусловия

- 1. Пользователь авторизовался в приложении T1 CRM;
- 2. Пользователь перешел в раздел «Администрирование» на закладку «Пользователи».
- 3. Пользователь осуществил поиск пользователя и вошел в карточку

#### Процессные роли

• Специалист сопровождения и поддержки

| -1 | Администрирование > Профиль п | ользователя               |                          |         | Q Д Квитко Е                       |
|----|-------------------------------|---------------------------|--------------------------|---------|------------------------------------|
|    | Пользователи Организаци       | ии Позиции Справочники    | Роли Операторы           |         |                                    |
| 3  | Квитко Владимир<br>ID 1796    | 🗲 Назад                   |                          |         | 🗓 Удалить                          |
| 2  |                               | 🔼 Квитко Владим           | ир                       |         |                                    |
|    |                               | D                         | Логин                    | Фамилия | Имя                                |
|    |                               | 1796                      | vkvitko@t1-consulting.ru | Квитко  | Владимир                           |
|    |                               | Отчество Алексеевич       | Должность<br>РП          | Отдел   | E-mail<br>vkvitko@t1-consulting.ru |
|    |                               | Рабочий телефон<br>12 345 |                          |         |                                    |
|    |                               |                           |                          |         |                                    |
|    |                               | Сопредни                  |                          |         |                                    |
|    |                               | Роли пользователя         |                          |         | + Добавить Q •••                   |
|    |                               |                           |                          |         |                                    |

Рисунок 6. Экран «Администрирование – Пользователи – Редактирование карточки пользователя»

# Порядок действий:

- 1. Пользователь определил данные для редактирования и заполнил их. Для редактирования доступны поля:
  - а. Логин (при редактировании необходимо произвести аналогичные правки в KeyCloak, действия по редактированию описаны в разделе **5.** Добавление нового пользователя **Keycloak**)
  - b. Фамилию
  - с. Имя
  - d. Отчество
  - е. Должность
  - f. Отдел
  - g. E-mail
  - h. Рабочий телефон
- Пользователь нажимает кнопку «Сохранить», система добавляет новые или заменяет уже существующие значения в карточке пользователя (см. Рисунок 6. Экран «Администрирование – Пользователи – Редактирование карточки пользователя»).
- 3. Для удаления имеющегося или введенного значения в поле пользователь может нажать кнопку ×.

#### Результат:

• Пользователь осуществил редактирование карточки пользователя

# 2.2.4. Удаление карточки пользователя

# Предусловия

- 1. Пользователь авторизовался в приложении T1 CRM;
- 2. Пользователь перешел в раздел «Администрирование» на закладку «Пользователи».
- 3. Пользователь осуществил поиск пользователя и вошел в карточку

#### Процессные роли

• Специалист сопровождения и поддержки

| +1  | Администрирование > Профиль по | льзователя                            |                          |                   | Q 🗍 Квитко В.        |
|-----|--------------------------------|---------------------------------------|--------------------------|-------------------|----------------------|
|     | Пользователи Организаци        | и Позиции Справочники                 | Роли Операторы           |                   |                      |
|     | Квитко Владимир<br>ID 1796     | 🗲 Назад                               |                          |                   | 🔟 Удалить            |
| ል   |                                | 🐣 Квитко Владим                       | ир                       |                   |                      |
| &   |                                |                                       |                          |                   |                      |
| Ċ   |                                | 1796                                  | vkvitko@t1-consulting.ru | Фамилия<br>Квитко | Владимир             |
| e   |                                | Отчество                              | Должность                | Отдел             | E-mail               |
| ¢   |                                |                                       |                          |                   |                      |
| B   |                                | Рабочий телефон<br>12 345             |                          |                   |                      |
| D   |                                |                                       |                          |                   |                      |
| ß   |                                | Сохранить Отменить                    |                          |                   |                      |
|     |                                | <ul> <li>Роли пользователя</li> </ul> |                          |                   | + добавить Q •••     |
| × I |                                |                                       |                          |                   |                      |
| ~~~ | ≪ < 1из1 ∨ > ≫                 | Позиции пользователя                  |                          |                   | + Добавить Q •••     |
| Рис | унок 7. Экран «Ад              | <b>министрирован</b> и                | ие – Пользовател         | и – Удаление ка   | рточки пользователя» |
|     |                                |                                       |                          |                   |                      |

| Удаление пользователя                                  |                              | ×           |
|--------------------------------------------------------|------------------------------|-------------|
| Вы уверены, что хотите удалить пользователя из системы | N2                           |             |
| При необходимости восстановить пользователя, нужно б   | будет обратиться к разработч | ику системь |

Рисунок 8. Экран «Администрирование – Пользователи – Удаление карточки пользователя – Окно подтверждения»

#### Порядок действий:

- Пользователь нажимает кнопку «Удалить» в верхнем правом углу карточки пользователя (см. Рисунок
   Экран «Администрирование Пользователи Удаление карточки пользователя»).
- 2. Система отображает окно подтверждения операции удаления (см. Рисунок 8. Экран «Администрирование Пользователи Удаление карточки пользователя Окно подтверждения»):
  - а. Если пользователь нажимает кнопку «Удалить», система удаляет карточку пользователя.
  - b. Если пользователь нажимает кнопку «Отменить», система отменяет удаление карточки пользователя.
  - с. Нажатие на кнопку Хзакрывает окно подтверждения.

#### Результат:

• Пользователь осуществил удаление карточки пользователя

# 2.2.5. Добавление роли пользователя

#### Предусловия

- 1. Пользователь авторизовался в приложении T1 CRM;
- 2. Пользователь перешел в раздел «Администрирование» на закладку «Пользователи».
- 3. Пользователь осуществил поиск пользователя и вошел в карточку

#### Процессные роли

• Специалист сопровождения и поддержки

| ^     | Роли пользователя    |               |          |                       |              | + Добавить                | Q      |
|-------|----------------------|---------------|----------|-----------------------|--------------|---------------------------|--------|
|       | ID роли              | Название      | Код роли | Дата и время создания | ID создателя | Дата и время<br>изменения | ID per |
|       | 1                    | Администратор | admin    | 📋 05.10.2021 в 18:50  | 25           | 📋 16.01.2023 в 16:18      | 1452   |
| Найде | но записей: <b>1</b> |               |          |                       | ~~ ~         | ( 1из1 ∨ > >>             | 100 🗸  |

Рисунок 9. Экран «Администрирование – Пользователи – Добавление роли пользователя»

| Все роли                 |        | Po. | ли пользователя |           |
|--------------------------|--------|-----|-----------------|-----------|
| Поиск                    | ٩      |     | Поиск           | ٩         |
| Роль андрюхи регрессная  | ID 106 | BI  | РМ Чтение       | ID 103    |
| Тест_роли_2              | ID 105 | A   | дминистратор    | ID 1      |
| Тестовая роль Наты       | ID 104 | ×   |                 |           |
| <b>ВРМ администратор</b> | ID 102 |     |                 |           |
| test create 1            | ID 101 |     |                 |           |
| test create              | ID 100 |     |                 |           |
| Тест2222                 | ID 99  |     |                 |           |
|                          |        |     | Отменить        | Сохранить |

Рисунок 10. Экран «Администрирование – Пользователи – Добавление роли пользователя – Выбор роли»

#### Порядок действий:

1. Пользователь открывает список ролей пользователя. Для просмотра доступны поля:

- а. ID роли
- b. Название
- с. Код роли
- d. Дата и время создания
- е. ID создателя
- f. Дата и время изменения
- g. ID редактора
- 2. Пользователь нажимает кнопку «Добавить» (см. Рисунок 9. Экран «Администрирование Пользователи Добавление роли пользователя»).

- Консалтинг
  - 3. Система отображает всплывающее окно со списком всех ролей (см. Рисунок 10. Экран «Администрирование Пользователи Добавление роли пользователя Выбор роли»).
  - 4. Пользователь находит нужную роль из списка или использует поиск для сортировки значений по названию, затем выбирает роль и нажимает кнопку ≥. Система добавляет роль пользователю (за один раз можно добавить несколько ролей).
    - а. Если пользователь добавил некорректную роль, он нажимает кнопку 🗵. Система убирает роль из списка.
  - 5. Пользователь нажимает кнопку «Сохранить», система добавляет выбранные роли пользователю.

# Результат:

• Пользователь осуществил добавление роли пользователю

# 2.2.6. Удаление роли пользователя

# Предусловия

- 1. Пользователь авторизовался в приложении T1 CRM;
- 2. Пользователь перешел в раздел «Администрирование» на закладку «Пользователи».
- 3. Пользователь осуществил поиск пользователя и вошел в карточку

# Процессные роли

• Специалист сопровождения и поддержки

| ^     | Роли пользователя     |               |            |                       |              |                  | + Добавить Q 🚥              |
|-------|-----------------------|---------------|------------|-----------------------|--------------|------------------|-----------------------------|
|       | ID роли               | Название      | Код роли   | Дата и время создания | ID создателя | Дата и<br>измене | Действия<br><b>Действия</b> |
|       | 103                   | ВРМ Чтение    | bpm_reader | 📋 22.11.2022 в 11:53  | 1648         | 80 🗎             | Фильтры                     |
|       | 1                     | Администратор | admin      | 📋 05.10.2021 в 18:50  | 25           | 🗎 16             | 💿 Без фильтра               |
|       |                       |               |            |                       |              |                  | + Сохранить фильтр          |
| Найде | ено записей: <b>2</b> |               |            |                       | << <         | 1 из 1 🗸         |                             |

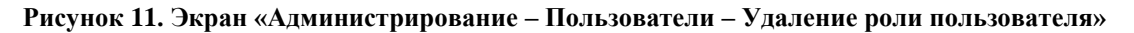

# Порядок действий:

- 1. Пользователь открывает список ролей, выбирает роли для удаления и проставляет напротив нужных чек-бокс ✓ (см. Рисунок 11. Экран «Администрирование Пользователи Удаление роли пользователя»).
- 2. Пользователь нажимает троеточие ••• и в выпадающем списке нажимает кнопку «Удалить».
- 3. Система удаляет выбранные роли у пользователя.

Примечание: при пустом списке ролей пользователь не сможет пройти авторизация в системе и войти в неё.

# Результат:

• Пользователь осуществил удаление роли

# 2.2.7. Добавление позиции пользователя

### Предусловия

- 1. Пользователь авторизовался в приложении T1 CRM;
- 2. Пользователь перешел в раздел «Администрирование» на закладку «Пользователи».
- 3. Пользователь осуществил поиск пользователя и вошел в карточку

#### Процессные роли

• Специалист сопровождения и поддержки

| ^     | Позиции пользоват | еля             |                     |                           |                | + ,                     | Добавить Q •••             |
|-------|-------------------|-----------------|---------------------|---------------------------|----------------|-------------------------|----------------------------|
|       | ID позиции        | Название        | ID<br>подразделения | Название<br>подразделения | ID организации | Название<br>организации | ID родительской<br>позиции |
|       | 1813              | Квитко аналитик |                     |                           | б              | Т1 Инновации            |                            |
| Найде | но записей: 1     |                 |                     |                           |                | « < 1из1 ∨              | > >> 100 V                 |

Рисунок 12. Экран «Администрирование – Пользователи – Добавление позиции пользователя»

| Все позиции         |         | Позиции пользователя          |           |
|---------------------|---------|-------------------------------|-----------|
| Поиск               | Q       | Поиск                         | ٩         |
| Консультант Миначёв | ID 1815 | Ведущий консультант Платформа | ID 1810   |
| Димитриев Сергей    | ID 1814 | Квитко аналитик               | ID 1813   |
| Позиция123122       | ID 1812 | ×                             |           |
| Разработчик 55      | ID 1808 |                               |           |
| Тестовая121322      | ID 1807 |                               |           |
| Тестовая1312        | ID 1806 |                               |           |
| Жабин FE            | ID 1802 |                               |           |
|                     |         |                               |           |
|                     |         | Отменить                      | Сохранить |

Рисунок 13. Экран «Администрирование – Пользователи – Добавление позиции пользователя – Выбор роли»

- 1. Пользователь открывает список позиций пользователя. Для просмотра доступны поля:
  - а. ID позиции
  - b. Название
  - с. ID подразделения
  - d. Название подразделения
  - е. ID организации
  - f. Название организации
  - g. ID родительской позиции
  - h. Название родительской позиции
  - і. Тип позиции

- j. Основная позиция (у пользователя может быть только одна основная и одна выбранная позиция. Если менеджер Петров ушел в отпуск, то его позицию можно добавить менеджеру Иванову, таким образом в рамках отпуска происходит замещение сотрудника)
- k. Выбранная позиция
- 1. Дата и время создания
- т. ID создателя
- n. Дата и время изменения
- о. ID редактора
- 2. Пользователь нажимает кнопку «Добавить» (см. Рисунок 12. Экран «Администрирование Пользователи Добавление позиции пользователя»)
- 3. Система отображает всплывающее окно со списком всех позиций (см. Рисунок 13. Экран «Администрирование – Пользователи – Добавление позиции пользователя – Выбор роли»Рисунок 10. Экран «Администрирование – Пользователи – Добавление роли пользователя – Выбор роли»).
- 4. Пользователь находит нужную позицию из списка или использует поиск для сортировки значений по названию, затем выбирает позицию и нажимает кнопку ▶. Система добавляет позицию пользователю (за один раз можно добавить несколько позиций).
  - а. Если пользователь добавил некорректную позицию, он нажимает кнопку 🗵. Система убирает её из списка.
- 5. Пользователь нажимает кнопку «Сохранить», система добавляет выбранные позиции пользователю.

# Результат:

• Пользователь осуществил добавление позиции

# 2.2.8. Удаление позиции пользователя

# Предусловия

- 1. Пользователь авторизовался в приложении T1 CRM;
- 2. Пользователь перешел в раздел «Администрирование» на закладку «Пользователи».
- 3. Пользователь осуществил поиск пользователя и вошел в карточку

# Процессные роли

• Специалист сопровождения и поддержки

| ^        | Позиции пользова      | геля              |                     |                           |                |                         | + Добавить 🔍 🚥                    |
|----------|-----------------------|-------------------|---------------------|---------------------------|----------------|-------------------------|-----------------------------------|
|          | ID позиции            | Название          | ID<br>подразделения | Название<br>подразделения | ID организации | Название<br>организации | Действия<br><b>Удалить</b>        |
| <u>~</u> | 1895                  | Специалист по тес |                     |                           | 9              | T1 Интеграция           | Фильтры<br>Без фильтра            |
|          | 1813                  | Квитко аналитик   |                     |                           | 6              | T1 Инновации            |                                   |
| Найде    | ено записей: <b>2</b> |                   |                     |                           |                | « < 1 из 1              | + сохранить фильтр<br>> >> 100 >> |

Рисунок 14. Экран «Администрирование – Пользователи – Удаление позиции пользователя»

# 🕂 Консалтинг

#### Порядок действий:

- Пользователь открывает список позиций, выбирает позиции для удаления и проставляет напротив нужных чек-бокс ✓ (см. Рисунок 11. Экран «Администрирование – Пользователи – Удаление роли пользователя»).
- 2. Пользователь нажимает троеточие ••• и в выпадающем списке нажимает кнопку «Удалить».
- 3. Система удаляет выбранные позиции у пользователя.

Примечание: при пустом списке позиций пользователь не сможет пройти авторизация в системе и войти в неё.

#### Результат:

• Пользователь осуществил удаление позиции

# 2.2.9. Отключение пользователя от системы

#### Предусловия

- 1. Пользователь авторизовался в приложении T1 CRM;
- 2. Пользователь перешел в раздел «Администрирование» на закладку «Пользователи».

#### Процессные роли

• Специалист сопровождения и поддержки

| Администрирование | > Пользователи |                   |            |             |          |              |                  |           | Ϋ́         | CRMOV C. C. |
|-------------------|----------------|-------------------|------------|-------------|----------|--------------|------------------|-----------|------------|-------------|
| Пользователи      | Организации    | Позиции С         | правочники | Роли Методы |          |              |                  |           | + Добавить | Q           |
|                   |                |                   |            |             |          |              |                  |           |            |             |
| 🗌 ID              |                | Логин ↑₹          | Фамилия    | Имя         | Отчество | Позиция      | Организация      | Должность | Отдел      | E-ma        |
| - 24              | Ð              | aaisina⊚nota tech | Айсица     | Δυμο        |          | Διάςκυρ Δυμρ | Т1 Инновании     |           |            |             |
|                   |                | aaloina@nota.teen | Anonina    | Anna        |          | Anonina Anna | 11 Viintobaqvivi |           |            |             |
| <u>18</u>         | €              | aefanov@nota.tech | Ефанов     | Антон       |          | Ефанов Антон | T1 Инновации     |           |            |             |
| _                 |                |                   |            |             |          | -            |                  |           |            |             |

Рисунок 15. Экран «Администрирование – Пользователи – Отключение пользователя от системы»

# Порядок действий:

- 1. Пользователь выполняет шаги раздела **2.2.6 Удаление роли пользователя** для всех ролей, доступных пользователю, которого необходимо отключить от системы. Примечание: после удаления всех ролей авторизация пользователя будет невозможна, он не сможет войти в систему.
- 2. На экране со списком пользователей, пользователь нажимает → в строке с необходимой учетной записью.
- 3. Система производит разрыв сессии и принудительный выход для выбранного пользователя.

# Результат:

• Пользователь осуществил принудительное отключение от системы.

# 2.3. Описание экрана «Организации»

# 2.3.1. Просмотр организаций

# Предусловия

- 1. Пользователь авторизовался в приложении T1 CRM;
- 2. Имеются организации, созданные в системе.

#### Процессные роли

- Специалист сопровождения и поддержки
- Аудитор ИБ (только в режиме чтения)

| +1             | Админис | стрирование    | > Компании                  |         |             |             |             |              |                           |              | QĻĻ        | Квитко В. А. |
|----------------|---------|----------------|-----------------------------|---------|-------------|-------------|-------------|--------------|---------------------------|--------------|------------|--------------|
|                | Пол     | њзователи      | Организации                 | Позиции | Справочники | Роли        | Оператор    | ы            |                           |              | + Добавить | ۹            |
| Ъ <sup>5</sup> |         | ID             | Родительская<br>организация | Назван  | ие          | Дата и врен | ия создания | ID создателя | Дата и время<br>изменения | ID редактора |            |              |
| \$             |         | <u>411</u>     |                             |         |             | 17.01.2     | 023 в 12:01 | 1814         | 📋 19.01.2023 в 11:02      | 1814         |            |              |
|                |         | 396            |                             |         |             | 16.01.2     | 023 в 13:19 | 1814         | 📋 16.01.2023 в 13:19      | 1814         |            |              |
|                |         | 421            |                             |         |             | 🗎 19.01.2   | 023 в 11:02 | 1814         | 📋 19.01.2023 в 11:02      | 1814         |            |              |
| Ċ              |         | <u>400</u>     |                             |         |             | 16.01.2     | 023 в 13:35 | 1814         | 📋 16.01.2023 в 13:35      | 1814         |            |              |
| E.             |         | 370            |                             |         |             | 🗎 13.01.2   | 023 в 11:28 | 1814         | 📋 19.01.2023 в 11:03      | 1814         |            |              |
| ¢              |         | <u>371</u>     | Т1 Монолит                  |         |             | 13.01.2     | 023 в 11:41 | 1814         | 📋 19.01.2023 в 11:03      | 1814         |            |              |
|                |         | 359            | ТСЖ Ширяев                  | 098765  | 43          | 09.11.2     | 022 в 11:12 | 129          | 📋 22.12.2022 в 11:56      | 1531         |            |              |
|                |         | 376            | Т1 Монолит                  | 1       |             | 13.01.2     | 023 в 12:08 | 1814         | 📋 13.01.2023 в 12:08      | 1814         |            |              |
| 13             |         | 363            |                             | 123     |             | 28.11.2     | 022 в 12:28 | <u>1543</u>  | 📋 28.11.2022 в 12:28      | 1543         |            |              |
| R              |         | <u>413</u>     |                             | 123qwe  |             | 17.01.3     | 023 в 12:02 | 1814         | 📋 17.01.2023 в 12:02      | 1814         |            |              |
| ~              | Найдено | о записей: 251 |                             |         |             |             |             |              |                           | << < 1 из 3  | $\lor$ > » | 100 🗸        |

Рисунок 16. Экран «Администрирование – Организации»

#### Порядок действий:

- 1. Пользователь нажимает на раздел «Администрирование», затем выбирает закладку «Организации» (см. Рисунок 16. Экран «Администрирование Организации»).
- 2. Система открывает список организаций.

# Результат:

• Пользователь осуществил просмотр всех имеющихся организаций в системе.

# 2.3.2. Создание новой организации

#### Предусловия

- 1. Пользователь авторизовался в приложении T1 CRM;
- 2. Пользователь перешел в раздел «Администрирование» на закладку «Организации».

# Процессные роли

• Специалист сопровождения и поддержки

| +1 | Админ | истрирование    | Компании     |                     |                       |              |                      | Q Д Квитко В. А.     |
|----|-------|-----------------|--------------|---------------------|-----------------------|--------------|----------------------|----------------------|
|    | Пс    | ользователи     | Организации  | Позиции Справочники | и Роли Операто        | ры           |                      | + Добавить Q •••     |
| 섮  |       | ID              | Родительская | Название *          | Дата и время создания | ID создателя | Дата и время         | ID редактора         |
|    |       |                 |              | ∨ Обязательное г    |                       |              |                      | 8 🛛                  |
| 00 |       | <u>411</u>      |              |                     | 📋 17.01.2023 в 12:01  | 1814         | 📋 19.01.2023 в 11:02 | 1814                 |
|    |       | <u>396</u>      |              |                     | 📋 16.01.2023 в 13:19  | 1814         | 📋 16.01.2023 в 13:19 | 1814                 |
| ē  |       | <u>421</u>      |              |                     | 📋 19.01.2023 в 11:02  | <u>1814</u>  | 📋 19.01.2023 в 11:02 | 1814                 |
| E. |       | <u>400</u>      |              |                     | 📋 16.01.2023 в 13:35  | <u>1814</u>  | 📋 16.01.2023 в 13:35 | 1814                 |
| ¢  |       | 370             |              |                     | 📋 13.01.2023 в 11:28  | <u>1814</u>  | 📋 19.01.2023 в 11:03 | 1814                 |
| -  |       | <u>371</u>      | Т1 Монолит   |                     | 🗎 13.01.2023 в 11:41  | 1814         | 📋 19.01.2023 в 11:03 | 1814                 |
|    |       | 359             | ТСЖ Ширяев   | 09876543            | 📋 09.11.2022 в 11:12  | 129          | 📋 22.12.2022 в 11:56 | 1531                 |
| 0  |       | 376             | Т1 Монолит   | 1                   | 📋 13.01.2023 в 12:08  | <u>1814</u>  | 📋 13.01.2023 в 12:08 | 1814                 |
| Ŗ  |       | 363             |              | 123                 | 🗎 28.11.2022 в 12:28  | 1543         | 📋 28.11.2022 в 12:28 | 1543                 |
|    |       | <u>413</u>      |              | 123qwe              | 📋 17.01.2023 в 12:02  | <u>1814</u>  | 📋 17.01.2023 в 12:02 | 1814                 |
| ~  | Найде | но записей: 251 |              |                     |                       |              |                      | ≪ < 1из3 ∨ > ≫ 100 ∨ |

Рисунок 17. Экран «Администрирование – Организации – Создание новой организации»

- 1. Пользователь нажимает кнопку «Добавить» в верхнем правом углу экрана, система отображает строку для ввода данных новой организации (см. Рисунок 17. Экран «Администрирование Организации Создание новой организации»).
- 2. Пользователь вводит данные в поля:
  - а. Родительская организация
  - b. Название
- 3. После введения данных пользователь нажимает кнопку 🗹, система сохраняет новую организацию.

# Результат:

• Пользователь осуществил заведение новой организации.

# 2.3.3. Поиск организации

# Предусловия

- 1. Пользователь авторизовался в приложении T1 CRM;
- 2. Пользователь перешел в раздел «Администрирование» на закладку «Организации».

- Специалист сопровождения и поддержки
- Аудитор ИБ

# + Консалтинг

| П | ользователи | Организации                 | Позиции Справоч | ники Роли Операто     | ры           |                           |              | + Добавить Q |
|---|-------------|-----------------------------|-----------------|-----------------------|--------------|---------------------------|--------------|--------------|
|   | ID          | Родительская<br>организация | Название        | Дата и время создания | ID создателя | Дата и время<br>изменения | ID редактора |              |
|   |             |                             | ~               |                       |              |                           |              | 8            |
|   | 411         |                             |                 | 🗀 17.01.2023 в 12:01  | 1814         | 🗀 19.01.2023 в 11:02      | 1814         |              |
|   | <u>396</u>  |                             |                 | 🗎 16.01.2023 в 13:19  | 1814         | 🗎 16.01.2023 в 13:19      | 1814         |              |
|   | 421         |                             |                 | 🗎 19.01.2023 в 11:02  | 1814         | 🗎 19.01.2023 в 11:02      | 1814         |              |
|   | 400         |                             |                 | 🗎 16.01.2023 в 13:35  | 1814         | 📋 16.01.2023 в 13:35      | 1814         |              |
|   | 370         |                             |                 | 🗎 13.01.2023 в 11:28  | 1814         | 🗎 19.01.2023 в 11:03      | 1814         |              |
|   | <u>371</u>  | Т1 Монолит                  |                 | 🗎 13.01.2023 в 11:41  | <u>1814</u>  | 🗎 19.01.2023 в 11:03      | 1814         |              |
|   | 359         | ТСЖ Ширяев                  | 09876543        | 📋 09.11.2022 в 11:12  | 129          | 🗎 22.12.2022 в 11:56      | 1531         |              |
|   | 376         | Т1 Монолит                  | 1               | 🗎 13.01.2023 в 12:08  | 1814         | 🗎 13.01.2023 в 12:08      | 1814         |              |
|   | 363         |                             | 123             | 🗎 28.11.2022 в 12:28  | 1543         | 📋 28.11.2022 в 12:28      | 1543         |              |
|   | 413         |                             | 123gwe          | П 17.01.2023 в 12:02  | 1814         | П 17.01.2023 в 12:02      | 1814         |              |

# Рисунок 18. Экран «Администрирование – Организации – Поиск организаций»

| +1       | Админі | истрирование         | > Компании                  |        |                  |     |                     |              |                           |              | QÌĻ        | Квитко В. А. |
|----------|--------|----------------------|-----------------------------|--------|------------------|-----|---------------------|--------------|---------------------------|--------------|------------|--------------|
|          | Пс     | льзователи           | Организации                 | Позі   | иции Справочники | Ρ   | Роли Операторы      |              |                           |              | + Добавить | . Q          |
| <u>6</u> |        | ID                   | Родительская<br>организация |        | Название         | Дат | та и время создания | ID создателя | Дата и время<br>изменения | ID редактора |            |              |
| 俞        |        |                      |                             | $\sim$ | монолит          |     |                     |              |                           |              |            | 8            |
|          |        | 17                   |                             |        | Т1 Монолит       | Ħ   | 12.05.2022 в 13:36  | 124          | 🗎 12.05.2022 в 13:36      | 124          |            |              |
|          | Найде  | но записей: <b>1</b> |                             |        |                  |     |                     |              |                           | ≪ < 1из1 ∨   | ' > >>     | 100 🗸        |
| Ō        |        |                      |                             |        |                  |     |                     |              |                           |              |            |              |
| E\$      |        |                      |                             |        |                  |     |                     |              |                           |              |            |              |
| ¢        |        |                      |                             |        |                  |     |                     |              |                           |              |            |              |
| Ē        |        |                      |                             |        |                  |     |                     |              |                           |              |            |              |
| D        |        |                      |                             |        |                  |     |                     |              |                           |              |            |              |
|          |        |                      |                             |        |                  |     |                     |              |                           |              |            |              |
| ŝ        |        |                      |                             |        |                  |     |                     |              |                           |              |            |              |
| ~        |        |                      |                             |        |                  |     |                     |              |                           |              |            |              |
|          |        |                      |                             |        |                  |     |                     |              |                           |              |            |              |
|          |        |                      |                             |        |                  |     |                     |              |                           |              |            |              |

Рисунок 19. Экран «Администрирование – Организации – Результат поиска организаций»

- 1. Пользователь нажимает кнопку «Поиск» в верхнем правом углу экрана, система отображает строку для ввода данных организации (см. Рисунок 18. Экран «Администрирование – Организации – Поиск организаций»).
- 2. Пользователь вводит данные в поля (поиск может осуществляться по нескольким параметрам одновременно для улучшения выборки):
  - a. ID
  - b. Родительская организация
  - с. Название
  - d. Дата и время создания
  - е. ID создателя
  - f. Дата и время изменения
  - g. ID редактора

3. После введения данных система отобразит список организаций, подходящий параметрам поиска (см. **Рисунок 19. Экран «Администрирование – Организации – Результат поиска организаций»**).

# Результат:

• Пользователь осуществил поиск организации.

# 2.3.4. Просмотр карточки организации

#### Предусловия

- 1. Пользователь авторизовался в приложении T1 CRM;
- 2. Пользователь перешел в раздел «Администрирование» на закладку «Организации».
- 3. Пользователь осуществил поиск организации и нашел нужную карточку

#### Процессные роли

- Специалист сопровождения и поддержки
- Аудитор ИБ (только в режиме чтения)

| +1         | Администрирование > Компания |                                               |                            |              | Q 🗍 Квитко В.         |
|------------|------------------------------|-----------------------------------------------|----------------------------|--------------|-----------------------|
|            | Пользователи Организации     | Позиции Справочники                           | Роли Операторы             |              |                       |
| <u>c</u> + | ID 411                       | 🗲 Назад                                       |                            |              |                       |
|            | ID 396                       |                                               |                            |              |                       |
| 2          | ID 421                       |                                               |                            |              |                       |
| 8          | ID 400                       |                                               |                            |              |                       |
| 5          | ID 370                       | Информация                                    |                            |              |                       |
| 1          | ID 371                       | D                                             | Родительское подразделение | Название     | Дата и время создания |
| ŕ<br>5     | 09876543<br>ID 359           | 17                                            |                            | Т1 Монолит   | 12.05.2022 в 13:36    |
| <u></u>    | 1                            | ID создателя                                  | Дата и время изменения     | ID редактора |                       |
|            | ID 376                       | 124                                           | 12.05.2022 в 13:36         | 124          |                       |
| <u>,</u>   | 123<br>ID 363                | Сохранить Отменить                            |                            |              |                       |
| )          | 123qwe                       |                                               |                            |              |                       |
|            |                              | <ul> <li>Подразделения организации</li> </ul> |                            |              | + Добавить Q •••      |
|            |                              | <ul> <li>Позиции организации</li> </ul>       |                            |              | ۹                     |

Рисунок 20. Экран «Администрирование – Организации – Карточка организации»

- 1. Пользователь находит нужную организацию в системе (см. Рисунок 19. Экран «Администрирование Организации – Результат поиска организаций») и нажимает гипер-ссылку в поле «ID».
- 2. Система отображает карточку организации (см. Рисунок 20. Экран «Администрирование Организации Карточка организации»).
- 3. Пользователь может просмотреть данные в карточке:
  - a. ID
  - b. Родительская организация
  - с. Название
  - d. Дата и время создания
  - е. ID создателя
  - f. Дата и время изменения
  - g. ID редактора

4. В левой части карточки пользователя отображается список ранее просмотренных карточек для удобства поиска и переключения между ними.

# Результат:

• Пользователь осуществил просмотр карточки организации.

# 2.3.5. Редактирование карточки организации

### Предусловия

- 1. Пользователь авторизовался в приложении T1 CRM;
- 2. Пользователь перешел в раздел «Администрирование» на закладку «Организации».
- 3. Пользователь осуществил поиск организации и вошел в карточку

#### Процессные роли

• Специалист сопровождения и поддержки

| +1             | Администрирование > Компания |                             |                            |              | Q Д Квитко В. А.      |
|----------------|------------------------------|-----------------------------|----------------------------|--------------|-----------------------|
|                | Пользователи Организации     | Позиции Справочники         | Роли Операторы             |              |                       |
| <u></u>        | ID 411                       | 🗲 Назад                     |                            |              |                       |
|                | ID 396                       |                             |                            |              |                       |
| ŵ              | ID 421                       |                             |                            |              |                       |
| 2              | ID 400                       |                             |                            |              |                       |
| r <del>,</del> | ID 370                       | Информация                  |                            |              |                       |
|                | ID 371                       | ID                          | Родительское подразделение | Название     | Дата и время создания |
| e.             | 09876543<br>ID 359           | 17                          |                            | Т1 Монолит   | 12.05.2022 в 13:36    |
|                | 1                            | ID создателя                | Дата и время изменения     | ID редактора |                       |
| Ē              | ID 376                       | 124                         | 12.05.2022 в 13:36 📋       | 124          |                       |
| D              | 123<br>ID 363                | Сохранить Отменить          |                            |              |                       |
| Ŗ              | <b>123qwe</b><br>ID 413      |                             |                            |              |                       |
| ~              |                              | • Подразделения организации | 1                          |              | т дооавить 🔍 🚥        |
|                |                              | Позиции организации         |                            |              | ۹                     |

Рисунок 21. Экран «Администрирование – Организации – Редактирование карточки организации»

#### Порядок действий:

- 1. Пользователь определил данные для редактирования и заполнил их. Для редактирования доступны поля:
  - а. Название
- 2. Пользователь нажимает кнопку «Сохранить», система добавляет новые или заменяет уже существующие значения в карточке пользователя (см. Рисунок 6. Экран «Администрирование Пользователи Редактирование карточки пользователя»).
- 3. Для удаления имеющегося или введенного значения в поле пользователь может нажать кнопку ×.

# Результат:

• Пользователь осуществил редактирование карточки организации

# 2.3.6. Удаление карточки организации

Удаление организаций не поддерживается Специалист сопровождения и поддержкиом.

# 2.3.7. Добавление подразделения организации

# Предусловия

- 1. Пользователь авторизовался в приложении T1 CRM;
- 2. Пользователь перешел в раздел «Администрирование» на закладку «Организации».
- 3. Пользователь осуществил поиск организации и вошел в карточку

#### Процессные роли

• Специалист сопровождения и поддержки

| ^     | Подразделения  | а организации                 |          |                          |              | C                         | + Добавить Q •••        |
|-------|----------------|-------------------------------|----------|--------------------------|--------------|---------------------------|-------------------------|
|       | ID             | Родительское<br>подразделение | Название | Дата и время<br>создания | ID создателя | Дата и время<br>изменения | ID редактора<br>записей |
|       |                | ~                             |          |                          |              |                           | 80                      |
| Найде | ено записей: 0 |                               |          |                          |              | « «                       | / > » 100 v             |

Рисунок 22. Экран «Администрирование – Организации – Подразделения организации»

#### Порядок действий:

- 1. Пользователь открывает список подразделений организаций. Для просмотра доступны поля:
  - а. ID роли
  - b. Родительское подразделение
  - с. Название
  - d. Дата и время создания
  - е. ID создателя
  - f. Дата и время изменения
  - g. ID редактора записей
- 2. Пользователь нажимает кнопку «Добавить» (см. Рисунок 22. Экран «Администрирование Организации Подразделения организации»).
- 3. Система отображает поля для ввода подразделений.
- 4. Пользователь вводит данные в поля «Родительское подразделение» и «название» (остальные поля заполняются автоматически), затем нажимает кнопку . Система сохраняет подразделение внутри организации.

#### Результат:

• Пользователь осуществил добавление подразделения организации

# 2.3.8. Удаление подразделения организации

Удаление подразделений организации не поддерживается Специалист сопровождения и поддержкиом.

# 2.3.9. Добавление позиции организации

#### Предусловия

- 1. Пользователь авторизовался в приложении T1 CRM;
- 2. Пользователь перешел в раздел «Администрирование» на закладку «Организации».
- 3. Пользователь осуществил поиск организации и вошел в карточку

# Процессные роли

• Специалист сопровождения и поддержки

| Лозиции органи     | изации           |              |             |                                 |              |                                  |                         | ۹    |
|--------------------|------------------|--------------|-------------|---------------------------------|--------------|----------------------------------|-------------------------|------|
| D ID               | ID подразделения | Наименование | Тип позиции | Дата и время<br>создания записи | ID создателя | Дата и время<br>изменения записи | ID редактора<br>записей |      |
| Найдено записей: 0 |                  |              |             |                                 |              | ~~                               | <                       | 50 🗸 |

Рисунок 23. Экран «Администрирование – Организации – Позиции организации»

# Порядок действий:

- 1. Пользователь открывает список позиций организаций. Для просмотра доступны поля:
  - a. ID
  - b. ID подразделения
  - с. Наименование
  - d. Тип позиции
  - е. Дата и время создания записи
  - f. ID создателя
  - g. Дата и время изменения записи
  - h. ID редактора записи

# Результат:

• Пользователь осуществил просмотр позиций организации

# 2.4. Описание экрана «Позиции»

# 2.4.1. Просмотр позиций

# Предусловия

- 1. Пользователь авторизовался в приложении T1 CRM;
- 2. Имеются позиции, созданные в системе.

- Специалист сопровождения и поддержки
- Аудитор ИБ (только в режиме чтения)

| +1       | Админ | истрирование     | Осзиции           |                     |               |                |                       |                            |                         | Q Á              | Квит         | гко В. А.        |
|----------|-------|------------------|-------------------|---------------------|---------------|----------------|-----------------------|----------------------------|-------------------------|------------------|--------------|------------------|
|          | По    | льзователи       | Организации       | Позиции Сп          | равочники Рол | и Операторы    |                       |                            |                         | + Добавить       | ۹            | . •••            |
| 5        |       | ID               | Название          | ID<br>подразделения | Подразделение | ID организации | Организация           | ID родительской<br>позиции | Родительская<br>позиция | Тип позиции      | Дата<br>созд | і и вре<br>Іания |
| 6        |       | <u>1920</u>      | TP                |                     |               | 363            | 123                   |                            |                         | Менеджер по тенд |              | 20.01.           |
| 00       |       | <u>1918</u>      | testPos           |                     |               | 413            | 123qwe                |                            |                         | Риск менеджер    | Ħ            | 20.01.           |
| <u>~</u> |       | <u>1915</u>      | Моя новая позиция |                     |               | 359            | 09876543              |                            |                         | Риск менеджер    | Ħ            | 20.01.           |
| Ō        |       | <u>1914</u>      | tpdelete 1        |                     |               | 409            | Lorem ipsum dolor sit | :                          |                         | KAM              |              | 20.01.           |
| E.       |       | <u>1911</u>      | Моя новая позиция |                     |               | б              | Т1 Инновации          |                            |                         | KAM              |              | 19.01.           |
| ¢        |       | <u>1910</u>      | Klen Pos          |                     |               | 415            | 123qwe123             |                            |                         | KAM              |              | 19.01.           |
| •        |       | <u>1909</u>      | Специалист Тесто  | 22                  | ЦК CRM        | 8              | ГК Иннотех            | 12                         | Эксперт                 | LAM              |              | 19.01.           |
|          |       | <u>1908</u>      | НННН              |                     |               | б              | Т1 Инновации          |                            |                         | Риск менеджер    |              | 19.01.           |
| 13       |       | <u>1907</u>      | Специалист по тес |                     |               | 9              | Т1 Интеграция         |                            |                         | KAM              |              | 19.01.           |
| Ŗ        |       | <u>1906</u>      | Виталий           | 22                  | ЦК CRM        | 405            | qwerty1234            | 1910                       | Klen Pos                | KAM              |              | 19.01.           |
| ~        | Найде | но записей: 1126 |                   |                     |               |                |                       |                            | << < 1                  | из 12 🗸 > »      | 100          | ) ~              |

Рисунок 24. Экран «Администрирование – Позиции»

- 1. Пользователь нажимает на раздел «Администрирование», затем выбирает закладку «Позиции» (см. Рисунок 24. Экран «Администрирование Позиции»).
- 2. Система открывает список организаций.

# Результат:

• Пользователь осуществил просмотр всех имеющихся позиций в системе.

# 2.4.2. Создание новой позиции

#### Предусловия

- 1. Пользователь авторизовался в приложении T1 CRM;
- 2. Пользователь перешел в раздел «Администрирование» на закладку «Позиции».

# Процессные роли

• Специалист сопровождения и поддержки

| +1 | Админ | истрирование | > Позиции         |                     |               |                |                       |                            |                         | QĻĻ              | Квиткс       | o B. A.       |
|----|-------|--------------|-------------------|---------------------|---------------|----------------|-----------------------|----------------------------|-------------------------|------------------|--------------|---------------|
|    | По    | ользователи  | Организации       | Позиции С           | правочники Ро | оли Операторы  | 4                     |                            |                         | + Добавить       | ۹            |               |
|    |       | ID           | Название *        | ID<br>подразделения | Подразделение | ID организации | Организация *         | ID родительской<br>позиции | Родительская<br>позиция | Тип *<br>позиции | Дата<br>созд | тани<br>1 и в |
|    |       |              | Обязател          |                     |               |                | Обязатель 🗸           |                            | ~                       | Обязатель 🗸      | 8            | 2             |
| 0- |       | <u>1920</u>  | TP                |                     |               | 363            | 123                   |                            |                         | Менеджер по тенд | Ë.           | 20.0          |
| ~  |       | <u>1918</u>  | testPos           |                     |               | 413            | 123qwe                |                            |                         | Риск менеджер    | Ħ            | 20.0          |
| ē  |       | <u>1915</u>  | Моя новая позиция |                     |               | 359            | 09876543              |                            |                         | Риск менеджер    | Ħ            | 20.0          |
| e, |       | 1914         | tpdelete 1        |                     |               | 409            | Lorem ipsum dolor sit | ti                         |                         | KAM              | 8            | 20.0          |
| c, |       | <u>1911</u>  | Моя новая позиция |                     |               | 6              | T1 Инновации          |                            |                         | KAM              | Ħ            | 19.(          |
| -  |       | <u>1910</u>  | Klen Pos          |                     |               | 415            | 123qwe123             |                            |                         | KAM              |              | 19.(          |
| E  |       | 1909         | Специалист Тесто  | 22                  | ЦК CRM        | 8              | ГК Иннотех            | 12                         | Эксперт                 | LAM              | Ħ            | 19.(          |
| D  |       | 1908         | нннн              |                     |               | 6              | T1 Инновации          |                            |                         | Риск менеджер    | Ħ            | 19.(          |
| Ŗ  |       | 1907         | Специалист по тес |                     |               | 9              | T1 Интеграция         |                            |                         | KAM              | Ħ            | 19.(          |
|    |       | 1906         | Виталий           | 22                  | ЦК CRM        | 405            | qwerty1234            | 1910                       | Klen Pos                | KAM              | Ħ            | 19.(          |
| ~  |       |              |                   |                     |               |                |                       |                            |                         |                  |              |               |

Рисунок 25. Экран «Администрирование – Позиции – Создание новой позиции»

- 1. Пользователь нажимает кнопку «Добавить» в верхнем правом углу экрана, система отображает строку для ввода данных новой позиции (см. Рисунок 25. Экран «Администрирование – Позиции – Создание новой позиции»).
- 2. Пользователь вводит данные в поля:
  - а. Название
  - b. Организация
  - с. Родительская позиция
  - d. Тип позиции
- 3. После введения данных пользователь нажимает кнопку 🗹, система сохраняет новую организацию.

Примечание: каждая создаваемая позиция для пользователей должна быть уникальной и не повторяться в списке существующих.

Примечание: если создается новая позиция, которая ранее отсутствовала в T1 CRM, то сначала необходимо добавить значение в справочнике «Типы позиций» в соответствии с новой позицией. Добавление значения в справочник описано в разделе 2.5.7 Добавление значения справочника.

#### Результат:

• Пользователь осуществил заведение новой позиции.

# 2.4.3. Поиск позиции

#### Предусловия

- 1. Пользователь авторизовался в приложении T1 CRM;
- 2. Пользователь перешел в раздел «Администрирование» на закладку «Позиции».

#### Процессные роли

• Специалист сопровождения и поддержки

| • | Аудитор | ИБ |
|---|---------|----|
|   |         |    |

|      | Janopi        | 10                |                     |               |                |                      |                            |                         |                  |              |            |
|------|---------------|-------------------|---------------------|---------------|----------------|----------------------|----------------------------|-------------------------|------------------|--------------|------------|
| Адми | нистрирование | > Позиции         |                     |               |                |                      |                            |                         | Q Á              | Квитко       | юВ         |
| Г    | Іользователи  | Организации       | Позиции С           | правочники Ро | ли Операторы   |                      |                            |                         | + Добавить       | ۹            |            |
|      | ID            | Название          | ID<br>подразделения | Подразделение | ID организации | Организация          | ID родительской<br>позиции | Родительская<br>позиция | Тип позиции      | Дата<br>созд | а и<br>дан |
|      |               |                   |                     |               |                | ~                    |                            | ~                       | ~                | ×            |            |
|      | <u>1920</u>   | TP                |                     |               | 363            | 123                  |                            |                         | Менеджер по тенд | Ë            | 20         |
|      | <u>1918</u>   | testPos           |                     |               | 413            | 123qwe               |                            |                         | Риск менеджер    | Ħ            | 2          |
|      | <u>1915</u>   | Моя новая позиция |                     |               | 359            | 09876543             |                            |                         | Риск менеджер    |              | 2          |
|      | <u>1914</u>   | tpdelete 1        |                     |               | 409            | Lorem ipsum dolor si | t:                         |                         | KAM              |              | 2          |
|      | <u>1911</u>   | Моя новая позиция |                     |               | б              | Т1 Инновации         |                            |                         | KAM              |              | 1          |
|      | <u>1910</u>   | Klen Pos          |                     |               | 415            | 123qwe123            |                            |                         | KAM              |              | 1          |
|      | 1909          | Специалист Тесто  | 22                  | ЦК CRM        | 8              | ГК Иннотех           | 12                         | Эксперт                 | LAM              | 8            | 1          |
|      | 1908          | нннн              |                     |               | 6              | Т1 Инновации         |                            |                         | Риск менеджер    | Ħ            | 19         |
|      | 1907          | Специалист по тес |                     |               | 9              | Т1 Интеграция        |                            |                         | KAM              |              | 1          |
|      | 1906          | Виталий           | 22                  | LIK CRM       | 405            | gwertv1234           | 1910                       | Klen Pos                | KAM              | Ħ            | 1          |

Рисунок 26. Экран «Администрирование – Позиции – Поиск позиции»

|         | Админи | стрирование  | > Позиции        |                     |                 |       |            |              |        |                         |                        |        | Q           | Ų      | Квитко В. А.           |
|---------|--------|--------------|------------------|---------------------|-----------------|-------|------------|--------------|--------|-------------------------|------------------------|--------|-------------|--------|------------------------|
| +1      | Пол    | пьзователи   | Организации      | Позиции             | Справочники     | Роли  | Операторы  |              |        |                         |                        |        | + до        | бавить | Q                      |
| 율       |        | ID           | Название         | ID<br>подразделения | Подразделение   | ID op | оганизации | Организация  |        | ID родительской позиции | Родительска<br>позиция | я      | Тип позиции |        | Дата и вре<br>создания |
|         |        |              | админ            |                     |                 |       |            |              | $\sim$ |                         |                        | $\sim$ |             | $\sim$ | $\bigotimes$           |
| ш<br>Ос |        | 1377         | Администратор 1  |                     |                 | 6     |            | Т1 Инновации |        |                         |                        |        | KAM         |        | 04.07.                 |
| ~~~     |        | 798          | Администратор дл |                     |                 | 6     |            | Т1 Инновации |        |                         |                        |        | KAM         |        | 🗎 31.01.               |
| ē       |        | <u>43</u>    | Администратор    | 1                   | Т1 Консалтинг ( | Отд 6 |            | Т1 Инновации |        |                         |                        |        | KAM         |        | 26.08.                 |
| ₽<br>¢  | Найден | ю записей: 3 |                  |                     |                 |       |            |              |        |                         | <                      | < <    | 1из1 🗸 >    | >>     | 100 🗸                  |
| ₿       |        |              |                  |                     |                 |       |            |              |        |                         |                        |        |             |        |                        |
| ₿       |        |              |                  |                     |                 |       |            |              |        |                         |                        |        |             |        |                        |
| Ŗ       |        |              |                  |                     |                 |       |            |              |        |                         |                        |        |             |        |                        |
| ~       |        |              |                  |                     |                 |       |            |              |        |                         |                        |        |             |        |                        |

Рисунок 27. Экран «Администрирование – Позиции – Результат поиска позиции»

- 1. Пользователь нажимает кнопку «Поиск» строку для ввода данных позиции (см. Рисунок 26. Экран «Администрирование – Позиции – Поиск позиции»).
- 2. Пользователь вводит данные в поля (поиск может осуществляться по нескольким параметрам одновременно для улучшения выборки):
  - a. ID
  - b. Название
  - с. ID Подразделения
  - d. Подразделение
  - e. ID организации
  - f. Организация
  - g. ID родительской позиции
  - h. Родительская позиция
  - і. Тип позиции
  - ј. Дата и время создания
  - k. ID создателя
  - 1. Дата и время изменения
  - т. ID редактора
- 3. После введения данных система отобразит список организаций, подходящий параметрам поиска (см. Рисунок 27. Экран «Администрирование – Позиции – Результат поиска позиции»).

#### Результат:

• Пользователь осуществил поиск позиции.

# 2.4.4. Просмотр карточки позиции

### Предусловия

- 1. Пользователь авторизовался в приложении T1 CRM;
- 2. Пользователь перешел в раздел «Администрирование» на закладку «Позиции».
- 3. Пользователь осуществил поиск позиций и нашел нужную карточку

#### Процессные роли

- Специалист сопровождения и поддержки
- Аудитор ИБ (только в режиме чтения)

| +1     | Администрирование > Позиции              | > Позиция                                        |                            |                                             |                       | QÂ | Квитко В. А. |
|--------|------------------------------------------|--------------------------------------------------|----------------------------|---------------------------------------------|-----------------------|----|--------------|
|        | Пользователи Организац                   | ции Позиции Справочники                          | Роли Операторы             |                                             |                       |    |              |
| 2      | TP<br>ID 1920                            | ← Назад                                          |                            |                                             |                       |    |              |
| ŝ      | testPos<br>ID 1918                       | \land Администратор                              |                            |                                             |                       |    |              |
| 24     | Моя новая позиция<br>ID 1915             | 10                                               | Поповолеленика             | ΟΛΓΑυμοριμα                                 | Родитерьлиза пориния  |    |              |
| 5      | tpdelete 1<br>ID 1914                    | 43                                               | Т1 Консалтинг Отдел 1 🗙 🕚  | <ul> <li>Т1 Инновации</li> </ul>            | Fogen Grannan Hoangen |    | ~            |
| ÷<br>5 | Моя новая позиция<br>ID 1911             | Наименование<br>Администратор                    | Тип позиции КАМ            | Дата и время создания<br>26.08.2021 в 11:54 | ID создателя<br>25    |    |              |
| 5      | Klen Pos<br>ID 1910                      | Дата и время изменения<br>26.08.2021 в 11:54 — — | ID редактора записей<br>25 |                                             |                       |    |              |
| >      | Специалист Тестовый 1901<br>ID 1909      | Сохранить Отменить                               |                            |                                             |                       |    |              |
| 9      | HHHHH<br>ID 1908                         |                                                  |                            |                                             |                       |    |              |
| /      | Специалист по тестированию 29<br>ID 1907 | ∨ Пользователи                                   |                            |                                             |                       | ٩  |              |

Рисунок 28. Экран «Администрирование – Позиции – Карточка позиции»

#### Порядок действий:

- 1. Пользователь находит нужную позицию в системе (см. Рисунок 27. Экран «Администрирование Позиции Результат поиска позиции») и нажимает гипер-ссылку в поле «ID».
- 2. Система отображает карточку позиции (см. Рисунок 20. Экран «Администрирование Организации Карточка организации»).
- 3. Пользователь может просмотреть данные в карточке:
  - a. ID
  - b. Подразделение
  - с. Организация
  - d. Родительская позиция
  - е. Наименование
  - f. Тип позиции
  - g. Дата и время создания
  - h. ID создателя
  - і. Дата и время изменения
  - ј. ID редактора
- 4. В левой части карточки пользователя отображается список ранее просмотренных карточек для удобства поиска и переключения между ними.

#### Результат:

• Пользователь осуществил просмотр карточки позиции.

#### 2.4.5. Редактирование карточки позиции

#### Предусловия

- 1. Пользователь авторизовался в приложении T1 CRM;
- 2. Пользователь перешел в раздел «Администрирование» на закладку «Позиции».
- 3. Пользователь осуществил поиск позицию и вошел в карточку

#### Процессные роли

• Специалист сопровождения и поддержки

| -1 | Администрирование > Позиции         | > Позиция                                 |                            |                                             |   |                      | Q | 🗘 Квитко В |
|----|-------------------------------------|-------------------------------------------|----------------------------|---------------------------------------------|---|----------------------|---|------------|
|    | Пользователи Организац              | ции Позиции Справочники                   | Роли Операторы             |                                             |   |                      |   |            |
|    | TP<br>ID 1920                       | 🗲 Назад                                   |                            |                                             |   |                      |   |            |
|    | testPos<br>ID 1918                  | \land Администратор                       |                            |                                             |   |                      |   |            |
| ٩  | Моя новая позиция<br>ID 1915        |                                           | -                          |                                             |   | -                    |   |            |
|    | tpdelete 1<br>ID 1914               | 43                                        | Т1 Консалтинг Отдел 1 🗙 💊  | организация<br>Т1 Инновации                 |   | Родительская позиция |   | ~          |
|    | Моя новая позиция<br>ID 1911        | Наименование<br>Администратор             | Тип позиции<br>КАМ         | Дата и время создания<br>26.08.2021 в 11:54 | Ë | ID создателя<br>25   |   |            |
|    | Klen Pos<br>ID 1910                 | Дата и время изменения 26.08.2021 в 11:54 | ID редактора записей<br>25 |                                             |   |                      |   |            |
|    | Специалист Тестовый 1901<br>ID 1909 | Сохранить Отменить                        |                            |                                             |   |                      |   |            |
|    | HHHHH<br>ID 1908                    |                                           |                            |                                             |   |                      |   |            |
|    | Специалист по тестированию 29       | ∨ Пользователи                            |                            |                                             |   |                      |   | Q          |

Рисунок 29. Экран «Администрирование – Позиции – Редактирование карточки позиции»

#### Порядок действий:

- 1. Пользователь определил данные для редактирования и заполнил их. Для редактирования доступны поля:
  - а. Подразделение
  - b. Родительская позиция
  - с. Наименование
  - d. Тип позиции
- 2. Пользователь нажимает кнопку «Сохранить», система добавляет новые или заменяет уже существующие значения в карточке позиции (см. Рисунок 29. Экран «Администрирование Позиции Редактирование карточки позиции»).
- 3. Для удаления имеющегося или введенного значения в поле пользователь может нажать кнопку ×.

#### Результат:

• Пользователь осуществил редактирование карточки позиции.

# 2.4.6. Просмотр пользователей позиции

#### Предусловия

- 1. Пользователь авторизовался в приложении T1 CRM;
- 2. Пользователь перешел в раздел «Администрирование» на закладку «Позиции».
- 3. Пользователь осуществил поиск позиции и вошел в карточку

- Специалист сопровождения и поддержки
- Аудитор ИБ (только в режиме чтения)

# + Консалтинг

| ^ | 🔪 Пол  | ьзователи     |                  |                     |         |        |          |               | Q             |
|---|--------|---------------|------------------|---------------------|---------|--------|----------|---------------|---------------|
|   |        | ID            | Логин            | Основная<br>позиция | Фамилия | Имя    | Отчество | Телефон       | Email         |
|   |        | <u>399</u>    | 49028AD@t1-consu | 💽 Да                | CRM     | TEST02 |          |               | crmtest02@tsc |
|   | Найден | но записей: 1 |                  |                     |         |        |          | « ( 1 из 1 у) | >> 100 🗸      |

Рисунок 30. Экран «Администрирование – Позиции – Пользователи позиции»

# Порядок действий:

- 1. Пользователь открывает список пользователей позиции. Для просмотра доступны поля:
  - a. ID
  - b. Логин
  - с. Основная позиция (Флаг говорит, что этот Пользователь является главным, при возникновении проблем по Сделкам, Договорам, Компании (где он входит в команду) к нему обращаются в первую очередь. Также по этому флагу выводится ФИО, телефон в команде)
  - d. Фамилия
  - е. Имя
  - f. Отчество
  - g. Телефон
  - h. E-mail
- 2. Пользователь может отредактировать список пользователей позиции точечно. Для этого нажимает гипер-ссылку в поле «ID» пользователя и переходит в его карточку.
- 3. Редактирование позиций пользователя описано в разделе 2.2.7 Добавление позиции пользователя

# Результат:

Пользователь осуществил просмотр пользователей позиции

# 2.5.Описание экрана «Справочники»

# 2.5.1. Просмотр справочников

# Предусловия

- 1. Пользователь авторизовался в приложении T1 CRM;
- 2. Имеются справочники, созданные в системе.

- Специалист сопровождения и поддержки
- Аудитор ИБ (только в режиме чтения)

| +1     | Админ | истрирование   | Справочники            |                   |               |                  |                          |              |                           | Q   Д Квитко В. А.    |
|--------|-------|----------------|------------------------|-------------------|---------------|------------------|--------------------------|--------------|---------------------------|-----------------------|
|        | По    | льзователи     | Организации            | Позиции Спра      | авочники Роли | Операторы        |                          |              |                           | ۹                     |
| 율      |       | ID             | Уникальное<br>название | Уникальный код    | Актуальность  | Описание         | Дата и время<br>создания | ID создателя | Дата и время<br>изменения | ID редактора          |
|        |       | 18             | Competences centers    | competences_cente | 🔘 Да          | Центры компетенц | 📋 22.09.2021 в 17:35     | 25           | 🗇 26.12.2022 в 22:21      | 1531                  |
| ш<br>o |       | 12             | legal statuses         | legal_statuses    | 🔘 Да          | Юридические стат | 🗎 22.09.2021 в 17:35     | 25           | 🗇 11.01.2023 в 14:05      | 129                   |
| ~~     |       | 93             | marketing campaig      | marketing_campaig | 🔵 Да          | Периодичности ма | 🗇 21.10.2022 в 14:26     | 1            | 🗇 21.10.2022 в 14:26      | 1                     |
| Ċ      |       | 78             | lead statuses          | lead_statuses     | 🔵 Да          | Статусы лида     | 📋 25.08.2022 в 14:48     | 25           | 📋 25.08.2022 в 14:48      | 25                    |
| B      |       | 38             | tasks types            | tasks_types       | 💽 Да          | Типы задач       | 📋 22.09.2021 в 17:35     | 25           | 🗇 22.09.2021 в 17:35      | 25                    |
| ¢      |       | 23             | Direction              | direction         | 🔵 Да          | Направления      | 🗎 22.09.2021 в 17:35     | 25           | 📋 11.10.2022 в 13:45      | 77                    |
| -      |       | <u>19</u>      | Opportunity Type       | opportunity_type  | 💽 Да          | Типы сделок      | 🗎 22.09.2021 в 17:35     | 25           | 📋 22.09.2021 в 17:35      | 25                    |
| E      |       | 9              | contacts types         | contacts_types    | 🔵 Да          | Типы контактов   | 🗎 22.09.2021 в 17:35     | 25           | 🗇 22.09.2021 в 17:35      | 25                    |
| D      |       | 45             | notes types            | notes_types       | 🔘 Да          | Типы заметок     | 📋 18.11.2021 в 09:05     | 25           | 🗇 11.08.2022 в 18:47      | 857                   |
| ß      |       | 36             | positions type         | positions_types   | 🔘 Да          | типы позиций     | 🗎 22.09.2021 в 17:35     | 25           | 🗎 27.10.2022 в 11:34      | 1610                  |
| ~      | Найде | но записей: 89 |                        |                   |               |                  |                          |              | ~~                        | < 1 из 1 v > >> 100 v |

Рисунок 31. Экран «Администрирование – Справочники»

- 1. Пользователь нажимает на раздел «Администрирование», затем выбирает закладку «Справочники» (см. Рисунок 31. Экран «Администрирование Справочники»).
- 2. Система открывает список справочников.

# Результат:

• Пользователь осуществил просмотр всех справочников в системе.

# 2.5.2. Поиск справочников

#### Предусловия

- 1. Пользователь авторизовался в приложении T1 CRM;
- 2. Пользователь перешел в раздел «Администрирование» на закладку «Справочники».

- Специалист сопровождения и поддержки
- Аудитор ИБ

| TIC | ользователи | организации            | Позиции Спра      | вочники Роли | Операторы        |                          |              |                           |              |
|-----|-------------|------------------------|-------------------|--------------|------------------|--------------------------|--------------|---------------------------|--------------|
|     | ID          | Уникальное<br>название | Уникальный код    | Актуальность | Описание         | Дата и время<br>создания | ID создателя | Дата и время<br>изменения | ID редактора |
|     |             |                        |                   | Bce 🗸        |                  |                          |              |                           | 6            |
|     | <u>18</u>   | Competences centers    | competences_cente | 🔘 Да         | Центры компетенц | 📋 22.09.2021 в 17:35     | 25           | 📋 26.12.2022 в 22:21      | 1531         |
|     | 12          | legal statuses         | legal_statuses    | 💽 Да         | Юридические стат | 📋 22.09.2021 в 17:35     | 25           | 🗎 11.01.2023 в 14:05      | 129          |
|     | <u>93</u>   | marketing campaig      | marketing_campaig | 🔘 Да         | Периодичности ма | 📋 21.10.2022 в 14:26     | 1            | 📋 21.10.2022 в 14:26      | 1            |
|     | <u>78</u>   | lead statuses          | lead_statuses     | 🔵 Да         | Статусы лида     | 📋 25.08.2022 в 14:48     | 25           | 📋 25.08.2022 в 14:48      | 25           |
|     | 38          | tasks types            | tasks_types       | 💽 Да         | Типы задач       | 🗎 22.09.2021 в 17:35     | 25           | 🗎 22.09.2021 в 17:35      | 25           |
|     | 23          | Direction              | direction         | 💽 Да         | Направления      | 🗎 22.09.2021 в 17:35     | 25           | 📋 11.10.2022 в 13:45      | 77           |
|     | <u>19</u>   | Opportunity Type       | opportunity_type  | 🔵 Да         | Типы сделок      | 🗎 22.09.2021 в 17:35     | 25           | 📋 22.09.2021 в 17:35      | 25           |
|     | 9           | contacts types         | contacts_types    | 🚺 Да         | Типы контактов   | 🗎 22.09.2021 в 17:35     | 25           | 🗎 22.09.2021 в 17:35      | 25           |
|     | <u>45</u>   | notes types            | notes_types       | 💽 Да         | Типы заметок     | 📋 18.11.2021 в 09:05     | 25           | 📋 11.08.2022 в 18:47      | 857          |
|     | 36          | positions type         | positions_types   | 🔵 Да         | типы позиций     | 📋 22.09.2021 в 17:35     | 25           | 📋 27.10.2022 в 11:34      | 1610         |

| +1       | Админ | нистрирование  | > Справочники          |                  |               |                  |                          |              |                           | QĻ              | Квитко В. А. |
|----------|-------|----------------|------------------------|------------------|---------------|------------------|--------------------------|--------------|---------------------------|-----------------|--------------|
|          | п     | ользователи    | Организации            | Позиции Спр      | авочники Ролі | и Операторы      |                          |              |                           | Применён фильтр | ۹            |
| 经        |       | ID             | Уникальное<br>название | Уникальный код   | Актуальность  | Описание         | Дата и время<br>создания | ID создателя | Дата и время<br>изменения | ID редактора    |              |
| ~        |       |                |                        |                  | Bce 🗸         | Статусы ра       |                          |              |                           |                 | $\otimes$    |
| ш<br>Ос  |       | <u>97</u>      | mailing statuses       | mailing_statuses | 💽 Да          | Статусы рассылки | 📋 01.12.2022 в 14:14     | 1            | 📋 01.12.2022 в 14:14      | 1               |              |
| <u> </u> | Найд  | ено записей: 1 |                        |                  |               |                  |                          |              | ~~                        | < 1из1 v > >>   | 100 🗸        |
| Ċ        |       |                |                        |                  |               |                  |                          |              |                           |                 |              |
| E.       |       |                |                        |                  |               |                  |                          |              |                           |                 |              |
| ¢        |       |                |                        |                  |               |                  |                          |              |                           |                 |              |
| Ē        |       |                |                        |                  |               |                  |                          |              |                           |                 |              |
| D        |       |                |                        |                  |               |                  |                          |              |                           |                 |              |
| Ŗ        |       |                |                        |                  |               |                  |                          |              |                           |                 |              |
| ~        |       |                |                        |                  |               |                  |                          |              |                           |                 |              |
| 0        |       |                |                        |                  |               |                  |                          |              |                           |                 |              |

Рисунок 32. Экран «Администрирование – Справочники – Поиск справочников»

Рисунок 33. Экран «Администрирование – Справочники – Результат поиска справочников»

- 1. Пользователь нажимает кнопку «Поиск» в верхнем правом углу экрана, система отображает строку для ввода данных справочника (см. Рисунок 32. Экран «Администрирование – Справочники – Поиск справочников»).
- 2. Пользователь вводит данные в поля (поиск может осуществляться по нескольким параметрам одновременно для улучшения выборки):
  - a. ID
  - b. Уникальное название
  - с. Уникальный код
  - d. Актуальность
  - е. Дата и время создания
  - f. ID создателя
  - g. Дата и время изменения
  - h. ID редактора
- 3. После введения данных система отобразит список справочников, подходящий параметрам поиска (см. **Рисунок 33.** Экран «Администрирование Справочники Результат поиска справочников»).

#### Результат:

• Пользователь осуществил поиск справочника.

# 2.5.3. Просмотр карточки справочника

#### Предусловия

- 1. Пользователь авторизовался в приложении T1 CRM;
- 2. Пользователь перешел в раздел «Администрирование» на закладку «Справочники».
- 3. Пользователь осуществил поиск справочника и нашел нужную карточку

#### Процессные роли

• Специалист сопровождения и поддержки

• Аудитор ИБ (только в режиме чтения)

| +1          | Администрирование > Справочни | к                                         |                                                                                |                                                  | Q   <u></u> Квитко В. А.                    |
|-------------|-------------------------------|-------------------------------------------|--------------------------------------------------------------------------------|--------------------------------------------------|---------------------------------------------|
|             | Пользователи Организаци       | и Позиции Справочники                     | Роли Операторы                                                                 |                                                  |                                             |
| 5           | mailing statuses<br>ID 97     | 🗲 Назад                                   |                                                                                |                                                  |                                             |
| 습<br>ペ      |                               | Информация                                |                                                                                |                                                  |                                             |
| 0<br>5<br>0 |                               | D<br>97<br>D соадителя<br>1               | Уникальное название mailing statuses Дата и время наменения 01.12.2022 в 14:14 | Описание<br>Статусы рассылки<br>Ю редактора<br>1 | Дата и время создания<br>01.12.2022 в 14:14 |
| ₽<br>С>     |                               | Сохранить Отменить                        |                                                                                |                                                  |                                             |
| ₽<br>~      | « ( ]us1 y ) >>               | <ul> <li>Значения справочников</li> </ul> |                                                                                |                                                  | + Добавить Q •••                            |
| ð           |                               |                                           |                                                                                |                                                  |                                             |

Рисунок 34. Экран «Администрирование – Справочники – Карточка справочника»

#### Порядок действий:

- 1. Пользователь находит нужный справочник в системе (см. Рисунок 33. Экран «Администрирование Справочники Результат поиска справочников») и нажимает гипер-ссылку в поле «ID».
- 2. Система отображает карточку справочника (см. Рисунок 34. Экран «Администрирование Справочники Карточка справочника»).
- 3. Пользователь может просмотреть данные в карточке:
  - a. ID
  - b. Уникальное название
  - с. Описание
  - d. Актуальность
  - е. Дата и время создания
  - f. ID создателя
  - g. Дата и время изменения
  - h. ID редактора
- 4. В левой части карточки пользователя отображается список ранее просмотренных карточек для удобства поиска и переключения между ними.

#### Результат:

• Пользователь осуществил просмотр карточки справочника.

# 2.5.4. Редактирование карточки справочника

#### Предусловия

- 1. Пользователь авторизовался в приложении T1 CRM;
- 2. Пользователь перешел в раздел «Администрирование» на закладку «Справочники».
- 3. Пользователь осуществил поиск справочника и вошел в карточку

#### Процессные роли

• Специалист сопровождения и поддержки

| +1     | Администрирование > Справочни | к                                         |                        |                  |                       | Q 🗍 💭 Квитко В. А. |
|--------|-------------------------------|-------------------------------------------|------------------------|------------------|-----------------------|--------------------|
|        | Пользователи Организаци       | и Позиции Справочники                     | Роли Операторы         |                  |                       |                    |
| 5      | mailing statuses<br>ID 97     | 🗲 Назад                                   |                        |                  |                       |                    |
| 습<br>ペ |                               | Информация                                |                        |                  |                       |                    |
| A      |                               | D                                         | Уникальное название    | Описание         | Дата и время создания |                    |
| Ŀ      |                               | 97                                        | mailing statuses       | Статусы рассылки | 01.12.2022 в 14:14    | ÷                  |
| E)     |                               | ID создателя                              | Дата и время изменения | ID редактора     |                       |                    |
| ¢      |                               | 1                                         | 01.12.2022 в 14:14 📋   | 1                | Актуальность          |                    |
| ß      |                               |                                           |                        |                  |                       |                    |
| _      |                               | Сохранить Отменить                        |                        |                  |                       |                    |
| 13     |                               |                                           |                        |                  |                       |                    |
| ര      |                               |                                           |                        |                  |                       |                    |
| ŝ      |                               |                                           |                        |                  |                       |                    |
| ~      |                               | <ul> <li>Значения справочников</li> </ul> |                        |                  | + доб                 | авить 🔍 •••        |
|        | ≪ < 1из1 ∨ > >>               |                                           |                        |                  |                       |                    |
| 0      |                               |                                           |                        |                  |                       |                    |

Рисунок 35. Экран «Администрирование – Справочники – Редактирование карточки справочника»

- 1. Пользователь определил данные для редактирования и заполнил их. Для редактирования доступны поля:
  - а. Уникальное название
  - b. Описание
- 2. Пользователь нажимает кнопку «Сохранить», система добавляет новые или заменяет уже существующие значения в карточке позиции (см. Рисунок 35. Экран «Администрирование Справочники Редактирование карточки справочника»).
- 3. Для удаления имеющегося или введенного значения в поле пользователь может нажать кнопку ×.

# Результат:

• Пользователь осуществил редактирование карточки справочника.

# 2.5.6. Поиск справочников

#### Предусловия

- 1. Пользователь авторизовался в приложении T1 CRM;
- 2. Пользователь перешел в раздел «Администрирование» на закладку «Справочники»;
- 3. Пользователь осуществил поиск справочника и вошел в карточку.

#### Процессные роли

- Специалист сопровождения и поддержки
- Аудитор ИБ

| +1       | Администрирование         | > Справочник |    |         |                          |                   |                       |          |        |                      | Q 🗍 🗘 Квитко            |
|----------|---------------------------|--------------|----|---------|--------------------------|-------------------|-----------------------|----------|--------|----------------------|-------------------------|
|          | Пользователи              | Организации  | По | эзиции  | Справочники Ро           | оли Операторы     |                       |          |        |                      |                         |
| 8        | mailing statuses<br>ID 97 |              | ^  | Значени | я справочников           |                   |                       |          |        | + Доб                | авить Q •••             |
| ώ        |                           |              |    | ID      | Массив ID<br>организаций | Значение          | Уникальный код        | Описание | Символ | Дочерние<br>значения | Родительски<br>значения |
| %<br>    |                           |              |    |         |                          |                   |                       |          |        |                      | 8                       |
| <u> </u> |                           |              |    | 4879    | Добавить                 | Ошибка при напол  | error_filling_contact |          |        | Добавить             | <u>Добавить</u>         |
| E)       |                           |              |    | 4885    | <u>Добавить</u>          | Создание кампании | create_campaign       |          |        | Добавить             | <u>Добавить</u>         |
| ¢        |                           |              |    | 4873    | Добавить                 | Создание списка к | create_contact_list   |          |        | Добавить             | Добавить                |
| Ē        |                           |              |    | 4881    | Добавить                 | Создание сообще   | create_message        |          |        | Добавить             | <u>Добавить</u>         |
|          |                           |              |    | 4887    | Добавить                 | Ошибка при созда  | error_creating_cam    |          |        | Добавить             | <u>Добавить</u>         |
|          |                           |              |    | 4875    | Добавить                 | Ошибка при созда  | error_creating_cont   |          |        | Добавить             | Добавить                |
| \$       |                           |              |    | 4883    | Добавить                 | Ошибка при созда  | error_creating_mes    |          |        | Добавить             | Добавить                |
| ~        |                           |              |    | 4877    | Добавить                 | Наполнение списк  | filling_contact_list  |          |        | Добавить             | Добавить                |
|          |                           |              |    | 4889    | Добавить                 | Запущена          | launched              |          |        | Добавить             | Добавить                |
|          |                           |              |    |         |                          |                   |                       |          |        |                      |                         |

Рисунок 36. Экран «Администрирование – Справочники – Поиск значения справочника»

| 6<br>5<br>6 |       | Значения справ<br>ID         | очников<br>Массив ID<br>организаций | Значение                               | Уникальный код      | Описание | Символ | + Добавит<br>Дочерние<br>значения | ь Q<br>Родител<br>значени:        |
|-------------|-------|------------------------------|-------------------------------------|----------------------------------------|---------------------|----------|--------|-----------------------------------|-----------------------------------|
| ₽<br>[>     |       | 4005                         | Defenuer                            | создание                               |                     |          |        | Defenuer                          | ×                                 |
| Ŗ           |       | 4873                         | <u>Добавить</u>                     | Создание кампании<br>Создание списка к | create_contact_list |          |        | Добавить                          | <u>Добавит</u><br>Д <u>обавит</u> |
| ~           | Найде | 4881<br>но записей: <b>3</b> | <u>Добавить</u>                     | Создание сообще                        | create_message      |          | ~~     | <u>Добавить</u> < 1 из 1 ∨ > >>   | <u>Добавит</u><br>100 \           |

Рисунок 37. Экран «Администрирование – Справочники – Результат поиска значения справочников»

- 1. Пользователь нажимает кнопку «Поиск» в верхнем правом углу экрана, система отображает строку для ввода данных значения справочника (см. Рисунок 36. Экран «Администрирование – Справочники – Поиск значения справочника»).
- 2. Пользователь вводит данные в поля (поиск может осуществляться по нескольким параметрам одновременно для улучшения выборки):
  - a. ID
  - b. Массив ID организаций
  - с. Значение

- d. Уникальный код
- е. Описание
- f. Символ
- g. Дочерние значения
- h. Родительское значение
- і. Актуальность
- ј. Дата и время создания
- k. ID создателя
- 1. Дата и время изменения
- т. ID редактора
- n. Определяет по какой колонке будет сортировка
- 3. После введения данных система отобразит список значений справочников, подходящий параметрам поиска (см. Рисунок 37. Экран «Администрирование Справочники Результат поиска значения справочников»).

#### Результат:

• Пользователь осуществил поиск значений справочника.

#### 2.5.7. Добавление значения справочника

#### Предусловия

- 1. Пользователь авторизовался в приложении T1 CRM;
- 2. Пользователь перешел в раздел «Администрирование» на закладку «Справочники».
- 3. Пользователь осуществил поиск справочника и вошел в карточку

# Процессные роли

• Специалист сопровождения и поддержки

| +1 | Администрирование         | > Справочник |     |             |                          |                   |                      |          |        |                      | Q і Д Квитко           |
|----|---------------------------|--------------|-----|-------------|--------------------------|-------------------|----------------------|----------|--------|----------------------|------------------------|
|    | Пользователи              | Организации  | Поз | иции        | Справочники Рол          | и Операторы       |                      |          |        |                      |                        |
| 5  | mailing statuses<br>ID 97 |              | ^   | Значения сг | іравочников              |                   |                      |          |        | + Добави             | ть Q                   |
| ώ  |                           |              |     | ID          | Массив ID<br>организаций | Значение          | Уникальный код       | Описание | Символ | Дочерние<br>значения | Родительск<br>значения |
| ~  |                           |              |     |             |                          |                   |                      |          |        |                      |                        |
| Ē  |                           |              |     |             |                          |                   |                      |          |        |                      | 8 📀                    |
| =  |                           |              |     | 4079        | дооавите                 | Ошиока при напол  | enor_hilling_contact |          |        | Добавить             | Добавить               |
| .⇒ |                           |              |     | 4885        | <u>Добавить</u>          | Создание кампании | create_campaign      |          |        | <u>Добавить</u>      | Добавить               |
| ×  |                           |              |     | 4873        | Добавить                 | Создание списка к | create_contact_list  |          |        | <u>Добавить</u>      | <u>Добавить</u>        |
| 3  |                           |              |     | 4881        | Добавить                 | Создание сообще   | create_message       |          |        | Добавить             | Добавить               |
| 3  |                           |              |     | 4887        | Добавить                 | Ошибка при созда  | error_creating_cam   |          |        | Добавить             | Добавить               |
| _  |                           |              |     | 4875        | Добавить                 | Ошибка при созда  | error_creating_cont  |          |        | Добавить             | Добавить               |
| ŞJ |                           |              |     | 4883        | Добавить                 | Ошибка при созда  | error_creating_mes   |          |        | Добавить             | Добавить               |
| /  |                           |              |     | 4877        | <u>Добавить</u>          | Наполнение списк  | filling_contact_list |          |        | <u>Добавить</u>      | <u>Добавить</u>        |
| 3  |                           |              |     | 4889        | <u>Добавить</u>          | Запущена          | launched             |          |        | Добавить             | <u>Добавить</u>        |

Рисунок 38. Экран «Администрирование – Справочники – Добавление значения справочника»

- 1. Пользователь открывает список значений справочника.
- 2. Пользователь нажимает кнопку «Добавить» (см. Рисунок 38. Экран «Администрирование Справочники Добавление значения справочника»).

- 3. Система отображает поля для ввода значения справочника:
  - а. Значение
  - b. Уникальный код
  - с. Описание
  - d. Символ
  - е. Определяет по какой колонке будет сортировка
  - f. Остальные поля заполняются автоматически
- 4. Пользователь вводит данные, затем нажимает кнопку 🗹. Система сохраняет значение справочника.

#### Результат:

• Пользователь осуществил добавление значения справочника

#### 2.5.8. Редактирование значения справочника

#### Предусловия

- 1. Пользователь авторизовался в приложении T1 CRM;
- 2. Пользователь перешел в раздел «Администрирование» на закладку «Справочники»;
- 3. Пользователь осуществил поиск справочника, вошел в карточку и просматривает значение справочника.

#### Процессные роли

• Специалист сопровождения и поддержки

| +1          | Администрирование Э Справ | 0-04MK                                   |                                                   |                                             |          |        |                        |                                     | Q A Karno      |
|-------------|---------------------------|------------------------------------------|---------------------------------------------------|---------------------------------------------|----------|--------|------------------------|-------------------------------------|----------------|
|             | Пользователи Органи       | зации Позиции С                          | правочники Ро                                     | ли Оператори                                | и        |        |                        |                                     |                |
| 8           | mailing statuses<br>ID 97 | Совранить                                | Отменить                                          |                                             |          |        |                        |                                     |                |
| ନ<br>୧୫     |                           | _                                        |                                                   |                                             |          |        |                        |                                     |                |
| 0<br>8<br>0 |                           | A Shavenes on<br>Macces D<br>oprawosupik | Энгников                                          | Уникальный код                              | Otocause | Campon | Дочерние<br>значения   | + Доб<br>Poprtenuckier<br>Distribut | анть Q ни      |
| B<br>D      |                           | Accesses to                              | оциябка<br>Оциябка при напол<br>Оциябка при созда | error_filling_contac<br>error_creating_carr |          |        | Accessera<br>Accessera | Лобавить<br>Добавить                | ۵۵<br>۹۹<br>۹۹ |
| ۲           |                           | Actients                                 | Оцибка при схода                                  | error_creating_cont                         |          |        | Accessory              | Добавить                            | 🖸 Да           |
| ~           |                           | Accesses                                 | Ошибка при созда                                  | error,creating,mes                          |          |        | Добавить               | Добавить                            | C As           |
|             |                           | Haligneo sameceli. 4                     |                                                   |                                             |          |        | -                      | c c test v >                        | 30 100 V       |

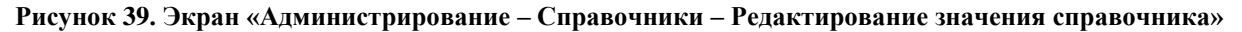

| Организация |        | Значение справочни | іка       |
|-------------|--------|--------------------|-----------|
| Поиск       | ٩      | Поиск              | Q,        |
|             | ID 411 |                    |           |
|             | ID 396 |                    |           |
|             | ID 421 | <                  |           |
|             | ID 400 |                    |           |
|             | ID 370 |                    |           |
|             | ID 371 |                    |           |
| 09876543    | ID 359 |                    |           |
|             |        | Отм                | сохранить |

Рисунок 40. Экран «Администрирование – Справочники – Значения справочника – Редактирование массива организаций»

| Атрибуты справочников                             |   |   | Дочерние значения |       |           |
|---------------------------------------------------|---|---|-------------------|-------|-----------|
| Поиск                                             | ٩ |   | Поиск             |       | ٩         |
| Юридические статусы                               | ~ |   | Справочник        |       | ~         |
| Обособленное подразделение<br>Юридические статусы |   | × |                   |       |           |
| Головная организация<br>Юридические статусы       |   |   |                   |       |           |
|                                                   |   |   |                   |       |           |
|                                                   |   |   |                   |       |           |
|                                                   |   |   | Отм               | енить | Сохранить |

# Рисунок 41. Экран «Администрирование – Справочники – Значения справочника – Редактирование дочерних значений»

| Атрибуты справочников |              | Родительские зн | ачения   |           |
|-----------------------|--------------|-----------------|----------|-----------|
| Поиск                 | ٩            | Поиск           |          | ٩         |
| Справочник            | $\checkmark$ | Справочник      |          | $\sim$    |
|                       |              | >               |          |           |
|                       |              | ×               |          |           |
|                       |              |                 |          |           |
|                       |              |                 |          |           |
|                       |              |                 |          |           |
|                       |              |                 | Отменить | Сохранить |

# Рисунок 42. Экран «Администрирование – Справочники – Значения справочника – Редактирование родительских значений»

- 1. Пользователю доступны для редактирования «Массив ID организаций», «Дочерние значения», «Родительские значения» и «Актуальность» (см. Рисунок 39. Экран «Администрирование Справочники Редактирование значения справочника»).
- 2. Для редактирования «Массив ID организаций» пользователь нажимает гипер-ссылку в нужном значении справочника. Система открывает окно добавления организаций (см. Рисунок 40. Экран «Администрирование Справочники Значения справочника Редактирование массива организаций»).
  - а. Пользователь осуществляет поиск организации, для которой будет доступно значение справочник в ручном режиме или использует поиск по названию в столбце «Организация».
  - b. Найдя нужную организацию, пользователь нажимает кнопку ≥, система добавляет организацию в значение справочника (действие повторяется для всех организаций, нужных пользователю).
    - i. Если пользователь нажимает кнопку «Сохранить», система добавляет выбранные организации к значению справочника.
    - іі. Если пользователь нажимает кнопку «Отменить», система закрывает окно и не добавляет выбранные значения.

- с. Если пользователю надо убрать организацию из значений справочника, он осуществляет поиск в столбце «Значение справочника». Выбрав нужное значение нажимает кнопку . Система удаляет организацию из значения справочника.
- Для редактирования «Дочерних значений» пользователь нажимает гипер-ссылку в нужном значении справочника (дочернее значение будет доступно для выбора в случае выбора родительского, родительским в данном случае считается редактируемое пользователем значение). Система открывает окно добавления дочернего значения (см. Рисунок 41. Экран «Администрирование – Справочники – Значения справочника – Редактирование дочерних значений»).
  - а. Пользователь осуществляет поиск дочернего значения, для которого текущее будет родительским, в ручном режиме или использует поиск по названию в столбце «Атрибуты справочников».
  - b. Найдя нужный справочник и выбрав дочернее значение, пользователь нажимает кнопку ≥, система добавляет его в дочерние значения (действие повторяется для всех дочерних значений, нужных пользователю).
    - i. Если пользователь нажимает кнопку «Сохранить», система добавляет выбранные дочерние значения.
    - іі. Если пользователь нажимает кнопку «Отменить», система закрывает окно и не добавляет выбранные дочерние значения.
  - с. Если пользователю надо убрать дочерние значения из справочника, он осуществляет поиск в столбце «Дочерние значения». Выбрав нужное значение нажимает кнопку . Система
- удаляет дочернее значение из справочника. 4. Для редактирования «Родительских значений» пользователь нажимает гипер-ссылку в нужном значении справочника (текущее значение справочника будет доступно после выбора в системе родительского значения, в иных случаях - скрыто). Система открывает окно добавления родительского значения (см. Рисунок 42. Экран «Администрирование – Справочники – Значения справочника – Редактирование родительских значений»).
  - а. Пользователь осуществляет поиск родителького значения, для которого текущее будет дочерним, в ручном режиме или использует поиск по названию в столбце «Атрибуты справочников».
  - b. Найдя нужный справочник и выбрав родительское значение, пользователь нажимает кнопку

≥, система добавляет его в родительские значения (действие повторяется для всех родительских значений, нужных пользователю).

- i. Если пользователь нажимает кнопку «Сохранить», система добавляет выбранные родительские значения.
- іі. Если пользователь нажимает кнопку «Отменить», система закрывает окно и не добавляет выбранные родительские значения.
- с. Если пользователю надо убрать родительские значения из справочника, он осуществляет поиск в столбце «Родительские значения». Выбрав нужное значение нажимает кнопку . Система удаляет родительское значение из справочника.

# 5. Признак «Актуальность» отвечает за активацию и выключение значения справочника (см. Рисунок 39. Экран «Администрирование – Справочники – Редактирование значения справочника»).

- а. Для выключения значения справочника пользователь нажимает переключатель Да система убирает статус актуальности значения и оно не отображается в справочнике.
- b. Для включения значения справочника пользователь нажимает переключатель система включает статус актуальности значения и оно отображается в справочнике.

Нет

6. Для изменения полей «Значение» и «Уникальный код» пользователю достаточно изменить данные в полях, система применит правки.

# Результат:

- Пользователь осуществил редактирование массива организаций справочника
- Пользователь осуществил редактирование дочерних значений справочника
- Пользователь осуществил редактирование родительских справочника
- Пользователь осуществил активацию или деактивацию значения справочника

# 2.6.Описание экрана «Роли»

# 2.6.1. Просмотр ролей

# Предусловия

- 1. Пользователь авторизовался в приложении T1 CRM;
- 2. Имеются роли, созданные в системе.

# Процессные роли

- Специалист сопровождения и поддержки
- Аудитор ИБ (только в режиме чтения)

| Appene | стрирование   | > Pater                  |                                 |                        |              |                          | О,   Д Кравчени А.  |
|--------|---------------|--------------------------|---------------------------------|------------------------|--------------|--------------------------|---------------------|
| По     | пьзователи    | Органикаации Позиции     | Справочники Роли Опи            | ераторы                |              |                          | + Aofesers Q +•     |
|        | 1D            | Hassavee                 | Kog pone                        | Дата и время создания  | ID cosgatens | Дата и время<br>изменния | Ю редактора         |
|        | 318           | Pykoeogartena_tect       | supervisor_test                 | 24.01.2023 ± 16.29     | 1452         | 25.01.2022 + 11.41       | 1452                |
|        | 31Z           | Сделка без договора      | close_opty_success_no_contracts | (2) 23.01.2023 e 16.26 | 1573         | 23.01 2023 ± 17.11       | 1582                |
|        | 316           | Директор проекта         | 11k_pd                          | 18.01.2023 ± 14.06     | 1            | 18.01.2023 ± 14:06       | 3                   |
|        | 315           | Тестовая роль Долженко   | 1estD                           | 18.01 2023 a 13.59     | 1831         | 18.01.2023 a 13.14       | 1831                |
|        | 332           | 5ex5013                  | test011                         | 16.01 2029 e 17.48     | 129          | 16.01.2023 e 17.56       | 129                 |
|        | 109           | test01                   | test01                          | 16.01 2023 e 17.42     | 129          | 16.01.2023 e 17.42       | 129                 |
|        | 328           | Perp                     | regress                         | 16.12.2022 a 12:59     | 1543         | 27.12.2022 # 19.26       | 1531                |
|        | 107           | Моя тестовая роль Тамары | Test Tamapa                     | [] 01.12.2022 e 16.25  | 1065         | 01.12.2022 e 16:25       | 1665                |
|        | 320           | Роль андрюки регрессная  | reng_andr                       | 01.12.2022 e 10.11     | 1143         | 27.12.2072 e 19:26       | 1531                |
|        | 385           | Tect_plane_2             | test_responsibilities           | 28.11.2022 e 09.47     | 78           | 27.12.2022 m 11.00       | 78                  |
| найдок | io aanvoek #1 |                          |                                 |                        |              |                          | ≪ < 1889 ∨ > ≫ 10 ∨ |
|        |               |                          |                                 |                        |              |                          |                     |
|        |               |                          |                                 |                        |              |                          |                     |
|        |               |                          |                                 |                        |              |                          |                     |
|        |               |                          |                                 |                        |              |                          |                     |
|        |               |                          |                                 |                        |              |                          |                     |
|        |               |                          |                                 |                        |              |                          |                     |

Рисунок 43. Экран «Администрирование – Роли»

# Порядок действий:

- 1. Пользователь нажимает на раздел «Администрирование», затем выбирает закладку «Роли» (см. Рисунок 43. Экран «Администрирование Роли»).
- 2. Система открывает список ролей.

# Результат:

• Пользователь осуществил просмотр всех ролей в системе.

# 2.6.2. Поиск ролей

# Предусловия

- 1. Пользователь авторизовался в приложении T1 CRM;
- 2. Пользователь перешел в раздел «Администрирование» на закладку «Роли».

- Специалист сопровождения и поддержки
- Аудитор ИБ

| -     |                | A MARKANINA A MARKANINA A MARKANINA A MARKANINA A MARKANINA A MARKANINA A MARKANINA A MARKANINA A MARKANINA A M | 140505651                       |                       | A 1000000000000000000000000000000000000 | a                         | -            |          |    |
|-------|----------------|----------------------------------------------------------------------------------------------------|---------------------------------|-----------------------|-----------------------------------------|---------------------------|--------------|----------|----|
|       | ID             | Название                                                                                                    | Код роли                        | Дата и время создания | ID создателя                            | Дата и время<br>изменения | ID редактора |          |    |
|       |                |                                                                                                    |                                 |                       |                                         |                           |              |          |    |
|       | 118            | Руководитель_тест                                                                                               | supervisor_test                 | 📋 24:01:2023 в 16:29  | 1452                                    | 25.01.2023 B 11.41        | 1452         | ,        | _  |
|       | 117            | Сделка без договора                                                                                             | close_opty_success_no_contracts | 📋 23.01.2023 B 16:26  | 1573                                    | 23.01.2023 8 17:11        | 1582         |          |    |
|       | 110            | Директор проекта                                                                                                | tik_pd                          | 18:01:2023 8 14:06    | 1                                       | 18.01.2023 8 14.06        | 1            |          |    |
|       | 115            | Тестовая роль Долженко                                                                                          | testD                           | 📋 18.01.2023 в 13:09  | 1831                                    | 18.01.2023 8 13:14        | 1831         |          |    |
|       | 113            | test013                                                                                                    | test011                         | 📃 16.01.2023 в 17:48  | 129                                     | 16.01.2023 8 17:56        | 129          |          |    |
|       | 109            | test01                                                                                                    | test01                          | 🗇 16.01.2023 в 17.42  | 129                                     | 📄 16.01.2023 в 17:42      | 129          |          |    |
|       | 108            | Perp                                                                                                    | regress                         | 🗇 16.12.2022 в 12:59  | 1543                                    | 🗇 27.12.2022 в 19.26      | 1531         |          |    |
|       | <u>107</u>     | Моя тестовая роль Тамары                                                                                        | Test Тамара                     | 01.12.2022 8 16:25    | 1665                                    | 01.12.2022 B 16:25        | 1665         |          |    |
|       | 106            | Роль вндркжи регрессная                                                                                         | rerg_andr                       | 🗇 01.12.2022 в 10:11  | 1143                                    | 27.12.2022 B 19.26        | 1531         |          |    |
|       | 105            | Tect_porm_2                                                                                                    | test_responsibilities           | 🗇 28.11.2022 в 09.47  | 78                                      | 27.12.2022 6 11:00        | 78           |          |    |
| найде | но записей: 81 |                                                                                                    |                                 |                       |                                         |                           | ~ ~ ~        | 1009 V > | >> |
|       |                |                                                                                                    |                                 |                       |                                         |                           |              |          |    |
|       |                |                                                                                                    |                                 |                       |                                         |                           |              |          |    |
|       |                |                                                                                                    |                                 |                       |                                         |                           |              |          |    |

Рисунок 44. Экран «Администрирование – Роли – Поиск ролей»

| Пол  | ьзователи  | Организации Позиции       | Справочники Роли | Операторы             |              |                           | +            | - добавить Q |
|------|------------|---------------------------|------------------|-----------------------|--------------|---------------------------|--------------|--------------|
|      | ID         | Название                  | Код роли         | Дата и время создания | ID создателя | Дата и время<br>изменения | ID редактора |              |
|      |            | администратор             |                  |                       |              |                           |              | 0            |
|      | 102        | ВРМ администратор         | bpm_admin        | 🗎 22.11.2022 в 11:38  | 1648         | 😑 22.11.2022 в 12:59      | 1582         |              |
| 3    | 20         | Супер Администратор (САД) | super_admin      | 🗎 24.01.2022 в 18:14  | 25           | 😑 06.10.2022 в 19:44      | 129          |              |
|      | 11         | Т1И Бизнес Администратор  | t1i_admin        | 📋 19.01.2022 в 12:34  | 25           | 🗎 09.11.2022 в 10:09      | 50           |              |
|      | 1          | Администратор             | admin            | 🗇 05.10.2021 в 18:50  | 25           | 📋 16.01.2023 в 16:18      | 1452         |              |
| QCH( | записей: 4 |                           |                  |                       |              |                           | <с с 1из1 🗸  | ' > >> 10 ~  |
|      |            |                           |                  |                       |              |                           |              |              |
|      |            |                           |                  |                       |              |                           |              |              |
|      |            |                           |                  |                       |              |                           |              |              |
|      |            |                           |                  |                       |              |                           |              |              |
|      |            |                           |                  |                       |              |                           |              |              |
|      |            |                           |                  |                       |              |                           |              |              |
|      |            |                           |                  |                       |              |                           |              |              |
|      |            |                           |                  |                       |              |                           |              |              |
|      |            |                           |                  |                       |              |                           |              |              |

#### Рисунок 45. Экран «Администрирование – Роли – Результат поиска ролей»

### Порядок действий:

- 1. Пользователь нажимает кнопку «Поиск» строку для ввода данных роли (см. Рисунок 44. Экран «Администрирование – Роли – Поиск ролей»).
- 2. Пользователь вводит данные в поля (поиск может осуществляться по нескольким параметрам одновременно для улучшения выборки):
  - a. ID
  - b. Название
  - с. Код роли
  - d. Дата и время создания
  - е. Дата и время изменения
- 3. После введения данных система отобразит список ролей, подходящий параметрам поиска (см. Рисунок 45. Экран «Администрирование – Роли – Результат поиска ролей»).

#### Результат:

• Пользователь осуществил поиск роли.

# 2.5.3 Создание новой роли

# Предусловия

- 1. Пользователь авторизовался в приложении T1 CRM;
- 2. Пользователь перешел в раздел «Администрирование» на закладку «Роли».

#### Процессные роли

• Специалист сопровождения и поддержки

|      | 1D             | Название *               | Код *<br>роли                   | Дата и время создания | ID создателя | Дата и время<br>изменения | іD редактора   |
|------|----------------|--------------------------|---------------------------------|-----------------------|--------------|---------------------------|----------------|
|      |                | Обязательное поле        | Обязательное поле               |                       |              |                           |                |
|      | 118            | Руководитель_тест        | supervisor_test                 | 24.01.2023 e 16:29    | 1452         | 25.01.2023 B 11.54        | 1452           |
|      | 117            | Сделка без договора      | close_opty_success_no_contracts | 23.01.2023 6 16:26    | 1573         | 23.01.2023 6 17:11        | 1582           |
|      | 110            | Директор проекта         | t1k_pd                          | 18.01 2023 8 14:06    | 3            | 18.01.2023 ± 14.06        | 1              |
|      | 115            | Тестовая роль Долженко   | testD                           | 🗇 18.01.2023 s 13:09  | 1831         | 18.01.2023 m 13.14        | 1837           |
|      | 113            | test013                  | test011                         | 16.01.2023 B 17.48    | 129          | 16.01.2023 e 17.56        | 129            |
|      | 109            | test01                   | test01                          | 16.01 2023 8 17:42    | 129          | 16.01.2023 в 17.42        | 129            |
|      | 108            | Perp                     | regress                         | 🗇 16.12.2022 ti 12:59 | 1543         | 27.12.2022 8 19:26        | 1531           |
|      | 107            | Моя тестовая роль Тамары | Test Тамара                     | 01.12.2022 8 16:25    | 1665         | 01.12.2022 # 16.25        | 1665           |
|      | 106            | Роль андрюжи регрессная  | rerg, andr                      | 01.12.2022 8 10:11    | 1143         | 27,12,2022 в 19:26        | 1531           |
|      | 105            | Тест_роли_2              | test_responsibilities           | 28.11.2022 8 09:47    | 78           | 27.12.2022 8 11.00        | 78             |
| ыйде | но записей: 81 |                          |                                 |                       |              |                           | « с Тизй V > э |
|      |                |                          |                                 |                       |              |                           |                |
|      |                |                          |                                 |                       |              |                           |                |
|      |                |                          |                                 |                       |              |                           |                |

Рисунок 46. Экран «Администрирование – Роли – Создание новой роли»

- 1. Пользователь нажимает кнопку «Добавить» в верхнем правом углу экрана, система отображает строку для ввода данных новой роли (см. Рисунок 46. Экран «Администрирование Роли Создание новой роли»).
- 2. Пользователь вводит данные в поля:
  - а. Название
  - b. Код роли
- 3. После введения данных пользователь нажимает кнопку 📿, система сохраняет новую роль.

#### Результат:

• Пользователь осуществил заведение новой роли.

# 2.5.4 Просмотр карточки роли

#### Предусловия

- 1. Пользователь авторизовался в приложении T1 CRM;
- 2. Пользователь перешел в раздел «Администрирование» на закладку «Роли».
- 3. Пользователь осуществил поиск роли и нашел нужную карточку

#### Процессные роли

- Специалист сопровождения и поддержки
- Аудитор ИБ (только в режиме чтения)

| +ī | Администрирование > Роли >         | Роль                            |                        |                 | Q   A                            | Кравченко А. І |
|----|------------------------------------|---------------------------------|------------------------|-----------------|----------------------------------|----------------|
|    | Пользователи Организаци            | ии Позиции Справочники          | Роли Операторы         |                 |                                  |                |
| 8  | ВРМ администратор<br>ID 102        | ← Назад                         |                        |                 |                                  |                |
| ŵ  | Супер Администратор (САД)<br>ID 20 | \land Администратор             |                        |                 |                                  |                |
| &  | Т1И Бизнес Администратор<br>ID 11  |                                 |                        |                 |                                  |                |
| ⋳  | Администратор                      | Информация                      |                        |                 |                                  |                |
| r. | 101                                | 10                              | Habadinive             | Код роли        | Дата и время создания            |                |
| e. |                                    | 1                               | Администратор          | admin           | 05.10.2021 в 18:50               | 8              |
|    |                                    | Ю создателя                     | Дата и время изменения | Ю редаклора     |                                  |                |
|    |                                    | 25                              | 16.01.2023 a 16:18     | 1452            |                                  |                |
| D  |                                    |                                 |                        |                 |                                  |                |
| -  |                                    | Сохранить Отменить              |                        |                 |                                  |                |
| \$ |                                    |                                 |                        |                 |                                  |                |
| ~  |                                    | 🗸 Методы роли                   |                        |                 | + Добавить                       | ۹              |
|    |                                    |                                 |                        |                 |                                  | o              |
| ø  |                                    | • Honosourenii ponii            |                        |                 |                                  | <b>~</b>       |
| ĩ  |                                    | <ul> <li>Экраны роли</li> </ul> |                        |                 |                                  | Q              |
| لم | ≪ < 1и31 ∨ > >>                    |                                 |                        |                 |                                  |                |
| 8  |                                    |                                 |                        |                 |                                  |                |
| @  |                                    |                                 |                        |                 |                                  |                |
|    |                                    |                                 |                        |                 |                                  |                |
| >> |                                    |                                 |                        | 🗋 Внутренний ча | т 🗊 Внешние чаты 🤳 Вызовы 🖝 Не в | сети 👻         |

Рисунок 47. Экран «Администрирование – Роли – Карточка роли»

- 1. Пользователь находит нужную роль в системе (см. Рисунок 45. Экран «Администрирование Роли Результат поиска ролей») и нажимает гипер-ссылку в поле «ID».
- 2. Система отображает карточку роли (см. Рисунок 47. Экран «Администрирование Роли Карточка роли»).

- 3. Пользователь может просмотреть данные в карточке:
  - a. ID
  - b. Название
  - с. Код роли
  - d. Дата и время создания
  - е. ID создателя
  - f. Дата и время изменения
  - g. ID редактора
- 4. В левой части карточки пользователя отображается список ранее просмотренных карточек для удобства поиска и переключения между ними.

#### Результат:

• Пользователь осуществил просмотр карточки роли.

#### 2.5.5 Редактирование карточки роли

#### Предусловия

- 1. Пользователь авторизовался в приложении T1 CRM;
- 2. Пользователь перешел в раздел «Администрирование» на закладку «Роли».
- 3. Пользователь осуществил поиск роли и вошел в карточку

#### Процессные роли

• Специалист сопровождения и поддержки

| +1        | Администрирование > Роли >         | Роль                                  |                        |              |                       | QIA        | Кравченя | KO A. B. |
|-----------|------------------------------------|---------------------------------------|------------------------|--------------|-----------------------|------------|----------|----------|
|           | Пользователи Организации           | и Позиции Справочники                 | Роли Операторы         |              |                       |            |          |          |
| 8         | ВРМ администратор<br>ID 102        | ← Назад                               |                        |              |                       |            |          |          |
| â         | Супер Администратор (САД)<br>ID 20 | Администратор                         |                        |              |                       |            |          |          |
| R         | Т1И Бизнес Администратор<br>ID 11  |                                       |                        |              |                       |            |          |          |
| ٥         | Администратор                      | Информация                            |                        |              |                       |            |          |          |
| E.        | 10 1                               | 10                                    | Habbarve               | Код роли     | Дата и время создания |            |          |          |
| ¢         |                                    | 1                                     | Администратор          | admin        | 05.10.2021 в 18:50    |            | 8        |          |
| -         |                                    | ID создателя                          | Дата и время изменения | ID редактора |                       |            |          |          |
|           |                                    | 25                                    | 16.01.2023 в 16:18     | 1452         |                       |            |          |          |
| D         |                                    | Сотранить Отменить                    |                        |              |                       |            |          |          |
| R         |                                    |                                       |                        |              |                       |            |          |          |
|           |                                    | Методы роли                           |                        |              |                       | + Добавить | α        |          |
| ~         |                                    |                                       |                        |              |                       |            |          |          |
| -         |                                    | <ul> <li>Пользователи роли</li> </ul> |                        |              |                       |            | α        |          |
| <i>₽,</i> |                                    | У Экраны роли                         |                        |              |                       |            | o        |          |
| ٦å        | ≪ < 1и31 ∨ > ≫                     | • exhance bound                       |                        |              |                       |            | _        |          |
| 8         |                                    |                                       |                        |              |                       |            |          |          |
| (         |                                    |                                       |                        |              |                       |            |          |          |
| >>        |                                    |                                       |                        |              |                       |            |          |          |

Рисунок 48. Экран «Администрирование – Роли – Редактирование карточки роли»

- 1. Пользователь определил данные для редактирования и заполнил их. Для редактирования доступны поля:
  - а. Название

# 🕂 Консалтинг

- 2. Пользователь нажимает кнопку «Сохранить», система добавляет новые или заменяет уже существующие значения в карточке роли (см. Рисунок 48. Экран «Администрирование Роли Редактирование карточки роли»).
- 3. Для удаления имеющегося или введенного значения в поле пользователь может нажать кнопку ×.

# Результат:

• Пользователь осуществил редактирование карточки роли.

# 2.5.6 Удаление карточки роли

Удаление ролей не поддерживается Специалист сопровождения и поддержкиом.

### 2.5.7 Добавление метода роли

#### Предусловия

- 1. Пользователь авторизовался в приложении T1 CRM;
- 2. Пользователь перешел в раздел «Администрирование» на закладку «Роли».
- 3. Пользователь осуществил поиск роли и вошел в карточку

# Процессные роли

• Специалист сопровождения и поддержки

| ID | Описание метода                 | Принадлежащий<br>к сервису | Полный путь<br>метода | Тип НТТР-<br>запроса | Дата и время<br>создания | ID создателя | Дата и время<br>изменения | ID |
|----|---------------------------------|----------------------------|-----------------------|----------------------|--------------------------|--------------|---------------------------|----|
| 8  | Удаление чужой сессии. Наприме  | session-service            | DELETE/session-se     | DELETE               | 🗇 05.10.2021 в 18:50     | 25           | 📋 05.10.2021 в 18:50      | 25 |
| 10 | Изменение информации о компа    | customer-service           | PUT/customer-serv     | PUT                  | 05.10.2021 в 18:50       | 25           | 🗇 05.10.2021 в 18:50      | 25 |
| 11 | Удаление компании по её id      | customer-service           | DELETE/customer       | DELETE               | 🗇 05.10.2021 в 18:50     | 25           | 🗎 25.05.2022 в 12:02      | 78 |
| 12 | Фильтрация по клиентам          | customer-service           | POST/customer-ser     | POST                 | 🗇 05.10.2021 в 18:50     | 25           | 🗇 05.10.2021 в 18:50      | 25 |
| 13 | Фильтрация по списку Клиентов ( | customer-service           | POST/customer-ser     | POST                 | 🗇 05.10.2021 в 18:50     | 25           | 05.10.2021 B 18:50        | 25 |
| 15 | Создание адреса компании по её  | customer-service           | POST/customer-ser     | POST                 | 🗇 05.10.2021 в 18:50     | 25           | 🗇 05.10.2021 в 18:50      | 25 |
| 16 | Удаление всех адресов компании  | customer-service           | DELETE/customer       | DELETE               | D5.10.2021 B 18:50       | 25           | 🗇 05.10.2021 в 18:50      | 25 |
| 17 | Изменение адреса компании по е  | customer-service           | PUT/customer-serv_    | PUT                  | 📋 05.10.2021 в 18:50     | 25           | 📋 05.10.2021 в 18:50      | 25 |
| 18 | Удаление всех адресов компании  | customer-service           | DELETE/customer       | DELETE               | 🗇 05.10.2021 в 18:50     | 25           | 🗇 05.10.2021 в 18:50      | 25 |
| 20 | В процессе актуализации         | customer-service           | DELETE/customer       | DELETE               | 05.10.2021 в 18:50       | 25           | 05.10.2021 в 18:50        | 25 |

Рисунок 49. Экран «Администрирование – Роли – Добавление метода роли»

| Все методы                          |        | Методы р              | роли                                           |           |
|-------------------------------------|--------|-----------------------|------------------------------------------------|-----------|
| Поиск                               | م      | Поиск                 |                                                | Q         |
| Создание нового ВРМ процесса        | ID 383 | Удаление<br>при смене | чужой сессии. Например,<br>е роли пользователя | ID 8      |
| Обновление ВРМ процесса             | ID 384 | Измонони              |                                                | 10.10     |
| Получение BPM процесса по его id    | ID 385 | x no eë id            | те информации о компании                       | 10 10     |
| Получение и фильтрация ВРМ процесса | ID 386 | Удаление              | компании по её id                              | ID 11     |
| Загрузка ХМІ, файла ВРМ процесса    | ID 387 | Фильтрац              | ия по клиентам                                 | ID 12     |
| ourpjoka kinz ganna or in npoqeooa  | 10 007 | Фильтрац              | ия по списку Клиентов (ЮЛ                      | 1/ ID 13  |
| Развертывание ВРМ процесса          | ID 388 | ип)                   |                                                |           |
| Имитация события (использовать      | ID 389 | Создание              | адреса компании по её id,                      | ID 15     |
|                                     |        |                       | Отменить                                       | Сохранить |

#### Рисунок 50. Экран «Администрирование – Роли – Добавление метода роли – Выбор метода»

#### Порядок действий:

- 1. Пользователь открывает список методов роли. Для просмотра доступны поля:
  - а. ID роли
  - b. Описание метода
  - с. Принадлежащий к сервису
  - d. Полный путь метода
  - е. Тип НТТР-запроса
  - f. Дата и время создания
  - g. ID создателя
  - h. Дата и время изменения
  - і. ID редактора
- 2. Пользователь нажимает кнопку «Добавить» (см. Рисунок 49. Экран «Администрирование Роли Добавление метода роли»).
- 3. Система отображает всплывающее окно со списком всех методов (см. Рисунок 50. Экран «Администрирование Роли Добавление метода роли Выбор метода»).
- Пользователь находит нужный метод из списка или использует поиск для сортировки значений по названию, затем выбирает метод и нажимает кнопку ≥. Система добавляет метод роли (за один раз можно добавить несколько методов).
  - а. Если пользователь добавил некорректный метод, он нажимает кнопку 🗵. Система убирает метод из списка.
- 5. Пользователь нажимает кнопку «Сохранить», система добавляет выбранные методы роли.

# Результат:

• Пользователь осуществил добавление метода роли

#### 2.5.8 Удаление метода роли

# Предусловия

- 1. Пользователь авторизовался в приложении T1 CRM;
- 2. Пользователь перешел в раздел «Администрирование» на закладку «Роли».
- 3. Пользователь осуществил поиск роли и вошел в карточку

#### Процессные роли

• Специалист сопровождения и поддержки

| ו | ID         | Описание метода                | Принадлежащий<br>к сервису | Полный путь<br>метода | Тип НТТР-<br>запроса | Дата и время 1≢<br>создания | ID создателя | Дата<br>изм | Действия<br>Действия |
|---|------------|--------------------------------|----------------------------|-----------------------|----------------------|-----------------------------|--------------|-------------|----------------------|
| 2 | <u>137</u> | Получение данных из MS Project | integration-msp-ser        | GET/integration-ms    | GET                  | 🗇 05.10.2021 в 18:50        | 25           | 8           | Фильтры              |
|   | 135        | Удаление плановых расходов на  | contract-service           | DELETE/contract-s     | DELETE               | 🗇 05:10:2021 в 18:50        | 25           | 8           | 💿 Без фильтра        |
|   | 134        | Изменение информации о плано   | contract-service           | PUT/contract-servic_  | PUT                  | 🗇 05.10.2021 в 18:50        | 25           | 6           | + Сохранить фильт    |
|   | 133        | Добавление информации о плано  | contract-service           | POST/contract-serv    | POST                 | 🗇 05.10.2021 в 18:50        | 25           | 8           | 05.10.2021 в 18:50   |
|   | 131        | Удаление плановой оплаты       | contract-service           | DELETE/contract-s     | DELETE               | 📋 05.10.2021 в 18:50        | 25           | 8           | 05.10.2021 в 18:50   |
|   | 130        | Изменение информации о плано   | contract-service           | PUT/contract-servic_  | PUT                  | 🗇 05.10.2021 в 18:50        | 25           |             | 05.10.2021 в 18:50   |
|   | 129        | Добавление информации о плано  | contract-service           | POST/contract-serv    | POST                 | 🛅 05.10.2021 в 18:50        | 25           | 6           | 05.10.2021 в 18:50   |
|   | 127        | Удаление информации о планов   | contract-service           | DELETE/contract-s     | DELETE               | 🗇 05.10.2021 в 18:50        | 25           | 8           | 05.10.2021 в 18:50   |
|   | 126        | Изменение информации о плано   | contract-service           | PUT/contract-servic_  | PUT                  | 🗇 05.10.2021 в 18:50        | 25           |             | 05.10.2021 в 18:50   |
|   | 125        | Добавление информации о плано  | contract-service           | POST/contract-serv    | POST                 | 🗇 05.10.2021 в 18:50        | 25           | 8           | 05.10.2021 в 18:50   |

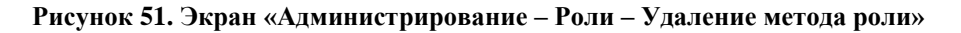

#### Порядок действий:

- 1. Пользователь открывает список методов, выбирает методы для удаления и проставляет напротив нужных чек-бокс 🗹 (см. Рисунок 51. Экран «Администрирование Роли Удаление метода роли»).
- 2. Пользователь нажимает троеточие ••• и в выпадающем списке нажимает кнопку «Удалить».
- 3. Система удаляет выбранные методы у роли.

# Результат:

• Пользователь осуществил удаление метода

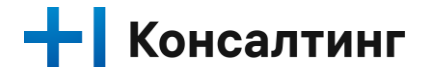

# 2.6 Описание экрана «Методы»

# 2.6.1 Поиск метода

#### Предусловия

- 1. Пользователь авторизовался в приложении T1 CRM;
- 2. Пользователь перешел в модуль администрирование на закладку «Методы»

### Процессные роли

• Специалист сопровождения и поддержки

#### Порядок действий:

- 1. Перейти в Методы (модуль Администрирование в сайдбаре)
- 2. Нажать на кнопку 🤍
- 3. В появившейся строке таблицы ввести значения в поля для поиска

| Поль | зователи | Организации     | Позиции Роли Эраны      | Виджеты Справочники    | <u>Методы</u> 2.                       |                  |           |                       | + доба       | авить Q •        |
|------|----------|-----------------|-------------------------|------------------------|----------------------------------------|------------------|-----------|-----------------------|--------------|------------------|
| 0    | ID       | Описание метода | Принадлежащий к сервису | Принадлежащий к модулю | Полный путь метода                     | Тип НТТР-запроса | Системный | Дата и время создания | ID создателя | Дата и врем      |
|      |          |                 | Т1 Конс                 |                        |                                        |                  | 💽 Да      |                       |              | ×                |
|      | 37373    | Удаление сессии | Т1 Консалтинг           | TI                     | DELETE/session-service/api/v1/sessions | DELETE           | 💽 Да      | 12.06.2021 13:24      | 3288484      | 12.06.3          |
|      | 23435    | Удаление сессии | Т1 Консалтинг           | T1                     | DELETE/session-service/api/v1/sessions | DELETE           | • Нет     | 12.06.2021 13:24      | 3288484      | 12.06.2          |
|      | 6424     | Удаление сессии | Т1 Консалтинг           | т1                     | DELETE/session-service/api/v1/sessions | DELETE           | 💽 Да      | 12.06.2021 13:24      | 3288484      | 12.06.2          |
|      | 2456     | Удаление сессии | Т1 Консалтинг           | т1                     | DELETE/session-service/api/v1/sessions | DELETE           | 🕥 Нет     | 12.06.2021 13:24      | 3288484      | 12.06.3          |
|      | 1436     | Удаление сессии | Т1 Консалтинг           | т1                     | DELETE/session-service/api/v1/sessions | DELETE           | О Нет     | 12.06.2021 13:24      | 3288484      | 12.06.2          |
|      | 23877    | Удаление сессии | Т1 Консалтинг           | т                      | DELETE/session-service/api/v1/sessions | DELETE           | 🔘 Нет     | 12.06.2021 13:24      | 3288484      | 12.06.3          |
|      | 8324     | Удаление сессии | Т1 Консалтинг           | т                      | DELETE/session-service/api/v1/sessions | DELETE           | 🔘 Нет     | 12.06.2021 13:24      | 3288484      | 12.06.2          |
|      | 9556     | Удаление сессии | Т1 Консалтинг           | 71                     | DELETE/session-service/api/v1/sessions | DELETE           | 💽 Да      | 12.06.2021 13:24      | 3288484      | 12.06.2          |
| 1.   | 9467     | Удаление сессии | Т1 Консалтинг           | TI                     | DELETE/session-service/api/v1/sessions | DELETE           | Да        | 12.06.2021 13:24      | 3288484      | <b>⊟</b> 12.06.3 |

Рисунок 52. Экран «Администрирование – Поиск метода»

# Результат:

На экране отобразится результат в соответствии с выбранными критериями поиска.

# 2.6.2 Создание метода

# Предусловия

- 1. Пользователь авторизовался в приложении T1 CRM;
- 2. Пользователь перешел в модуль администрирование на закладку «Методы»

# Процессные роли

• Специалист сопровождения и поддержки

- 1. Перейти в Методы (модуль Администрирование в сайдбаре)
- 2. Нажать на кнопку + Добавить
- 3. В появившейся строке таблицы ввести обязательные значения
- 4. Сохранить данные путем нажатия на кнопку
- 5. Если запись была создана в базе данных, система оповестит об успешном создании

|    |       |                 |                         |                        | <sup>2,</sup>                          |                  |           |                       |              | 3    |
|----|-------|-----------------|-------------------------|------------------------|----------------------------------------|------------------|-----------|-----------------------|--------------|------|
|    | ID    | Описание метода | Принадлежащий к сервису | Принадлежащий к модулю | Полный путь метода                     | Тип HTTP-запроса | Системный | Дата и время создания | ID создателя | Дата |
|    |       | Удаление сессии | Т1 Консалтинг           | T1                     | DELETE/session-service/api/v1/sessions | DELETE           | 💽 Да      | 4.                    |              | >    |
|    | 37373 | Удаление сессии | Т1 Консалтинг           | т1                     | DELETE/session-service/api/v1/sessions | DELETE           | 💽 Да      | 12.06.2021 13:24      | 3288484      |      |
|    | 23435 | Удаление сессии | Т1 Консалтинг           | T1                     | DELETE/session-service/api/v1/sessions | DELETE           | 🔘 Нет     | 12.06.2021 13:24      | 3288484      | E 1  |
|    | 6424  | Удаление сессии | Т1 Консалтинг           | τ1                     | DELETE/session-service/api/v1/sessions | DELETE           | 💽 Да      | 12.06.2021 13:24      | 3288484      | E 1  |
|    | 2456  | Удаление сессии | Т1 Консалтинг           | τ1                     | DELETE/session-service/api/v1/sessions | DELETE           | 🔘 Нет     | 12.06.2021 13:24      | 3288484      | E 1  |
|    | 1436  | Удаление сессии | Т1 Консалтинг           | T1                     | DELETE/session-service/api/v1/sessions | DELETE           | 🔘 Нет     | 12.06.2021 13:24      | 3288484      | E 1  |
|    | 23877 | Удаление сессии | Т1 Консалтинг           | T1                     | DELETE/session-service/api/v1/sessions | DELETE           | 🔘 Нет     | 12.06.2021 13:24      | 3288484      | 1    |
|    | 8324  | Удаление сессии | Т1 Консалтинг           | т1                     | DELETE/session-service/api/v1/sessions | DELETE           | 🔘 Нет     | 12.06.2021 13:24      | 3288484      | E 1  |
|    | 9556  | Удаление сессии | Т1 Консалтинг           | т1                     | DELETE/session-service/api/v1/sessions | DELETE           | 💽 Да      | 12.06.2021 13:24      | 3288484      | 1    |
| 1. | 9467  | Удаление сеосии | Т1 Консалтинг           | π                      | DELETE/session-service/api/v1/sessions | DELETE           | 💽 Да      | ☐ 12.06.2021 13.24    | 3288484      | Ë 1  |

Рисунок 53. Экран «Администрирование – Создание метода»

### Результат:

На экране отобразится обновленный список методов.

# 2.6.3 Редактирование метода

#### Предусловия

- 1. Пользователь авторизовался в приложении T1 CRM;
- 2. Пользователь перешел в модуль администрирование на закладку «Методы»

# Процессные роли

• Специалист сопровождения и поддержки

- 1. Перейти в Методы (модуль Администрирование в сайдбаре)
- 2. Выбрать необходимый метод и нажать на его ID для перехода в карточку
- 3. В открывшейся форме (в блоке Информация) обновить необходимые данные
- 4. Для сохранения изменений нажать на кнопку
- 5. Если запись была обновлена в базе данных, система оповестит об успешном обновлении

|                              | indana i | тозиции нол                       | in opener onge                     | series on  | равочники                    | тетоды                |                  |                              |              |                                        |            |   |
|------------------------------|----------|-----------------------------------|------------------------------------|------------|------------------------------|-----------------------|------------------|------------------------------|--------------|----------------------------------------|------------|---|
| Изменение сессии<br>ID 123   |          | 🗲 Назад                           |                                    |            |                              |                       |                  |                              |              |                                        |            |   |
| Создание сеосии<br>ID 115    |          | Удал                              | ение сессии                        |            |                              |                       |                  |                              |              |                                        |            |   |
| Получение задачи<br>ID 267   |          |                                   |                                    |            |                              |                       |                  |                              |              |                                        |            |   |
| Удаление контракта<br>ID 873 |          | Информация                        |                                    |            |                              |                       |                  |                              |              |                                        |            |   |
| Удаление соссии<br>10 152    |          | iD<br>37373                       |                                    |            | Списание мито<br>Удаление се | ця<br>ссии            | Fipiera<br>T1    | цла наций к модулю           | n<br>T       | рикадлюкаций к серансу<br>1 Консалтинг |            |   |
| Создание компании<br>10 205  |          | Romanii nyna van<br>DELETE/sessio | noa<br>n-service/api/v1/sessions   |            | Ten HTTP-samp<br>DELETE      | 968                   | Дата и<br>12.05. | ковня социания<br>2021 13:24 |              | 0002237878<br>288484                   |            |   |
| Создание договора<br>10.937  |          | Pork Maroga<br>admin, t11, adm    | in, thi, saler, thi, priv, thi, up | p          |                              |                       |                  |                              |              |                                        |            |   |
|                              | 1.       | Дата и время ка<br>12.05.2021 13: | ыскана<br>24                       | 8          | Ю редактора<br>3288484       |                       |                  | Системный                    |              |                                        |            |   |
|                              | 2.       | Сторанить                         | Отменить                           |            |                              |                       |                  |                              |              |                                        | + Добавить | ٩ |
|                              |          | 0                                 | Параметр метода                    | Значения   | параметра                    | Дата и время создания | ID создателя     | Дата и время изменения       | ID редактора | Системный                              |            |   |
|                              |          | 1242                              | type                               | users      |                              | 📋 04.09.2021 e 12:15  | 6789             | 🗎 04.09.2021 в 12.15         | 6789         | 💽 Да                                   |            |   |
|                              |          | 1242                              | type                               | organitati | ons                          | 🗎 04.09.2021 в 12:15  | 2156             | 🗎 04.09.2021 a 12.15         | 2156         | 💽 да                                   |            |   |
|                              |          | 1242                              | hana.                              | mu         |                              | Fi 04 09 2021 # 12-15 | 3256             | 12:15 04.09.2021 a 12:15     | 3256         | Her                                    |            |   |

Рисунок 54. Экран «Администрирование – Редактирование метода»

#### Результат:

На экране отобразятся обновленные сведения о методе.

# 2.6.4 Удаление метода

#### Предусловия

- 1. Пользователь авторизовался в приложении T1 CRM;
- 2. Пользователь перешел в модуль администрирование на закладку «Методы»

#### Процессные роли

• Специалист сопровождения и поддержки

- 1. Перейти в Методы (модуль Администрирование в сайдбаре)
- 2. Выбрать необходимый метод (проставить галочку в чекбоксе рядом с выбранной записью 🗹 )
- 3. Выполнить переход в overflow menu и в выпадающем списке нажать на "Удалить"
- 4. Если запись была деактивирована в базе данных, система оповестит об успешном удалении

| +1       | Ą  | дминистриров | вание > Метој | рі       |              |               |             |              |                              |            |                  |           |                                 | Q           | Смирнов А.С. |
|----------|----|--------------|---------------|----------|--------------|---------------|-------------|--------------|------------------------------|------------|------------------|-----------|---------------------------------|-------------|--------------|
|          |    | Пользовате   | ели Органи    | зации    | Позиции Ро   | ли Эраны      | Виджеты     | Справочники  | Методы                       |            |                  |           |                                 | + доб       | авить Q      |
| <u>ش</u> |    | D ID         | Описания      | г метода | Принадлежац  | ций к сервису | Принадлежаш | ций к модулю | Полный путь метода           |            | Тип НТТР-запроса | Системный | Дата и время создания           | 🚺 Экспортир | овать        |
| ~~       |    | 3737         | 3 Удалении    | е сессии | Т1 Консалтин | r             | Текст       |              | DELETE/session-service/api/v | 1/sessions | Текст            | 💽 Да      | 12.06.2021 13:24                | У Удалить   | овать        |
| Ō        | 1. | 2343         | 5 Удаления    | е сессии | Т1 Консалтин | r             | Текст       |              | DELETE/session-service/api/v | 1/sessions | Текст            | 🔵 Нет     | 12.06.2021 13:24 <sup>2</sup> . | A AND       | 67           |
| ¢        |    | 6424         | Удалени       | сессии   | Т1 Консалтин | r             | Текст       |              | DELETE/session-service/api/v | 1/sessions | Текст            | 💽 Да      | 12.06.2021 13:24                | 💿 Без филь: | pa           |
| •        |    | 2456         | Удаления      | е сессии | Т1 Консалтин | r             | Текст       |              | DELETE/session-service/api/v | 1/sessions | Текст            | 🔵 Нет     | 12.06.2021 13:24                | + Сохранить | фильтр       |
|          |    | 1436         | Удаления      | е сессии | Т1 Консалтин | r             | Текст       |              | DELETE/session-service/api/v | 1/sessions | Текст            | 🔵 Нет     | 12.06.2021 13:24                | 3288484     | 12.06.2021   |
|          |    | 2387         | 7 Удаления    | е сессии | Т1 Консалтин | r             | Текст       |              | DELETE/session-service/api/v | 1/sessions | Текст            | 🔵 Нет     | 12.06.2021 13:24                | 3288484     | 12.06.2021   |
| ~        |    | 8324         | Удалени       | е сессии | Т1 Консалтин | r             | Текст       |              | DELETE/session-service/api/v | 1/sessions | Текст            | 🔵 Нет     | 12.06.2021 13:24                | 3288484     | 12.06.2021   |
| 0        |    | 9556         | Удаления      | сессии   | Т1 Консалтин | r             | Текст       |              | DELETE/session-service/api/v | 1/sessions | Текст            | 💽 Да      | 12.06.2021 13:24                | 3288484     | 12.06.2021   |
| لگ       |    | 9467         | Удаления      | е сессии | Т1 Консалтин | r             | Текст       |              | DELETE/session-service/api/v | 1/sessions | Текст            | 💽 Да      | 12.06.2021 13:24                | 3288484     | 12.06.2021   |
| -        |    |              |               |          |              |               |             |              |                              |            |                  |           |                                 |             |              |
| ×        |    |              |               |          |              |               |             |              |                              |            |                  |           |                                 |             |              |
|          |    |              |               |          |              |               |             |              |                              |            |                  |           |                                 |             |              |
|          |    |              |               |          |              |               |             |              |                              |            |                  |           |                                 |             |              |
|          |    |              |               |          |              |               |             |              |                              |            |                  |           |                                 |             |              |
|          |    |              |               |          |              |               |             |              |                              |            |                  |           |                                 |             |              |
|          |    |              |               |          |              |               |             |              |                              |            |                  |           |                                 |             |              |
|          |    |              |               |          |              |               |             |              |                              |            |                  |           |                                 |             |              |
| >>       |    | Найдено зап  | исей: 9       |          |              |               |             |              |                              |            |                  |           |                                 |             |              |

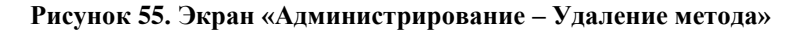

### Результат:

На экране отобразятся обновленный список методов.

# 2.6.5 Поиск саб-метода

#### Предусловия

- 1. Пользователь авторизовался в приложении T1 CRM;
- 2. Пользователь перешел в модуль администрирование на закладку «Методы»

#### Процессные роли

• Специалист сопровождения и поддержки

#### Порядок действий:

- 1. Перейти в Методы (модуль Администрирование в сайдбаре)
- 2. Выбрать необходимый метод и нажать на его ID для перехода в карточку
- 3. Выполнить переход в саб-таблицу "Саб-методы" и нажать на кнопку 🔍
- 4. В появившейся строке таблицы ввести значения в поля для поиска

| +1     | Администрирование > Методы > 3 | 7373                                                         |                                      |                                           |                                | Q Д Смирнов А.С. |
|--------|--------------------------------|--------------------------------------------------------------|--------------------------------------|-------------------------------------------|--------------------------------|------------------|
|        | Пользователи Организации       | Позиции Роли Эраны Виджеты                                   | Справочники Методы                   |                                           |                                |                  |
| ଲ<br>& | Изменение сессии<br>ID 123     | ← Назад                                                      |                                      |                                           |                                |                  |
| ð      | Создание сессии<br>ID 115      | Удаление сессии                                              |                                      |                                           |                                |                  |
| ¢      | Получение задачи<br>ID 267     |                                                              |                                      |                                           |                                |                  |
|        | Удаление контракта<br>ID 873   | Информация                                                   |                                      |                                           |                                |                  |
| D      | Удаление сессии<br>ID 152      | ID<br>37373                                                  | Описание метода<br>Удаление сессии   | Принадлежащий к модулю<br>Т1              | Принадлежащий<br>Т1 Консалтинг | к сервису        |
| )<br>V | Создание компании<br>ID 205    | Полный путь метода<br>DELETE/session-service/api/v1/sessions | Twn HTTP-aanpoca<br>DELETE           | Дата и время создания<br>12.06.2021 13:24 | D congaters<br>3288484         |                  |
| Là.    | Создание договора<br>ID 937    | Роли метода<br>admin, t1i_admin, t1i_saler, t1i_pm, t1i_upp  |                                      |                                           |                                | ۲                |
| 2      |                                | Дата и время изменения<br>12.06.2021 13:24                   | ID редактора<br>3288484              | Системный                                 |                                |                  |
|        |                                | Сохранить Отменить                                           |                                      |                                           |                                |                  |
|        |                                | Саб-метолы                                                   |                                      |                                           |                                | + 80538473 9 *** |
|        |                                |                                                              |                                      |                                           |                                | 1                |
|        |                                | 2                                                            | ения параметра дата и время создания | дата и времи изменения                    | По редактора Системи           |                  |
|        |                                | 1242 type user                                               | s 04.09.2021 s 12:15                 | 6789 04.09.2021 a 12:15                   | 6789 Да                        |                  |
|        |                                | 1242 type orga                                               | nitations 📋 04.09.2021 в 12:15       | 2156 📋 04.09.2021 в 12:15                 | 2156 Her                       |                  |
|        |                                | 1242 type my                                                 | 📋 04.09.2021 в 12:15                 | 3256 📋 04.09.2021 a 12:15                 | 3256 Bce                       |                  |
|        |                                | Найдено записей: 3                                           |                                      |                                           |                                |                  |
| >>     |                                |                                                              |                                      |                                           |                                |                  |

Рисунок 56. Экран «Администрирование – Поиск саб-метода»

#### Результат:

На экране отобразится результат в соответствии с выбранными критериями поиска.

# 2.6.6 Создание саб-метода

#### Предусловия

- 1. Пользователь авторизовался в приложении T1 CRM;
- 2. Пользователь перешел в модуль администрирование на закладку «Методы»

#### Процессные роли

• Специалист сопровождения и поддержки

#### Порядок действий:

- 1. Перейти в Методы (модуль Администрирование в сайдбаре)
- 2. Выбрать необходимый метод и нажать на его ID для перехода в карточку
- 3. В открывшейся форме нажать на кнопку + Добавить в саб-таблице "Саб-методы"
- 4. В появившейся строке таблицы ввести обязательные значения
- 5. Сохранить данные путем нажатия на кнопку
- 6. Если запись была создана в базе данных, система оповестит об успешном создании

| +1      | Администрирование > Методы > 3 | 37373                                                        |                                           |                                           | Q   🚊 Смирнов А.С.                       |
|---------|--------------------------------|--------------------------------------------------------------|-------------------------------------------|-------------------------------------------|------------------------------------------|
|         | Пользователи Организации       | Позиции Роли Эраны Виджеты Сі                                | правочники Методы                         |                                           |                                          |
| டு<br>& | Изменение сессии<br>ID 123     | ← Назад                                                      |                                           |                                           |                                          |
| ē       | Создание сессии<br>ID 115      | А Удаление сессии                                            |                                           |                                           |                                          |
| ¢       | Получение задачи<br>ID 267     |                                                              |                                           |                                           |                                          |
|         | Удаление контракта<br>ID 873   | Информация                                                   |                                           |                                           |                                          |
| D       | Удаление сессии<br>ID 152      | ID<br>37373                                                  | Описание метода<br>Удаление сессии        | Принадлежащий к модулю<br>T1              | Принадлежащий к сервису<br>Т1 Консалтинг |
| × 1     | Создание компании<br>ID 205    | Полный путь метода<br>DELETE/session-service/api/v1/sessions | Tim HTTP-aanpoca<br>DELETE                | Дата и время создания<br>12.06.2021 13:24 | ID coagareas<br>3288484                  |
| ه       | Создание договора<br>ID 937    | Роли метода<br>admin, t1i_admin, t1i_saler, t1i_pm, t1i_upp  |                                           |                                           | ۲                                        |
|         |                                | Дата и время изменения<br>12.06.2021 13:24                   | ID редактора<br>3288484                   | Системный                                 |                                          |
|         |                                | Сохранить Отменить                                           |                                           |                                           |                                          |
|         |                                | \land Саб-методы                                             |                                           |                                           | 1 + добавить Q                           |
|         |                                | 🗌 ID Параметр метода Значени                                 | я параметра Дата и время создания ID созд | ателя Дата и время изменения ID редакт    | ора Системный 3                          |
|         |                                |                                                              |                                           |                                           | 💽 Да 🛛 🗙 🔽                               |
|         |                                | 1242 type users                                              | 04.09.2021 в 12:15 6789                   | 📋 04.09.2021 в 12:15 6789                 | Да                                       |
|         |                                | 1242 type organital                                          | ions 04.09.2021 a 12:15 2156              | 04.09.2021 B 12:15 2156                   |                                          |
|         |                                | 1242 type my                                                 | 04.09.20218 12:15 3256                    | 04.09.2021812:15 3236                     | <b>He</b> i                              |
|         |                                | Найдено записей: 3                                           |                                           |                                           |                                          |
| >>      |                                |                                                              |                                           |                                           |                                          |
|         |                                |                                                              |                                           |                                           |                                          |

Рисунок 57. Экран «Администрирование – Создание саб-метода»

#### Результат:

На экране отобразится обновленный список саб-методов.

# 2.6.7 Редактирование саб-метода

# Предусловия

- 1. Пользователь авторизовался в приложении T1 CRM;
- 2. Пользователь перешел в модуль администрирование на закладку «Методы»

# Процессные роли

• Специалист сопровождения и поддержки

- 1. Перейти в Методы (модуль Администрирование в сайдбаре)
- 2. Выбрать необходимый метод и нажать на его ID для перехода в карточку
- 3. В открывшейся форме в саб-таблице "Саб-методы" нажать на поле которое требуется обновить и ввести новое значение

- 4. Для сохранения увести курсов в свободную зону и кликнуть ЛКМ
- 5. Если запись была обновлена в базе данных, система оповестит об успешном обновлении

| зменение ФЛ<br>1699       | Информ      | мация                                                  |                                                        |                                                                    |                                                                                                    |                                             |             |                                                                                                    |                                                     |                    |                                                                                             |
|---------------------------|-------------|--------------------------------------------------------|--------------------------------------------------------|--------------------------------------------------------------------|----------------------------------------------------------------------------------------------------|---------------------------------------------|-------------|----------------------------------------------------------------------------------------------------|-----------------------------------------------------|--------------------|---------------------------------------------------------------------------------------------|
| эздание ФЛ<br>1698        | ID.         |                                                        |                                                        | Описание метода                                                    |                                                                                                    | Принадлежащий к модулю                      |             | np                                                                                                    | инадлежащий к сервису                               |                    |                                                                                             |
| бновление ФЛ<br>) 307     | 297         |                                                        |                                                        | Получение спис                                                     | ка ФЛ                                                                                                    | person-data                                 |             |                                                                                                    | person-data-servic                                  | е                  |                                                                                             |
| оздание ФЛ                | Полный пут  | ть метода<br>person-data                               | a-service/api/v1/                                      | Tun HTTP-sanpoca<br>POST                                           | ~                                                                                                    | Дата и время создания<br>21.06.2022 в 22:07 |             | ID                                                                                                    | создателя<br>25                                     |                    |                                                                                             |
| 306                       | Роли метод  | 1.a                                                    |                                                        |                                                                    | 8                                                                                                    |                                             |             |                                                                                                    |                                                     |                    |                                                                                             |
| олучение списка ФЛ<br>297 | admin,      | can_see_o                                              | nly_my, marketing, te                                  | st_role, marketing_hea                                             | ad, test100, pro100, super                                                                                                    | rvisor, operator                            |             |                                                                                                    |                                                     |                    | 0                                                                                           |
|                           | Дата и врем | мп изменения                                           |                                                        | ID редактора                                                       |                                                                                                    | Системный                                   |             |                                                                                                    |                                                     |                    |                                                                                             |
|                           | Coxpa       | нить (                                                 | Отменить                                               |                                                                    |                                                                                                    |                                             |             |                                                                                                    |                                                     |                    |                                                                                             |
|                           | Coxpar      | нить (<br>аб-методы<br>ID                              | Отменить<br>Параметр<br>метода                         | Значения<br>параметра                                              | Дата и время<br>создания                                                                                                    | ID создателя                                | Дат         | а и время<br>енения                                                                                     | + д<br>ID редактора                                 | цобавить Q         | эмны                                                                                        |
|                           | Coxpar      | нить (<br>аб-методы<br>ID<br>108                       | Отменить<br>Параметр<br>метода<br>Туре                 | Значения<br>параметра<br>аl                                        | Дата и время<br>создания<br>18.01.2023 в 16:33                                                                                         | ID создателя<br>1                           | Дат.<br>изм | а и время<br>енения<br>18.01.2023 в 16:3                                                                | + /<br>ID редактора<br>33 1                         | Добавить Q         | емны                                                                                        |
|                           | Coxpar      | нить (<br>аб-методы<br>ID<br>108<br>107                | Отменить<br>Параметр<br>метода<br>type<br>type         | Значения<br>параметра<br>all<br>myEmployees                        | Дата и время<br>создания<br>18.01.2023 в 16:33<br>18.01.2023 в 16:33                                                                   | ID создателя<br>1<br>1                      | Даттизм     | а и время<br>енения<br>18.01.2023 в 16:3<br>18.01.2023 в 16:3                                           | + /<br>ID редактора<br>13 1<br>13 1                 | Добавить Q<br>Сист | •<br>•<br>•<br>•<br>•<br>•<br>•<br>•<br>•<br>•<br>•<br>•<br>•<br>•<br>•<br>•<br>•<br>•<br>• |
|                           | Coxpai      | нить (<br>саб-методы<br>ID<br>108<br>107<br>106        | Луменить<br>Параметр<br>мотода<br>Туре<br>Туре<br>Туре | Значения<br>параметра<br>all<br>myEmployees<br>myOrganization      | Дата и время<br>создания<br>18.01.2023 в 16:33<br>18.01.2023 в 16:33<br>18.01.2023 в 16:33<br>18.01.2023 в 16:33                       | ID создателя<br>1<br>1<br>1                 | Датт<br>изм | а и время<br>енения<br>18.01.2023 в 16:3<br>18.01.2023 в 16:3<br>18.01.2023 в 16:3                      | + /<br>ID редактора<br>13 1<br>13 1<br>13 1         | Добавить Q<br>Сист | •<br>емны<br>Нет<br>Нет                                                                     |
|                           | Coxpai      | нить (<br>саб-методы<br>ID<br>108<br>107<br>106<br>105 | Параметр<br>метода<br>type<br>type<br>type             | Значения<br>параметра<br>al<br>myEmployees<br>myOrganization<br>my | Дата и время<br>создания<br>18.01.2023 в 16:33<br>18.01.2023 в 16:33<br>18.01.2023 в 16:33<br>18.01.2023 в 16:33<br>18.01.2023 в 16:33 | ID создателя<br>1<br>1<br>1<br>1<br>1       | Даттизм     | а и время<br>енения<br>18.01.2023 в 16:3<br>18.01.2023 в 16:3<br>18.01.2023 в 16:3<br>18.01.2023 в 16:3 | + 1<br>ID редактора<br>13 1<br>13 1<br>13 1<br>13 1 | Собавить Q         | емны<br>Нет<br>Нет<br>Нет                                                                   |

### Пользователи Организации Позиции Справочники Роли Операторы Маркетплейс Шаблоны Методы

#### Рисунок 58. Экран «Администрирование – Редактирование саб-метода»

#### Результат:

На экране отобразятся обновленные данные саб-метода.

# 2.6.8 Удаление саб-метода

#### Предусловия

- 1. Пользователь авторизовался в приложении T1 CRM;
- 2. Пользователь перешел в модуль администрирование на закладку «Методы»

#### Процессные роли

• Специалист сопровождения и поддержки

- 1. Перейти в Методы (модуль Администрирование в сайдбаре)
- 2. Выбрать необходимый метод и нажать на его ID для перехода в карточку
- 3. В таблице "Саб-методы" выбрать необходимый саб-метод (проставить галочку в чекбоксе рядом с выбранной записью ✓)
- 4. Выполнить переход в overflow menu и в выпадающем списке нажать на "Удалить"
- 5. Если запись была деактивирована в базе данных, система оповестит об успешном удалении

| +1      | Администрирование > Методы > 37 | 7373                                |                                  |           |                              |                       |         |                     |                              |            |                                      | QΙÂ              | Смирнов А.С. |
|---------|---------------------------------|-------------------------------------|----------------------------------|-----------|------------------------------|-----------------------|---------|---------------------|------------------------------|------------|--------------------------------------|------------------|--------------|
|         | Пользователи Организации        | Позиции Рол                         | и Эраны Видя                     | еты Сп    | равочники                    | Методы                |         |                     |                              |            |                                      |                  |              |
| ഫ്<br>ം | Изменение сессии<br>ID 123      | 🗲 Назад                             |                                  |           |                              |                       |         |                     |                              |            |                                      |                  |              |
| Ô       | Создание сессии<br>ID 115       | 🕺 Удал                              | ение сессии                      |           |                              |                       |         |                     |                              |            |                                      |                  |              |
| ¢       | Получение задачи<br>ID 267      |                                     |                                  |           |                              |                       |         |                     |                              |            |                                      |                  |              |
| Ē       | Удаление контракта<br>ID 873    | Информация                          |                                  |           |                              |                       |         |                     |                              |            |                                      |                  |              |
| D       | Удаление сессии<br>Ю 152        | ID<br>37373                         |                                  |           | Описание мето<br>Удаление се | ура<br>Да             |         | Принадл<br>T1       | пожащий к модулю             |            | Принадлежащий к сер<br>Т1 Консалтинг | вису             |              |
| ~       | Создание компании<br>ID 205     | Полный путь мет<br>DELETE/session   | oga<br>n-service/api/v1/sessions |           | Twn HTTP-sanp<br>DELETE      | oca                   |         | Дата и в<br>12.06.2 | аремя создания<br>1021 13:24 | ä          | ID создателя<br>3288484              |                  |              |
| ۵<br>۵  | Создание договора<br>ID 937     | Роли метода<br>admin, t1 i_admi     | n, t1i_saler, t1i_pm, t1i_up     | p         |                              |                       |         |                     |                              |            |                                      |                  | ۲            |
|         |                                 | Дата и время изм<br>12.06.2021 13:2 | тенения<br>24                    | ÷.        | ID редактора<br>3288484      |                       |         | <b>C</b> i          | истемный                     |            |                                      |                  |              |
|         |                                 | Сохранить                           | Отменить                         |           |                              |                       |         |                     |                              |            |                                      |                  |              |
|         |                                 | ∧ Саб-мето;                         | цы                               |           |                              |                       |         |                     |                              |            | _                                    | + Добавить Q     |              |
|         |                                 | D D                                 | Параметр метода                  | Значени   | я параметра                  | Дата и время создания | ID созд | цателя              | Дата и время изменения       | ID редакто | ара Си <mark>стем</mark> ×           | Удалить 💮        |              |
|         |                                 | 1242                                | type                             | users     |                              | 📋 04.09.2021 в 12:15  | 6789    |                     | 📋 04.09.2021 в 12:15         | 6789       |                                      | Без фильтра      |              |
|         |                                 | 1242                                | type                             | organitat | ions                         | 📋 04.09.2021 в 12:15  | 2156    |                     | 📋 04.09.2021 в 12:15         | 2156       | •                                    | Сохранить фильтр |              |
|         |                                 | 1 🗹 1242                            | type                             | my        |                              | 📋 04.09.2021 в 12:15  | 3256    |                     | 🗎 04.09.2021 в 12:15         | 3256       | ••••                                 |                  |              |
|         |                                 | Найдено записей                     | : 3                              |           |                              |                       |         |                     |                              |            |                                      |                  |              |
| >>      |                                 |                                     |                                  |           |                              |                       |         |                     |                              |            |                                      |                  |              |

Рисунок 59. Экран «Администрирование – Удаление саб-метода»

# Результат:

На экране отобразится обновленный список саб-методов.

# 2.6.9 Экспорт метода

# Предусловия

- 1. Пользователь авторизовался в приложении T1 CRM;
- 2. Пользователь перешел в модуль администрирование на закладку «Методы»

# Процессные роли

• Специалист сопровождения и поддержки

- 1. Перейти в Методы (модуль Администрирование в сайдбаре) на стенде-источнике
- 2. Выбрать подходящую опцию для экспорта данных:
- 3. Если необходимо выгрузить все записи с методами из системы, то следует выполнить переход в overflow menu и нажать на кнопку "Экспортировать"
- 4. Если необходимо выгрузить записи по определенным критериям, то:
- 5. Нажать на кнопку 🤍
- 6. В появившейся строке таблицы ввести значения в поля для поиска
- 7. Выполнить переход в overflow menu и нажать на кнопку "Экспортировать"
- 8. Дождаться загрузки файла с данными по методам в браузере

| +1       | Администрирование                    | е > Методы      |                         |                        |                                        |                  |           |                       | ٩, ۱        | 🗘 Смирнов А.С. |
|----------|--------------------------------------|-----------------|-------------------------|------------------------|----------------------------------------|------------------|-----------|-----------------------|-------------|----------------|
|          | Пользователи                         | Организации     | Позиции Роли Эраны      | Виджеты Справочники    | Методы                                 |                  |           |                       | + Доб       | авить Q        |
| â        | <ul> <li>ID Описание мето</li> </ul> |                 | Принадлежащий к сервису | Принадлежащий к модулю | Полный путь метода                     | Тип HTTP-запроса | Системный | Дата и время создания | Экспортир   | овать          |
| ~        | 37373                                | Удаление сессии | Т1 Консалтинг           | Текст                  | DELETE/session-service/api/v1/sessions | Текст            | 💽 Да      | 12.06.2021 13:24      | • импортир  | овать          |
| ċ        | 23435                                | Удаление сессии | Т1 Консалтинг           | Текст                  | DELETE/session-service/api/v1/sessions | Текст            | 🔲 Нет     | 12.06.2021 13:24      | - A Manina  |                |
| ¢        | 6424                                 | Удаление сессии | Т1 Консалтинг           | Текст                  | DELETE/session-service/api/v1/sessions | Текст            | 💽 Да      | 12.06.2021 13:24      | 💿 Без филь  | pa             |
| <u> </u> | 2456                                 | Удаление сессии | Т1 Консалтинг           | Текст                  | DELETE/session-service/api/v1/sessions | Текст            | 🔲 Нет     | 12.06.2021 13:24      | + Сохранить | фильтр         |
|          | 1436                                 | Удаление сессии | Т1 Консалтинг           | Текст                  | DELETE/session-service/api/v1/sessions | Теюст            | Her       | 12.06.2021 13:24      | 3288484     | 12.06.2021     |
| -13      | 23877                                | Удаление сессии | Т1 Консалтинг           | Текст                  | DELETE/session-service/api/v1/sessions | Теюст            | 🔲 Нет     | 12.06.2021 13:24      | 3288484     | 12.06.2021     |
| ~        | <u>8324</u>                          | Удаление сессии | Т1 Консалтинг           | Текст                  | DELETE/session-service/api/v1/sessions | Текст            | 🔲 Нет     | 12.06.2021 13:24      | 3288484     | 12.06.2021     |
| -        | 9556                                 | Удаление сессии | Т1 Консалтинг           | Текст                  | DELETE/session-service/api/v1/sessions | Текст            | 💽 Да      | 12.06.2021 13:24      | 3288484     | 12.06.2021     |
| لگ       | 9467                                 | Удаление сессии | Т1 Консалтинг           | Текст                  | DELETE/session-service/api/v1/sessions | Текст            | 🚺 Да      | 12.06.2021 13:24      | 3288484     | 12.06.2021     |
| E C      |                                      |                 |                         |                        |                                        |                  |           |                       |             |                |
| >>       | Найдено записей:                     | 9               |                         |                        |                                        |                  |           |                       |             |                |

Рисунок 60. Экран «Администрирование – Экспорт метода»

#### Результат:

Выгружен список методов для экспорта.

#### 2.6.10 Импорт метода

#### Предусловия

- 1. Пользователь авторизовался в приложении T1 CRM;
- 2. Пользователь перешел в модуль администрирование на закладку «Методы»

#### Процессные роли

• Специалист сопровождения и поддержки

#### Порядок действий:

- 1. Перейти в Методы (модуль Администрирование в сайдбаре) на стенде-источнике
- 2. Выполнить переход в overflow menu и нажать на кнопку "Импортировать"
- 3. Выбрать файл для импорта (см.сценарий UC9. Экспорт Метода)
- 4. Дождаться импорта данных по методам

| +1     | Администрярование | > Методы        |                         |                        |                                        |                  |           |                       | QIL           | Смирнов А.С. |
|--------|-------------------|-----------------|-------------------------|------------------------|----------------------------------------|------------------|-----------|-----------------------|---------------|--------------|
|        | Пользователи      | Организации     | Позиции Роли Эраны      | Виджеты Справочники    | Методы                                 |                  |           |                       | + Добал       | пъ Q         |
| ŵ      | a 🗆               | Описание метода | Принадлежащий к сервису | Принадлежащий к мадулю | Полный путь метода                     | Тип HTTP-sanpoca | Системный | Дата и время создания | Экспортиров   | ara (5       |
| ~      | 37373             | Удаление оесони | Т1 Консалтинг           | Тенот                  | DELETE/session service/api/v1/sessions | Текст            | 🚺 Да      | 12.06.2021 18:24      | Импортиров    | пъ           |
| ċ      | 23435             | Удаление сессии | Т1 Консалтинг           | Тенст                  | DELETE/session-service/api/v1/sessions | Текст            | Her       | 12.06.2021 13:24      | , signatio    |              |
| Ċ      | 6424              | Удаление сессии | Т1 Консалтинг           | Тенст                  | DELETE/session-service/api/v1/sessions | Текст            | 💽 Да      | 12.06.2021 13:24      | 🔘 Без фильтра |              |
|        | 2456              | Удаление соссии | Т1 Консалтинг           | Тенст                  | DELETE/session-service/api/v1/sessions | Текст            | Her       | 12.06.2021 13:24      | + Сохранить ф | кльтр        |
|        | 1436              | Удаление сессии | Т1 Консалтинг           | Тенст                  | DELETE/session-service/api/v1/sessions | Текст            | 🔲 Нет     | 12.06.2021 13:24      | 3268484       | 12.06.2021   |
| 1.3    | 23877             | Удаление сессии | Т1 Консалтинг           | Тенот                  | DELETE/session service/api/v1/sessions | Текст            | 🔲 Нет     | 12.06.2021 13:24      | 3288484       | 12.06.2021   |
| ~      | B324              | Удаление сессии | Т1 Консалтинг           | Текст                  | DELETE/session-service/api/v1/sessions | Текст            | Her       | 12.06.2021 13:24      | 3268484       | 12.06.2021   |
| -      | 9556              | Удаление сессии | Т1 Консалтинг           | Текст                  | DELETE/session service/api/v1/sessions | Текст            | 💽 Де      | 12.06.2021 13:24      | 3288484       | 12.06.2021   |
| යි     | 9467              | Удаление сессии | Т1 Консалтинг           | Тенст                  | DELETE/session-service/api/v1/sessions | Текст            | 💽 Да      | 12.06.2021 13:24      | 3268484       | 12.06.2021   |
| 50 Sta |                   |                 |                         |                        |                                        |                  |           |                       |               |              |
| »      | Найдено записей:  | 9               |                         |                        |                                        |                  |           |                       |               |              |

Рисунок 61. Экран «Администрирование – Импорт метода»

#### Результат:

Произведен импорт методов в систему.

# 3. Рекомендации по работе с системой

# 3.1. Работа с всплывающими окнами системных ошибок

#### Предусловия

- 1. Пользователь авторизовался в приложении T1 CRM;
- 2. Имеются роли, созданные в системе.

#### Процессные роли

• Любой пользователь системы

🗸 Имя метода: createCustomerCompany; traceld: 679f6cf42186c1bd: 040-02-В103 Компания с такой комбинацией ИНН и КПП уже существует

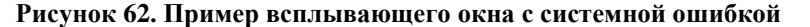

```
🔨 Имя метода: createCustomerCompany; traceld: 679f6cf42186c1bd: 040-02-В103 Компания с такой комбинацией ИНН и КПП уже существует
[
    "message": "Exception while fetching data (/createCustomerCompany) : 040-02-B103",
    "locations": [
         "line": 1.
         "column": 51
     "path": [
       "createCustomerCompany"
     "extensions": {
       "error": {
         "originalCode": null,
         "details": [],
         "code": "040-02-B103",
         "message": "Компания с такой комбинацией ИНН и КПП уже существует",
         "originalMessage": null.
         "technicalDetails": []
       "classification": "DataFetchingException"
    -}
  }
```

Рисунок 63. Развернутое окно с сообщением по ошибке

#### Работа с всплывающими окнами системных ошибок:

- При выполнении действия система отобразила всплывающее окно с системной ошибкой (см. Рисунок 62. Пример всплывающего окна с системной ошибкой).
- 2. Пользователь ознакамливается с ошибкой (см. Рисунок 63. Развернутое окно с сообщением по ошибке).
  - а. Для просмотра лога ошибки пользователь нажимает кнопку 🗡, система разворачивает окно и предоставляет лог описания ошибки.
  - b. Для сворачивания окна пользователь нажимает кнопку  $\land$ , система приведет окно в изначальный короткий вид.
  - с. Для закрытия окна пользователь нажимает кнопку ×, система закроет окно и пользователь продолжит работу.
  - d. Для копирования текста ошибки и дальнейшей отправки в сопровождение пользователь использует стандартные средства операционной системы. Выделяет лог ошибки при помощи мышки, нажимает сочетания клавиш Ctrl+C и вставляет скопированный текст в нужную программу нажав CTRL+V.

#### Результат:

• Пользователь осуществил просмотр системной ошибки, её копирование и передачу в команду сопровождения.

# 3.2. Ошибка расширений с автоматическим переводом текста в браузерах

#### Процессные роли

• Любой пользователь системы

#### Ошибка расширений с автоматическим переводом текста в браузерах:

При работе с системой может возникнуть ситуация, что названия, текст, описания полей отображаются некорректно, могут быть случаивведенные данные не сохраняются в поля при нажатии кнопом «Сохранить» и «V». Данная ошибка может возникнуть у любого пользователя, который использует расширение с автоматическим переводом текста.

По умолчанию расширения для перевода текста не установлены в браузере и пользователи их добавляют самостоятельно.

Для отключения или удаления расширения необходимо:

- 1. В настройках браузера выбрать «Расширения» или «Дополнения» (пример иконки 💭)
- 2. Определить расширение, которые выполняет автоматический перевод текста, например, «Google переводчик»
- 3. Нажать кнопку:
  - а. Отключить, для временного отключения расширения
  - b. Удалить, для удаления расширения из браузера

# 3.3. Очистка КЭШ браузера

#### Процессные роли

• Пользователь системы

| Очистка истории                                                     |                                        |                 |
|---------------------------------------------------------------------|----------------------------------------|-----------------|
| За всё время                                                        | ~                                      |                 |
| Просмотры<br>3 528 записей (не счита<br>устройствах)                | я данных на синхр                      | оонизируемых    |
| Загрузки 89 записей                                                 |                                        |                 |
| Данные автозаполне<br>1 банковская карта, 2 а,<br>синхронизируются) | <b>ения форм</b><br>дреса, ещё 448 вар | риантов (данные |
| 🗸 Файлы, сохранённые                                                | е в кеше 320 МБ                        |                 |
| Файлы cookie и друг<br>С 263 сайтов                                 | ие данные сайт                         | ов и модулей    |
| 🔲 Настройки содержи                                                 | мого 14 сайтов                         |                 |
| Данные приложений<br>2 приложения (Opera st                         | й<br>:ore, Магазин прил                | южений)         |
|                                                                     | Очистить                               | Отмена          |

Рисунок 64. Пример окна браузера по очистке КЭШ

КЭШ браузера содержит в себе копии некоторых данных со страниц, которые вы посещали. Обычно в КЭШ сохраняются те элементы страницы, которые вряд ли успели измениться за промежуток времени между двумя запросами. За время работы с системой T1 CRM в нем может накопиться устаревшая информация, вызывающая сбои в работе программного обеспечения. В большинстве случаев очистка КЭШ помогает решить проблему пользователя при работе с системой.

# Порядок действий:

- 1. Пользователь нажимает сочетание клавиш Ctrl +Shift +Del (см. Рисунок 64. Пример окна браузера по очистке КЭШ)
- 2. Выбирает время, за которое требуется удалить данные (лучше всего помогает удаление данных за всё время работы)
- 3. Выбирает значения для очистки «Файлы, сохраненные в кеше», так же рекомендуется выбрать «Файлы cookie и другие данные сайтов и модулей».
- 4. Нажимает кнопку Очистить.
- 5. После очистки КЭШ пользователь перезапускает браузер и продолжает работу

# 3.4. Отключение запоминания паролей при входе в систему

#### Процессные роли

• Пользователь системы

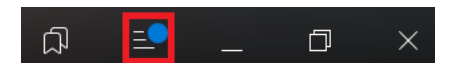

Рисунок 65. Открытие меню настроек браузера

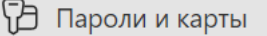

Рисунок 66. Выбор раздела «Пароли и карты»

| 9 | Пароли           | ~ |
|---|------------------|---|
|   | Без тегов        |   |
| 0 | Проверка паролей | i |
| ⊡ | Карты Яндекс Пэй |   |
| 2 | Личные данные    |   |
| 鐐 | Настройки        |   |

Рисунок 67. Выбор раздела «Настройки» для менеджера паролей

#### Пароли

Сохранять пароли по умолчанию
 Автоматически заполнять формы авторизации Логин и пароль 
 Показывать на панели инструментов кнопку быстрого доступа к паролям и картам Импортировать пароли
 Выключить менеджер паролей

Рисунок 68. Отключение менеджера паролей

Использование менеджера паролей в браузере является небезопасной настройкой. Служба информационной безопасности требует его отключения.

# Порядок действий:

- 1. Пользователь нажимает кнопку «Настройки» браузера (см. Рисунок 65. Открытие меню настроек браузера)
- 2. В открывшемся меню выбирает пункт «Пароли и карты» (см. Рисунок 66. Выбор раздела «Пароли и карты»)
- 3. В открывшемся разделе менеджера паролей пользователь в левом боковом меню выбирает пункт «Настройки» (см. Рисунок 67. Выбор раздела «Настройки» для менеджера паролей)
- 4. В разделе настройки менеджера паролей нажимает кнопку «Выключить менеджер паролей» (см. **Рисунок 68. Отключение менеджера паролей**)

# 3.5. Создание индексов

#### Процессные роли

• Специалист сопровождения и поддержки

Для создания индекса необходимо выполнить следующий запрос:

```
curl --location '$URL/$DBNAME/_index' \
--header 'Content-Type: application/json' \
--header 'Authorization: Basic YWRtaW46YWRtaW4=' \
--data '{
    "index": {
        "fields": ["$ATTRIBUTE"]
        },
        "name" : "$ATTRIBUTE-index",
        "type" : "json"
}'
```

Где:

- \$URL адрес CouchDB того контура, на котором необходимо создать индекс
- \$DBNAME наименование БД, в которой необходимо создать индекс.
- \$АТТRIBUTE наименование атрибута, по которому необходимо создать индек

# 3.6. Работа с таблицей HCR\_CUSTOMER.HCR\_SEED\_LIST

# Процессные роли

• Специалист сопровождения и поддержки

Для работы с таблицей HCR\_CUSTOMER.HCR\_SEED\_LIST необходимо использовать процедуры, обеспечивающие корректное формирование данных для последующей обработки

- Вставка\обновление данных select seed\_list\_merge('mdm\_customer\_id', 'description');
- Удаление данных select seed\_list\_delete('mdm\_customer\_id');

# 4. Работа с пользователями Keycloak

**Примечание к разделу:** учетные записи администраторов Keycloak имеют в закладке «Role mapping» роль «Admin».

# 4.1. Добавление нового пользователя Keycloak

#### Предусловия

- 1. Пользователь имеет доступ в KeyCloak;
- 2. Предоставлены данные нового пользователя T1 CRM.

#### Процессные роли

• Специалист сопровождения и поддержки

|                |                    | Ø vkvitko ▼ 🦲                                                         |
|----------------|--------------------|-----------------------------------------------------------------------|
| master 💌       | master realm       | 9E-EE72192-022-d 4-e1de-7029-40b11b0E-eb0                             |
| Manage         | Admin Of Version 2 | opappyZiogcagged4ecidaayU264UDIIDU5ccb9                               |
| Clients        | Realm info Prov    | vider info                                                            |
| Client scopes  |                    |                                                                       |
| Realm roles    | Server info        | Profile                                                               |
| Users          | Version            | Enabled features 🕲                                                    |
| Groups         | 20.0.3<br>Product  | Disabled features 🕲                                                   |
| Sessions       | Default            | ADMIN Supported ADMIN_FINE_GRAINED_AUTHZ Preview                      |
| Events         |                    | CLIENT_SECRET_ROTATION Preview DECLARATIVE_USER_PROFILE Preview       |
|                |                    | DOCKER Supported DYNAMIC_SCOPES Experimental MAP_STORAGE Experimental |
| Configure      |                    | OPENSHIFT_INTEGRATION Preview RECOVERY_CODES Preview SCRIPTS Preview  |
| Realm settings |                    | TOKEN_EXCHANGE Preview UPDATE_EMAIL Preview                           |

Рисунок 69. Экран «Главная страница KeyCloak»

|                |                                                   |                                |             | 0 v        | rkvitko 🔻 |     |
|----------------|---------------------------------------------------|--------------------------------|-------------|------------|-----------|-----|
| tl-crm •       | Users<br>Users are the users in the current realm | Learn more 🔀                   |             |            |           | A   |
| Manage         |                                                   |                                |             |            |           | - 1 |
| Clients        | User list Permissions                             |                                |             |            |           | _   |
| Client scopes  | Q Search user →                                   | Add user Delete user           |             | 1-         | 10 👻 <    | >   |
| Realm roles    |                                                   |                                |             |            |           | - 1 |
| Users          | Username                                          | Email                          | Last name   | First name | Status    | _   |
| Groups         | akrasnyanskiy@t1-consulting.ru                    | akrasnyanskiy@t1-consulting.ru | Краснянский | Александр  | -         | :   |
| Sessions       | aminachev@t1-consulting.ru                        | aminachev@t1-consulting.ru     | Миначев     | Артем      | -         | ÷   |
| Events         | avalkova@t1-consulting.ru                         | avalkova@t1-consulting.ru      | Валькова    | Алина      | -         | :   |
|                | avarganov@t1-consulting.ru                        | avarganov@t1-consulting.ru     | Варганов    | Александр  | -         | :   |
| Configure      | avavdeev@t1-consulting.ru                         | avavdeev@t1-consulting.ru      | Авдеев      | Андрей     | -         | ÷   |
| Realm settings | dabanin@t1-consulting.ru                          | dabanin@t1-consulting.ru       | Абанин      | Денис      | -         | :   |

Рисунок 70. Экран «Список пользователей KeyCloak»

# 🕂 Консалтинг

|                    |                       |                                 | 0       | vkvitko 🔻 |     |
|--------------------|-----------------------|---------------------------------|---------|-----------|-----|
| t1-crm 👻           | Users > Create user   |                                 |         |           |     |
| Manage             | Create user           |                                 | Enabled | Action    | -   |
| Clients            |                       |                                 |         |           |     |
| Client scopes      | Username *            | vkvitko-test                    |         |           | - 1 |
| Realm roles        | Email                 |                                 |         |           | - 1 |
| Users              | Email                 |                                 |         |           |     |
| Groups             | Email verified ③      | Off Off                         |         |           |     |
| Sessions           | First name            | Vladimir                        |         |           |     |
| Events             |                       |                                 |         |           |     |
|                    | Last name             | Kvitko                          |         |           |     |
| Configure          | Required user actions | Undate Password X Select action |         |           |     |
| Realm settings     | ©                     | open reason                     |         |           |     |
| Authentication     |                       |                                 |         |           |     |
| Identity providers | Gloups 💮              | Join Groups                     |         |           |     |
| User federation    |                       |                                 |         |           |     |
|                    |                       | Create Cancel                   |         |           |     |

#### Рисунок 71. Экран «Заполнение данных нового пользователя»

|                    |                      |             |              |              |                |                             |                   | 3 | ) vkvi  | tko 🔻  |   |
|--------------------|----------------------|-------------|--------------|--------------|----------------|-----------------------------|-------------------|---|---------|--------|---|
| tl-crm 👻           | Users > User details |             |              |              |                |                             |                   |   | Enabled | Action | • |
| Manage             |                      |             | 1            |              |                |                             |                   |   |         |        |   |
| Clients            | Details Attributes   | Credentials | Role mapping | Groups       | Consents       | Identity provider links     | Sessions          |   |         |        |   |
| Client scopes      |                      |             |              |              |                |                             |                   |   |         |        |   |
| Realm roles        |                      |             |              |              | (              | Ð                           |                   |   |         |        |   |
| Users              |                      |             |              |              | Noc            | redentials                  |                   |   |         |        |   |
| Groups             |                      |             | 71.1         |              | Noci           |                             | 16                |   |         |        |   |
| Sessions           |                      |             | This user    | r does not n | ave any creder | ntials. You can set passwol | rd for this user. |   |         |        |   |
| Events             |                      |             |              |              | Set            | password                    |                   |   |         |        |   |
| Configure          |                      |             |              |              |                |                             |                   |   |         |        |   |
| Realm settings     |                      |             |              |              |                |                             |                   |   |         |        |   |
| Authentication     |                      |             |              |              |                |                             |                   |   |         |        |   |
| Identity providers |                      |             |              |              |                |                             |                   |   |         |        |   |
| User federation    |                      |             |              |              |                |                             |                   |   |         |        |   |

Рисунок 72. Экран «Карточка пользователя - установка пароля»

| Set password for vkvitko-test |   |  |  |  |
|-------------------------------|---|--|--|--|
| Password *                    | ۲ |  |  |  |
| Password confirmation *       | 0 |  |  |  |
| Temporary 💿 On                |   |  |  |  |
| Save Cancel                   |   |  |  |  |

Рисунок 73. Экран «Карточка пользователя - установка пароля – ввод пароля»

- 1. Пользователь заходит в KeyCloak и авторизуется.
- 2. Система открывает главную страницу KeyCloak (см. Рисунок 69. Экран «Главная страница KeyCloak»).
- 3. Пользователь меняет значение реалма с «Master» на «T1-CRM» и переходит в раздел «Users».
- 4. Система откроет список заведенных пользователей и возможность создать нового (см. Рисунок 70. Экран «Список пользователей KeyCloak»)
- 5. Пользователь нажимает кнопку «Add user», система откроет всплывающее окно для заполнения данных нового пользователя (см. Рисунок 71. Экран «Заполнение данных нового пользователя»).
- 6. Пользователь заполняет поля данными:
  - a. Username (обязательное поле, должно соответствовать логину сотрудника в системе)
  - b. E-mail (не обязательное поле, почта нового пользователя)
  - с. First name (необязательное поле, имя пользователя, рекомендуется заполнить)
  - d. Last name (необязательное поле, фамилия пользователя, рекомендуется заполнить)
  - e. Required user actions (рекомендованные действия для пользователя)
  - f. Groups (необязательное поле, группы, в которые добавлен пользователь)
- 7. После ввода данных пользователь нажимает «Create», система создает нового пользователя и открывает его карточку.
  - а. Для отмены создания необходимо нажать «Cancel».

8. Пользователь переходит на закладку «Credentials» и нажимает кнопку «Set password» для создания пароля (см. Рисунок 72. Экран «Карточка пользователя - установка пароля»), система открывает всплывающее окно для ввода данных пароля (см. Рисунок 73. Экран «Карточка пользователя - установка пароля – ввод пароля»).

9. Пользователь заполняет поля:

- a. Password (значение пароля)
- b. Password confirmation (повторный ввод значения пароля)
- с. Тетрогагу (оставить активным, это позволит при первом входе сменить пароль нового пользователя на нужный ему)

10. Пользователь нажимает «Save» для сохранения пароля или «Cancel» для отмены действия. Система сохранит пароль для нового пользователя.

11. Для дальнейшей работы пользователя необходимо завести в T1 CRM, назначить ему роли и позиции. Действия по их добавлению описаны в разделе **2.1 Описание экрана «Пользователи».** 

**Примечание:** для корректного входа в систему у нового пользователя должно совпадать «Имя пользователя» в KeyCloak и T1 CRM.

# 4.2. Изменение пароля пользователя Keycloak

#### Предусловия

- 1. Пользователь имеет доступ в KeyCloak;
- 2. Предоставлены данные нового пользователя T1 CRM.

#### Процессные роли

- Специалист сопровождения и поддержки
- 1. Пользователь открывает страницу администрирования Keycalok. Примечание: путь - адрес стенда с системой и добавление после него /auth.

| <b>O</b> IKEYCLOAK                                                          |                                                         |                      |  |
|-----------------------------------------------------------------------------|---------------------------------------------------------|----------------------|--|
| Welcome to <b>Keycloak</b>                                                  |                                                         |                      |  |
| Administration Console > Centrally manage all aspects of the Keydoak server | Documentation > User Guide, Admin REST API and Javadocs | @ Keycloak Project → |  |
|                                                                             |                                                         | Mailing List >       |  |
|                                                                             |                                                         | ① Report an issue >  |  |
|                                                                             |                                                         |                      |  |

Рисунок 74. Экран «Страница администрирования KeyCloak»

2. Пользователь переходит в консоль администратора и выбирает realm «T1-CRM», в левом боковом меню выбирает пункт «User».

|                |                   | ⊘ vkvitko ◄ 🎴                                                         |
|----------------|-------------------|-----------------------------------------------------------------------|
| master 🔹       | master realm      | 285a5572183c923ed4ec1daa702840b11b05ccb9                              |
| Manage         |                   |                                                                       |
| Clients        | Realm info Pro    | vider info                                                            |
| Client scopes  |                   |                                                                       |
| Realm roles    | Server info       | Profile                                                               |
| Users          | Version           | Enabled features 🕲                                                    |
| Groups         | 20.0.3<br>Product | Disabled features 🛛                                                   |
| Sessions       | Default           | ADMIN Supported ADMIN_FINE_GRAINED_AUTHZ Preview                      |
| Events         |                   | CLIENT_SECRET_ROTATION Preview DECLARATIVE_USER_PROFILE Preview       |
|                |                   | DOCKER Supported DYNAMIC_SCOPES Experimental MAP_STORAGE Experimental |
| Configure      |                   | OPENSHIFT_INTEGRATION Preview RECOVERY_CODES Preview SCRIPTS Preview  |
| Realm settings |                   | TOKEN_EXCHANGE Preview UPDATE_EMAIL Preview                           |

Рисунок 75. Экран «Консоль администратора»

3. Пользователь выбирает учетную запись, у которой необходимо сменить пароль.

|                    |                                                      |                         |             | C          | ) admin 🔻 |   |
|--------------------|------------------------------------------------------|-------------------------|-------------|------------|-----------|---|
| tl-crm 👻           | Users are the users in the current realm. Learn more | 2                       |             |            |           |   |
| Manage             |                                                      | _                       |             |            |           |   |
| Clients            | ▼ Default search ▼ Q. Search user                    | → Add user Delete user  |             |            | 1-10 👻 <  | ` |
| Client scopes      | Username                                             | Email                   | Last name   | First name | Status    |   |
| Realm roles        | aalsina@nota.tech                                    | aaisina@nota.tech       | Айсина      | Анна       | -         | : |
| Users              | aefanov@nota.tech                                    | aefanov⊜notatech        | Ефанов      | Антон      | -         | : |
| Groups             | aestupina@nota.tech                                  | aestupina@nota.tech     | Ступина     | Анастасия  | -         | : |
| Sessions           | agolotrapchuk@nota.tech                              | agolotrapchuk@nota.tech | Гопотралчук | Андрей     | -         | : |
| Events             | akapishena@nota.tech                                 | akapishena⊚nota.tech    | Капишена    | Алина      | -         | ÷ |
| Configure          | amivanova⊚nota.tech                                  | amivanova@nota.tech     | Иванова     | Анна       | -         | : |
| Realm settings     | avoronin@nota.tech                                   | avoronin@nota.tech      | Воронин     | Александр  | -         | : |
| Authentication     | cm                                                   | cml⊜tl.ru               | cm          | crm        | -         | : |
| Identity providers | datatech                                             | -                       | datatech    | datatech   | -         | : |
| User federation    | dstepenko@nota.tech                                  | dstepenko@nota.tech     | Степенко    | Дарья      | -         | : |
|                    |                                                      |                         |             |            | 1-10 + <  | > |

Рисунок 76. Экран «Выбор учетной записи для смены пароля»

4. Пользователь переходит на вкладку «Credentials» и нажимает кнопку «Reset password».

|                    |                      |                          |                                         | 🛛 admin 🕶 😩    |
|--------------------|----------------------|--------------------------|-----------------------------------------|----------------|
| master 👻           | Users > User details |                          |                                         | Fashlad Action |
| Manage             | admin                |                          |                                         | Chapled Action |
| Clients            | Details Attributes   | Credentials Role mapping | Groups Consents Identity provider links | Sessions       |
| Client scopes      | Type                 | User label               | Data                                    |                |
| Realm roles        | II Password          | 1                        | Show data                               | Reset password |
| Users              |                      |                          |                                         |                |
| Groups             |                      |                          |                                         |                |
| Sessions           |                      |                          |                                         |                |
| Events             |                      |                          |                                         |                |
| Configure          |                      |                          |                                         |                |
| Realm settings     |                      |                          |                                         |                |
| Authentication     |                      |                          |                                         |                |
| Identity providers |                      |                          |                                         |                |
| User federation    |                      |                          |                                         |                |

Рисунок 77. Экран «Выбор учетной записи на вкладке «Credentials»»

5. Пользователь вводит новый пароль и во втором поле подтверждает его повторным вводом. Отключает переключатель «Temporary». Затем нажимает кнопку «Save».

| ibut | Cradentiale Dala manning Crauma | Concepte Identifiu | vid |
|------|---------------------------------|--------------------|-----|
|      | Reset password for admin        | ×                  | I   |
|      | Password *                      | 0                  |     |
|      | New password confirmation *     | 0                  |     |
|      | Temporary 😨 🚺 Or                | n                  | I   |
| l    | Save Cancel                     |                    |     |

Рисунок 78. Экран «Установка нового пароля для выбранной учетной записи»

# 4.3. Добавление новой учетной записи администратора Keycloak

#### Предусловия

- 1. Пользователь имеет доступ в KeyCloak;
- 2. Предоставлены данные нового пользователя T1 CRM.

#### Процессные роли

• Специалист сопровождения и поддержки

#### Порядок действий:

- 1. Пользователь заходит в KeyCloak и авторизуется.
- 2. Система открывает главную страницу KeyCloak. Реалм для работы «Master».

|                |                     | ③ vkvitko ◄ 😩                                                         |
|----------------|---------------------|-----------------------------------------------------------------------|
| master •       | master realm        |                                                                       |
| Manage         | Admin UI version 28 | 5a5572183c923ed4ec1daa702840b11b05ccb9                                |
| Clients        | Realm info Provi    | ider info                                                             |
| Client scopes  |                     |                                                                       |
| Realm roles    | Server info         | Profile                                                               |
| Users          | Version             | Enabled features 🛈                                                    |
| Groups         | 20.0.3<br>Product   | Disabled features 🕲                                                   |
| Sessions       | Default             | ADMIN Supported ADMIN_FINE_GRAINED_AUTHZ Preview                      |
| Events         |                     | CLIENT_SECRET_ROTATION Preview DECLARATIVE_USER_PROFILE Preview       |
|                |                     | DOCKER Supported DYNAMIC_SCOPES Experimental MAP_STORAGE Experimental |
| Configure      |                     | OPENSHIFT_INTEGRATION Preview RECOVERY_CODES Preview SCRIPTS Preview  |
| Realm settings |                     | TOKEN_EXCHANGE Preview UPDATE_EMAIL Preview                           |

Рисунок 79. Экран «Главная страница KeyCloak»

- 3. Пользователь переходит в раздел «Users».
- 4. Пользователь нажимает кнопку «Add user», система откроет страницу для ввода данных нового пользователя.

|                |                                                                 |             | @ v        | vkvitko 🔻 |     |
|----------------|-----------------------------------------------------------------|-------------|------------|-----------|-----|
| ti-crm 🔹       | Users<br>Users are the users in the current realm. Learn more 🗹 |             |            |           | Î   |
| Manage         |                                                                 |             |            |           | - 1 |
| Clients        | User list Permissions                                           |             |            |           | - 1 |
| Client scopes  | Q Search user → Add user Delete user                            |             | 1-         | 10 👻 <    | >   |
| Realm roles    |                                                                 |             |            |           | - 1 |
| Users          | Username Email                                                  | Last name   | First name | Status    | - 1 |
| Groups         | akrasnyanskiy@tl-consulting.ru akrasnyanskiy@tl-consulting.ru   | Краснянский | Александр  | -         | ÷   |
| Sessions       | aminachev@t1-consulting.ru aminachev@t1-consulting.ru           | Миначев     | Артем      | -         |     |
| Events         | avalkova@t1-consulting.ru avalkova@t1-consulting.ru             | Валькова    | Алина      | -         | :   |
|                | avarganov@t1-consulting.ru avarganov@t1-consulting.ru           | Варганов    | Александр  | -         | :   |
| Configure      | avavdeev@t1-consulting.ru avavdeev@t1-consulting.ru             | Авдеев      | Андрей     | -         | :   |
| Realm settings | dabanin@tl-consulting.ru dabanin@tl-consulting.ru               | Абанин      | Денис      | -         | :   |

Рисунок 80. Экран «Список пользователей KeyCloak»

5. Пользователь заполняет поля данными:

- a. Username (обязательное поле, должно соответствовать логину сотрудника в системе)
- b. E-mail (не обязательное поле, почта нового пользователя)
- с. First name (необязательное поле, имя пользователя, рекомендуется заполнить)
- d. Last name (необязательное поле, фамилия пользователя, рекомендуется заполнить)
- e. Required user actions (рекомендованные действия для пользователя)
- f. Groups (необязательное поле, группы, в которые добавлен пользователь)
- 6. После ввода данных пользователь нажимает «Create», система создает нового пользователя и открывает его карточку.

|                    |                      |                                  | 0       | vkvitko 🔻 |     |
|--------------------|----------------------|----------------------------------|---------|-----------|-----|
| tl-crm 👻           | sers > Create user   |                                  |         |           | ^   |
| Manage Cr          | Create user          |                                  | Enabled | Action •  | -   |
| Clients            |                      |                                  |         |           |     |
| Client scopes Use  | sername *            | vkvitko-test                     |         |           | - 1 |
| Realm roles        | mail                 |                                  |         |           | - 1 |
| Users              | man                  |                                  |         |           | - 1 |
| Groups Ema         | mail verified 💿      | Off Off                          |         |           | - 1 |
| Sessions           | irst name            | Vladimir                         |         |           | - 1 |
| Events             |                      |                                  |         |           | - 1 |
| Las                | ast nam <del>e</del> | Kvitko                           |         |           | - 1 |
| Configure          | aguired user actions | Under Descended X Collect action |         |           | - 1 |
| Realm settings     | D                    | Update Password A Select action  |         |           | - 1 |
| Authentication     | round @              | lain Groupe                      |         |           | - 1 |
| Identity providers | Toups ()             | Joint Oroups                     |         |           |     |
| User federation    |                      |                                  |         |           |     |
|                    |                      | Create Cancel                    |         |           |     |

Рисунок 81. Экран «Заполнение данных нового пользователя»

7. Пользователь переходит на закладку «Credentials» и нажимает кнопку «Set password» для создания пароля, система открывает всплывающее окно для ввода данных пароля.

|                    |                                                                                              | 💿 vkvitko 🕶 🦲    |
|--------------------|----------------------------------------------------------------------------------------------|------------------|
| tl-crm 👻           | Users > User details<br>vkvitko-test                                                         | Enabled Action • |
| Manage             |                                                                                              |                  |
| Clients            | Details Attributes Credentials Role mapping Groups Consents Identity provider links Sessions |                  |
| Client scopes      |                                                                                              |                  |
| Realm roles        | •                                                                                            |                  |
| Users              | No credentials                                                                               |                  |
| Groups             | This user does not have any conductials. You can set password for this user                  |                  |
| Sessions           | This user uses for have any credentials, for call set password for this user.                |                  |
| Events             | Set password                                                                                 |                  |
| Configure          |                                                                                              |                  |
| Realm settings     |                                                                                              |                  |
| Authentication     |                                                                                              |                  |
| Identity providers |                                                                                              |                  |
| User federation    |                                                                                              |                  |

Рисунок 82. Экран «Карточка пользователя - установка пароля»

8. Пользователь заполняет поля:

- a. Password (значение пароля)
- b. Password confirmation (повторный ввод значения пароля)
- с. Тетрогату (если оставить активным, это позволит при первом входе сменить пароль нового пользователя на нужный)

9. Пользователь нажимает «Save» для сохранения пароля или «Cancel» для отмены действия. Система сохранит пароль для нового пользователя.

| Set password for vkvitko- | test × |
|---------------------------|--------|
| Password *                | ۲      |
| Password confirmation *   | ٥      |
| Temporary 🕅 On            |        |
| Save Cancel               |        |

Рисунок 83. Экран «Карточка пользователя - установка пароля – ввод пароля»

10. Пользователь переходит на закладку «Role mapping» и нажимает кнопку «Assign role».

|                    |                                             |                              |                        | ଡ admin ▾ 🥼    |
|--------------------|---------------------------------------------|------------------------------|------------------------|----------------|
| master •           | Users > User details                        |                              |                        | Enabled Action |
| Manage             |                                             |                              |                        |                |
| Clients            | Details Attributes Credentials Role mapping | Groups Consents Identity pro | vider links Sessions   |                |
| Client scopes      | Q Search by name → ✓ Hide inherited roles   | Assign role Unassign         |                        | 1-1 - < >      |
| Realm roles        |                                             |                              |                        |                |
| Users              | Name                                        | Inherited                    | Description            |                |
| Groups             | default-roles-master                        | False                        | \${role_default-roles} | :              |
| Sessions           |                                             |                              |                        |                |
| Events             |                                             |                              |                        | 1-1 -          |
|                    |                                             |                              |                        |                |
| Configure          |                                             |                              |                        |                |
| Realm settings     |                                             |                              |                        |                |
| Authentication     |                                             |                              |                        |                |
| Identity providers |                                             |                              |                        |                |
| User federation    |                                             |                              |                        |                |

Рисунок 84. Экран «Карточка пользователя – роли пользователя»

11. В отображенном модальном окне пользователь выбирает роль «admin» и нажимает кнопку «Assign».

| ▼ Filter by realm roles ▼ Q Sear | ch by role name                       | 1-4 - < > |
|----------------------------------|---------------------------------------|-----------|
| Name                             | Description                           |           |
| ✓ admin                          | \${role_admin}                        |           |
| create-realm                     | \${role_create-realm}                 |           |
| offline_access                   | \${role_offline-access}               |           |
| uma_authorization                | <pre>\${role_uma_authorization}</pre> |           |
|                                  |                                       | 1-4 🔹 < > |

Рисунок 85. Экран «Карточка пользователя – роли пользователя – добавление новой роли»

# 4.4. Изменение пароля администратора Keycloak

#### Предусловия

- 1. Пользователь имеет доступ в KeyCloak;
- 2. Предоставлены данные нового пользователя T1 CRM.

#### Процессные роли

- Специалист сопровождения и поддержки
- 1. Пользователь открывает страницу администрирования Keycalok. Примечание: путь - адрес стенда с системой и добавление после него /auth.

| Welcome to <b>Keycloak</b>                                                  |                                                         |                         |  |
|-----------------------------------------------------------------------------|---------------------------------------------------------|-------------------------|--|
| Administration Console > Centrally manage all aspects of the Keydoak server | Documentation > User Guide, Admin REST API and Jevedocs | (ii) Keycloak Project > |  |
|                                                                             |                                                         | Mailing List >          |  |
|                                                                             |                                                         | 攏 Report an issue >     |  |
|                                                                             |                                                         |                         |  |

Рисунок 86. Экран «Страница администрирования KeyCloak»

2. Пользователь переходит в консоль администратора и выбирает realm «master», в левом боковом меню выбирает пункт «User».

| ← → ♂ 😁 modus-acrm.nota.tech | n/auth/admin/master/console/ | ◎ ☆ □ ◎ :                                                                                                    |
|------------------------------|------------------------------|----------------------------------------------------------------------------------------------------|
|                              |                              | 🔊 admin 👻 🧾                                                                                                    |
| master •                     | master realm                 |                                                                                                    |
| Manage                       | Server info Prov             | der info                                                                                                    |
| Clients                      |                              |                                                                                                    |
| Client scopes                | Server info                  | Profile                                                                                                    |
| Realm roles                  | Version                      | Enabled features 🕲                                                                                                    |
| Users                        | 22.0.5                       | ACCOUNT_API supported ACCOUNT2 supported ADMIN_API supported ADMIN2 supported                                                                                                    |
| Groups                       | Product<br>Default           | AUTHORIZATION supported CIBA supported CLIENT_POLICIES supported IMPERSONATION supported<br>JS_ADAPTER supported KERBEROS supported PAR supported STEP_UP_AUTHENTICATION supported |
| Events                       | Memory                       | WEB_AUTHN supported                                                                                                    |
| Configure                    | Total memory<br>455 MB       | Disabled features  ACCOUNT3 preview ADMIN_FINE_GRAINED_AUTHZ preview CLIENT_SECRET_ROTATION preview                                                                                |
| Realm settings               | 398 MB                       | DECLARATIVE_USER_PROFILE preview DOCKER DYNAMIC_SCOPES experimental FIPS LINKEDIN_OAUTH                                                                                            |
| Authentication               | Used memory                  | MAP_STORAGE experimental RECOVERY_CODES preview SCRIPTS preview TOKEN_EXCHANGE preview                                                                                             |
| Identity providers           | 56 MB                        | UPDATE_EMAIL preview                                                                                                    |
| User federation              |                              |                                                                                                    |

Рисунок 87. Экран «Консоль администратора»

- → C 😄 modus-acrm.nota.tech/auth/ad \$a ☆ Ď I I 🌑 : = 3 maste Users Users are the users in the current realm. Learn more 🗹 User list Cli Client scope ▼Default search → Q. Search user  $\rightarrow$ 1-1 + Delete user Username Email First name Last nam Status admin 0-÷ Groups 1-1 \*
- 3. Пользователь выбирает учетную запись, у которой необходимо сменить пароль.

Рисунок 88. Экран «Выбор учетной записи для смены пароля»

4. Пользователь переходит на вкладку «Credentials» и нажимает кнопку «Reset password».

|                    |                |            |             |              |        |           |                         |          | 0              | admin 🔻 | ٢    |
|--------------------|----------------|------------|-------------|--------------|--------|-----------|-------------------------|----------|----------------|---------|------|
| master •           | Users > User o | letails    |             |              |        |           |                         |          |                | A Anti  |      |
| Manage             | admin          |            |             |              |        |           |                         |          | Enabl          | ed Acti | on 💌 |
| Clients            | Details        | Attributes | Credentials | Role mapping | Groups | Consents  | Identity provider links | Sessions |                |         |      |
| Client scopes      | Typ            | e          |             | User label   |        | Data      |                         |          |                |         |      |
| Realm roles        | II Password    |            |             | 1            |        | Show data |                         |          | Reset password |         | :    |
| Users              |                |            |             |              |        |           |                         |          |                |         |      |
| Groups             |                |            |             |              |        |           |                         |          |                |         |      |
| Sessions           |                |            |             |              |        |           |                         |          |                |         |      |
| Events             |                |            |             |              |        |           |                         |          |                |         |      |
| Configure          |                |            |             |              |        |           |                         |          |                |         |      |
| Realm settings     |                |            |             |              |        |           |                         |          |                |         |      |
| Authentication     |                |            |             |              |        |           |                         |          |                |         |      |
| Identity providers |                |            |             |              |        |           |                         |          |                |         |      |
| User federation    |                |            |             |              |        |           |                         |          |                |         |      |

Рисунок 89. Экран «Выбор учетной записи на вкладке «Credentials»»

5. Пользователь вводит новый пароль и во втором поле подтверждает его повторным вводом. Нажимает переключатель «Temporary». Затем нажимает кнопку «Save».

| tee Cradentiste Data mansing Crause Case | Identiture |
|------------------------------------------|------------|
| Reset password for admin                 | ×          |
| Password *                               | 0          |
| New password confirmation *              | 0          |
| Temporary (?) On                         |            |
| Save Cancel                              |            |

Рисунок 90. Экран «Установка нового пароля для выбранной учетной записи»

# 4.5. Деактивация или удаление учетной записи пользователя\администратор Keycloak

### Предусловия

- 1. Пользователь имеет доступ в KeyCloak;
- 2. Предоставлены данные нового пользователя T1 CRM.

#### Процессные роли

• Специалист сопровождения и поддержки

**Примечание**: изменить логин учетной записи Keycloak невозможно, требуется произвести её деактивацию и добавление новой учетной записи.

1. Пользователь открывает страницу администрирования Keycalok. Примечание: путь - адрес стенда с системой и добавление после него /auth.

| ← → C (15 modus-acrossotat) | KEYCLOAK                                                                                     |                 |                        | \$ <sub>8</sub> ☆ Ď O <b>©</b> : |
|-----------------------------|----------------------------------------------------------------------------------------------|-----------------|------------------------|----------------------------------|
|                             | Welcome to Keycloak  Administration Console >  Complex modes all access of the Series score: | Documentation > | (2) Keycloak Project > |                                  |
|                             | control in a signal and an an an anglo an an an                                              |                 | Mailing List >         |                                  |
|                             |                                                                                              |                 | 🏦 Report an issue >    |                                  |
|                             |                                                                                              |                 |                        |                                  |

Рисунок 91. Экран «Страница администрирования KeyCloak»

2. Пользователь переходит в консоль администратора и выбирает realm «master» для работы с учетными записями администраторов или «t1-crm» для работы с учетными данными пользователей, в левом боковом меню выбирает пункт «User».

| ← → ♂ 🔄 modus-acrm.nota.tec | ch/auth/admin/master/console/ | දා x හි □ ● :                                                                            |
|-----------------------------|-------------------------------|------------------------------------------------------------------------------------------|
|                             |                               | 🛛 admin 🕶 🥞                                                                              |
| master -                    | master realm                  |                                                                                          |
| Manage                      | Server info Prov              | ider info                                                                                |
| Clients                     |                               |                                                                                          |
| Client scopes               | Server info                   | Profile                                                                                  |
| Realm roles                 | Version                       | Enabled features 🕲                                                                       |
| Users                       | 22.0.5                        | ACCOUNT_API supported ACCOUNT2 supported ADMIN_API supported ADMIN2 supported            |
| Groups                      | Default                       | AUTHORIZATION supported CIBA supported CLIENT_POLICIES supported IMPERSONATION supported |
| Sessions                    |                               | JS_ADAPTER supported KERBEROS supported PAR supported STEP_UP_AUTHENTICATION supported   |
| Events                      | Memory                        | WEB_AUTHN supported                                                                      |
|                             | Total memory                  | Disabled features 🖲                                                                      |
| Configure                   | 455 MB                        | ACCOUNT3 preview ADMIN_FINE_GRAINED_AUTHZ preview CLIENT_SECRET_ROTATION preview         |
| Realm settings              | 398 MB                        | DECLARATIVE_USER_PROFILE preview DOCKER DYNAMIC_SCOPES experimental FIPS LINKEDIN_OAUTH  |
| Authentication              | Used memory                   | MAP_STORAGE experimental RECOVERY_CODES preview SCRIPTS preview TOKEN_EXCHANGE preview   |
| Identity providers          | 56 MB                         | UPDATE_EMAIL preview                                                                     |
| User federation             |                               |                                                                                          |

Рисунок 92. Экран «Консоль администратора»

3. Пользователь выбирает учетную запись, которую необходимо отключить.

| ← → ♂ 😁 modus-acrm.nota.ted | ch/auth/admin/master/consol                  | e/#/master/users                |                     |            | \$a ☆ Ď 🛛 🌑 | : |
|-----------------------------|----------------------------------------------|---------------------------------|---------------------|------------|-------------|---|
|                             |                                              |                                 |                     |            | 🕑 admin 🔫 📑 |   |
| master  Manage Clients      | Users<br>Users are the users in<br>User list | the current realm. Learn more 🗹 |                     |            |             |   |
| Client scopes               | ▼ Default search 👻                           | Q. Search user                  | → Add user Delete u | Jser       | 1-1 👻 🔇     | > |
| Realm roles                 |                                              |                                 |                     |            |             |   |
| Users                       | Username                                     | Email                           | Last name           | First name | Status      |   |
| Groups                      | admin                                        | 0 -                             | -                   | -          | -           | : |
| Sessions                    |                                              |                                 |                     |            |             |   |
| Events                      |                                              |                                 |                     |            | 1-1 • · · > |   |
|                             |                                              |                                 |                     |            |             |   |
| Configure                   |                                              |                                 |                     |            |             |   |
| Realm settings              |                                              |                                 |                     |            |             |   |
| Authentication              |                                              |                                 |                     |            |             |   |
|                             |                                              |                                 |                     |            |             |   |
| Identity providers          |                                              |                                 |                     |            |             |   |

Рисунок 93. Экран «Выбор учетной записи для деактивации»

4. Пользователь нажимает переключатель «Enabled», он переходит в неактивное состояние и деактивирует учетную запись.

**Примечание**: если учетную запись необходимо удалить, пользователь нажимает на кнопку «Action» и выбирает значение «Delete».

|               |                                    |               |           |                  |                  |        |          |                         |          |          | 0 | admin 👻     |     |
|---------------|------------------------------------|---------------|-----------|------------------|------------------|--------|----------|-------------------------|----------|----------|---|-------------|-----|
| master •      | Users > User details<br>test_admin |               |           |                  |                  |        |          |                         | Enabled  | Action 💌 |   |             |     |
| Clients       |                                    | Details       | Attribute | s Credentials    | Role mapping     | Groups | Consents | Identity provider links | Sessions |          |   | Impersonate | 41  |
| Client scopes |                                    |               |           |                  |                  |        |          |                         |          |          |   | Delete      |     |
| Realm roles   | ID                                 | •             | 6         | a48f8f7-8e0c-4a  | 35-8737-198e979e | 76ba   |          |                         |          |          |   |             |     |
| Users         | Cre                                | ated at *     | 4         | /11/2024 2:14:05 | M                |        |          |                         |          |          |   |             | - 1 |
| Groups        | Cre                                | ateval        | -         | 192024, 2.14.031 | 141              |        |          |                         |          |          |   |             | - 1 |
| Sessions      | Rec<br>⑦                           | uired user ac | stions    | elect action     |                  |        |          |                         |          | •        |   |             |     |

Рисунок 94. Экран «Деактивация или удаление учетной записи»»